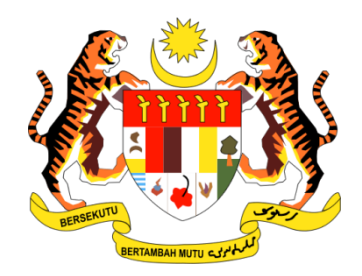

# PANDUAN PENGGUNA

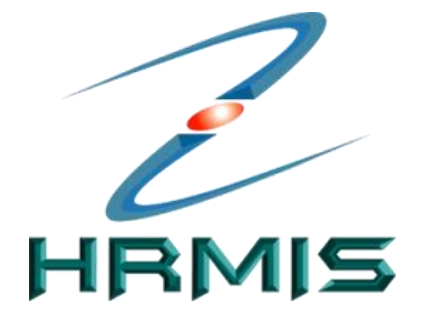

SISTEM MAKLUMAT PENGURUSAN SUMBER MANUSIA (HUMAN RESOURCE MANGEMENT INFORMATION SYSTEM)

## **MODUL PENAMATAN PERKHIDMATAN**

**PERSARAAN PAKSA** 

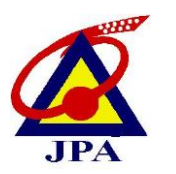

JABATAN PERKHIDMATAN AWAM MALAYSIA

## ISI KANDUNGAN

| BIL. |     | PERKARA                                | MUKASURAT |
|------|-----|----------------------------------------|-----------|
| 1    | PEN | GENALAN MODUL                          | 3         |
|      | 1.1 | PENERANGAN RINGKAS FUNGSI              | 4         |
| 2    | CAR | A PENGGUNAAN                           | 5         |
|      | 2.1 | PERANAN SEBAGAI PENTADBIR              | 6         |
|      |     | PENAMATAN PERKHIDMATAN ( MELAKUKAN     |           |
|      |     | PENAPISAN PENAMATAN PERKHIDMATAN)      |           |
|      |     | PEMBERITAHUAN PENAMATAN                | 16        |
|      |     | PERKHIDMATAN                           |           |
|      | 2.2 | PERANAN SEBAGAI PENGESAH               | 22        |
|      |     | (MELAKUKAN PENGESAHAN PENAMATAN        |           |
|      |     | PERKHIDMATAN                           |           |
|      | 2.3 | PERANAN SEBAGAI PENTADBIR              | 26        |
|      |     | PENAMATAN PERKHIDMATAN                 |           |
|      |     | (MENGEMASKINI MAKLUMAT PERSARAAN)      |           |
|      | 2.4 | PERANAN SEBAGAI PENGESAH               | 30        |
|      |     | (MELAKUKAN PENGESAHAN MAKLUMAT         |           |
|      |     | PERSARAAN                              |           |
|      | 2.5 | PERANAN SEBAGAI PENTADBIR              | 33        |
|      |     | PENAMATAN PERKHIDMATAN                 |           |
|      |     | (MENGHANTAR NOTIS KE LEMBAGA HASIL     |           |
|      |     | DALAM NEGERI DAN BAHAGIAN PINJAMAN     |           |
|      |     | PERUMAHAN)                             |           |
|      |     | MENGHANTAR NOTIS KE BAHAGIAN<br>PENCEN | 38        |

## **1.0 PENGENALAN MODUL**

**Modul Penamatan Perkhidmatan** merupakan salah satu modul dalam sistem HRMIS. Objektif modul ini adalah untuk memudahkan urusan peralihan keluar Pemilik Kompetensi dari perkhidmatan kerajaan dan menguruskan penamatan perkhidmatan, sama ada secara Sukarela, Paksa dan Atas Sebab Kematian Pemilik Kompetensi dari sesebuah organisasi secara dalam talian melalui aplikasi HRMIS. Objektifnya juga adalah menyediakan maklumat untuk menilai *trend* dan pola penamatan perkhidmatan dalam sektor awam.

Faedah dari pelaksanaan modul ini adalah untuk kemudahan 'One-stop centre' bagi membolehkan Pemilik Kompetensi menyemak faedah persaraan dan memulakan proses permohonan penamatan perkhidmatannya. Memberi kemudahan kepada pengurusan sumber manusia bagi meramal bilangan penjawat awam yang akan tamat perkhidmatan dan seterusnya membantu dalam perancangan pengambilan dan penempatan semula penjawat awam ke jawatan-jawatan yang dikosongkan. Menggalakkan kesinambungan yang lancar melalui proses penyerahan tugas kepada pegawai-pegawai yang mengisi jawatan yang dikosongkan hasil dari penamatan perkhidmatan.

Modul ini mengandungi 6 fungsi iaitu :

- 1. Maklumat Asas Bakal Pesara
- 2. Percantuman Perkhidmatan Lepas
- 3. Penamatan Perkhidmatan Sukarela
- 4. Penamatan Perkhidmatan Paksa
- 5. Penamatan Perkhidmatan atas sebab Kematian
- 6. Melaksanakan Penamatan Perkhidmatan

## 1.1 PENERANGAN RINGKAS MENGENAI FUNGSI PENAMATAN PERKHIDMATAN PAKSA

Fungsi ini mengandungi proses penamatan perkhidmatan yang diwajibkan oleh Kerajaan atas alasan tertentu seperti persaraan atas kehendak Kerajaan, persaraan setelah dilantik untuk berkhidmat dalam pertubuhan, dibuang kerja dan ditamatkan kontrak.

## 2.0 CARA PENGGUNAAN

Berikut merupakan langkah-langkah untuk mencapai **Modul Penamatan Perkhidmatan** dan Fungsi Penamatan Perkhidmatan Paksa.

Klik pada menu Penamatan Perkhidmatan Paksa

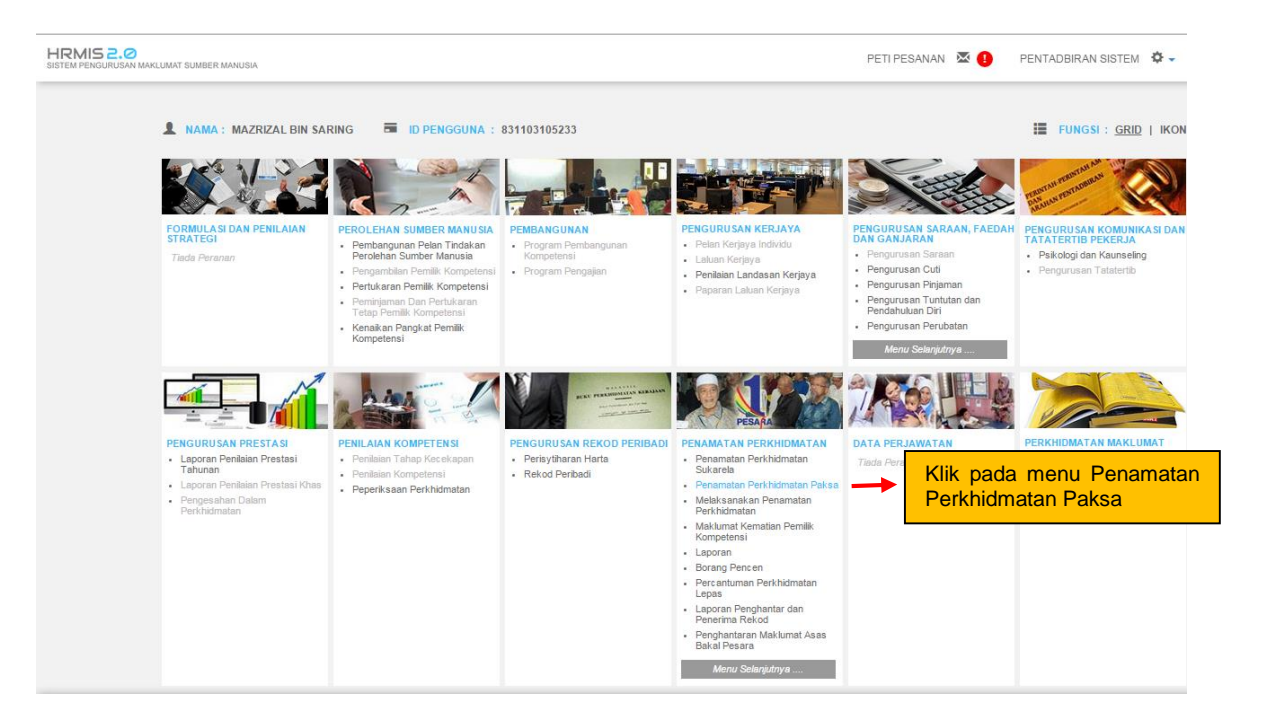

Rajah 1 : Paparan Skrin Laman Utama Sistem Pengurusan Maklumat Sumber Manusia (HRMIS)

## 2.1 PERANAN SEBAGAI PENTADBIR PENAMATAN PERKHIDMATAN

#### 1. MELAKUKAN PENAPISAN PENAMATAN PERKHIDMATAN

1. Klik pada menu Melakukan Penapisan untuk Penamatan Perkhidmatan

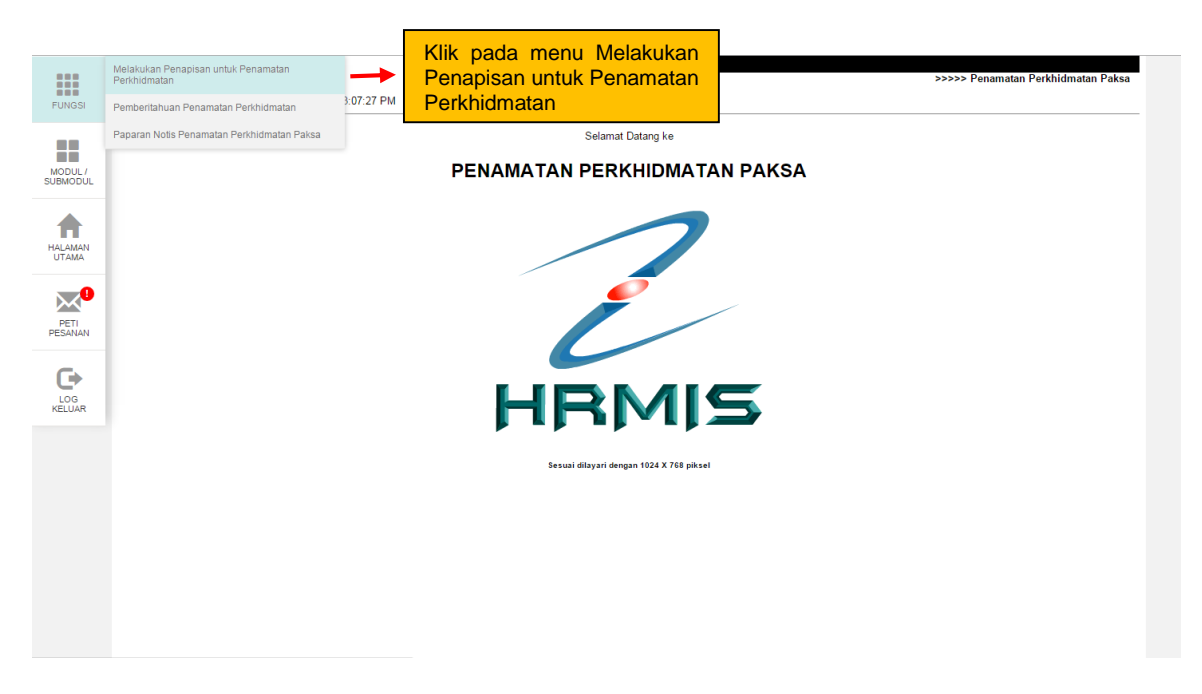

Rajah 2 : Paparan Skrin Laman Menu Melakukan Penapisan untuk Penamatan Perkhidmatan

2. Pengguna akan melihat skrin **Melakukan Penapisan Untuk Penamatan Perkhidmatan.** Skrin **Carian Berdasarkan Pemilik Kompetensi** diperolehi secara *default* 

|                     | MELAKUKAN PENAPISAN UNTUK PENAMATAN PERKHIDMATAN                                                     |      |
|---------------------|----------------------------------------------------------------------------------------------------|------|
|                     | Carian Berdasarkan Pemilik Kompetensi Carian Berdasarkan Unit Organi                                 | sasi |
| FUNGSI              | Paparan Senarai Pemilik Kompetensi Penamatan Perkhidmatan                                            |      |
|                     |                                                                                                    |      |
| MODUL /<br>SUBMODUL | CARINA BERDA SARKAN PEMILI<br>Mandatori Klik butang cari untuk Klik butang cari untuk membuat carian |      |
| HALAMAN<br>UTAMA    | COID*<br>Nama<br>No.K/P Baru :<br>Jawatan Sebenar :<br>Unit Grannissi :                              |      |
| PETI<br>PESANAN     | A                                                                                                    |      |
|                     |                                                                                                    |      |
|                     | TERUSKAN SET SEMULA KELUAR                                                                           |      |

#### Rajah 3 : Paparan Skrin memulakan carian

- 3. Dari skrin ini pengguna boleh melakukan operasi-operasi berikut:
- Carian Berdasarkan Pemilik Kompetensi
- Carian Berdasarkan Unit Organisasi
- Paparan Senarai Pemilik Kompetensi Penamatan Perkhidmatan

#### 4. Skrin carian berdasarkan Pemilik Kompetensi

| Carian Jawatan Sebenar - Google Chrome                        |                                                                   |
|---------------------------------------------------------------|-------------------------------------------------------------------|
| pre-hrmis2.eghrmis.gov.my/HRMISNET                            | F/SE/IndexSearhAPwithTree.aspx?txtFlag=1&calledBy=COScr&strExclCC |
| CARIAN JAWATAN SEBENAR                                        |                                                                   |
| Carian Hierarki : 🛛 Unit Organisasi                           | Carian Senarai : 🛛 Jawatan Sebenar                                |
|                                                               | Pemilik Kompetensi (Penyandang Terkini)                           |
|                                                               |                                                                   |
| PEMILIK KOMPETEN SI                                           |                                                                   |
| masukkan medan berkailan dan klik bulang Terusk               | an.                                                               |
| COID :                                                        | Masukkan No KP untuk                                              |
| No Kad Pengenalan : 570407025854                              | memulakan carian                                                  |
| Nama :                                                        |                                                                   |
|                                                               |                                                                   |
|                                                               |                                                                   |
| TO                                                            |                                                                   |
|                                                               | USKAN SETSEMULA BATAL                                             |
| SENARAI JAWATAN SEBENAR                                       |                                                                   |
| Jumlah Rekod : 1                                              | Halaman 1 daripada 1                                              |
| BII <u>Kod</u><br>1 <u>W-SOK-013-001-101-108-008-</u> PEN Kli | k link Kod untuk memilih V22 [LATIFAH BINTI W22 W22               |
| <u>000070</u> - 13M pe                                        | sara                                                              |
| 1                                                             |                                                                   |
|                                                               |                                                                   |
|                                                               |                                                                   |
|                                                               |                                                                   |
|                                                               | BATAI                                                             |
|                                                               |                                                                   |
|                                                               |                                                                   |
|                                                               |                                                                   |
| TARIKH : 05/08/2015                                           | OLEH : 831103105233                                               |

Rajah 4 : Proses carian dan pemilihan pesara

5. Masukkan maklumat CO menggunakan carian **senarai CO** kemudian klik butang teruskan. Skrin dibawah akan dipaparkan.

| Untitled Page - Google Chrome |                                                    |
|-------------------------------|----------------------------------------------------|
| 🗋 pre-hrmis2.eghrmis.gov.n    | ny/HRMISNET/SE/51101070dispScreenVolRpt.aspx?strSe |
| MAKLUMAT PEMILIK KOMPETER     | NSI YANG BAKAL MENAMATKAN PERKHIDMATAN / PERSARAAN |
| No. K/P Baru                  | : 570407025854                                     |
| Nama                          | : LATIFAH BINTI ISMAIL                             |
| Unit Organisasi               | : AKAUN DAN BAYARAN                                |
| Jawatan Sebenar               | : PEMBANTU TADBIR (KEWANGAN), GRED W22             |
| Tarikh Penamatan Perkhidmatan | : 07/04/2015                                       |
| Pilihan Skim                  | : Berpencen<br>CETAK KELUAR                        |
| TARIKH : 05/08/2015           | OLEH : 831103105233                                |

## Rajah 5 : Paparan maklumat pemilik kompetensi yang bakal menamatkan perkhidmatan / persaraan

- 6. Klik butang keluar untuk keluar dari paparan.
- 7. Skrin Carian Berdasarkan Unit Organisasi

|                     | MELAKUKAN PENAPISAN UNTUK PENAMATAN PERKHIDMATAN                      |                                    |  |  |  |  |
|---------------------|-----------------------------------------------------------------------|------------------------------------|--|--|--|--|
|                     | Carian Berdasarkan Pemilik Kompetensi                                 | Carian Berdasarkan Unit Organisasi |  |  |  |  |
| FUNGSI              | Paparan Senarai Pemilik Kompetensi Penamatan Perkhidmatan             |                                    |  |  |  |  |
|                     |                                                                       |                                    |  |  |  |  |
|                     | CARIAN UNIT ORGANISASI BERDASARKAN DARIPADA TARIKH HINGGA TARIKH      |                                    |  |  |  |  |
|                     | * Mandatori                                                           | Klik tab Carian Berdasarkan        |  |  |  |  |
| MODUL /<br>SUBMODUL | CARI CARI                                                             | Unit Organisasi untuk              |  |  |  |  |
|                     | Kik butang untuk plan Unit Organisasi.                                | Office Ofganisasi untuk            |  |  |  |  |
|                     | Unit Organisasi                                                       | mendapatkan skrin ini              |  |  |  |  |
|                     | Daripada Tarikh" : 🔄 Hingga Tarikh" : 🔄                               |                                    |  |  |  |  |
| UTAMA               |                                                                       |                                    |  |  |  |  |
|                     | JENIS PENAMATAN PERKHIDMATAN                                          |                                    |  |  |  |  |
|                     | Pilih Penapisan Penamatan Perkhidmatan.                               |                                    |  |  |  |  |
|                     | Persaraan Wajib Had Umur [Pencen]     Persaraan Wajib Had Umur [KWSP] | Kontrak                            |  |  |  |  |
| PESANAN             |                                                                       |                                    |  |  |  |  |
|                     | TERUSKAN SET SEMULA KELUAR                                            |                                    |  |  |  |  |
|                     |                                                                       |                                    |  |  |  |  |
| 106                 |                                                                       |                                    |  |  |  |  |
| KELUAR              |                                                                       |                                    |  |  |  |  |
|                     |                                                                       |                                    |  |  |  |  |
|                     |                                                                       |                                    |  |  |  |  |
|                     |                                                                       |                                    |  |  |  |  |
|                     |                                                                       |                                    |  |  |  |  |
|                     |                                                                       |                                    |  |  |  |  |
|                     |                                                                       |                                    |  |  |  |  |
|                     |                                                                       |                                    |  |  |  |  |
|                     |                                                                       |                                    |  |  |  |  |
|                     |                                                                       |                                    |  |  |  |  |
|                     |                                                                       |                                    |  |  |  |  |
|                     |                                                                       |                                    |  |  |  |  |
|                     |                                                                       |                                    |  |  |  |  |
|                     | TARIKH : 05/08/2015                                                   | OLEH : 831103105233                |  |  |  |  |
|                     |                                                                       |                                    |  |  |  |  |

Rajah 6 : Carian berdasarkan unit organisasi

8. Skrin Carian Unit Organisasi. Klik **butang Teruskan** atau masukkan maklumat unit organisasi berkenaan dan klik pada *hyperlink* kod unit organisasi.

| CARIAN UNIT ORGANISASI - Google Chrome                                                       |              |
|----------------------------------------------------------------------------------------------|--------------|
| pre-hrmis2.eghrmis.gov.my/HRMISNET/SE/5112040IndexSearchBUSEnew.aspx?&calledby=Sea           | rchByBUId    |
| CARIAN UNIT ORGANISA SI                                                                      |              |
| Pilihan : O Paparan Hirarki O Paparan Senarai                                                |              |
| CARIAN UNIT ORGANISASI                                                                       |              |
| lsi salah satu medan atau tekan butang 'Teruskan' untuk menyenaraikan semua unit organisasi. |              |
| Kod Unit Organisasi :                                                                        |              |
| Nama Unit Organisasi : "jabatan perkhidmatan awam malaysia"                                  |              |
| Peringkat Unit Organisasi :                                                                  |              |
| Nama Kumpulan Agensi<br>Unit Organisasi - PILIHAN -                                          |              |
| Status Unit Organisasi : - PILIHAN -                                                         |              |
| TERUSKAN SET SEMULA BATAL                                                                    |              |
|                                                                                              |              |
|                                                                                              |              |
| SENARAI UNIT ORGANISA SI                                                                     |              |
| Jumlah Rekod : 1 Halaman                                                                     | 1 daripada 1 |
| Bit     Notice       1     PAP02-101-108-000-000-000-000                                     |              |
|                                                                                              |              |
| Klik Kod Untuk Pilih Rekod                                                                   | _            |
|                                                                                              | _            |
|                                                                                              |              |
|                                                                                              |              |
|                                                                                              |              |
|                                                                                              |              |
|                                                                                              | _            |
| KELUAR                                                                                       | •            |

Rajah 7 : Paparan senarai unit organisasi

9. Masukkan maklumat **tarikh**, pilih **jenis penamatan perkhidmatan** dan klik pada **butang teruskan**.

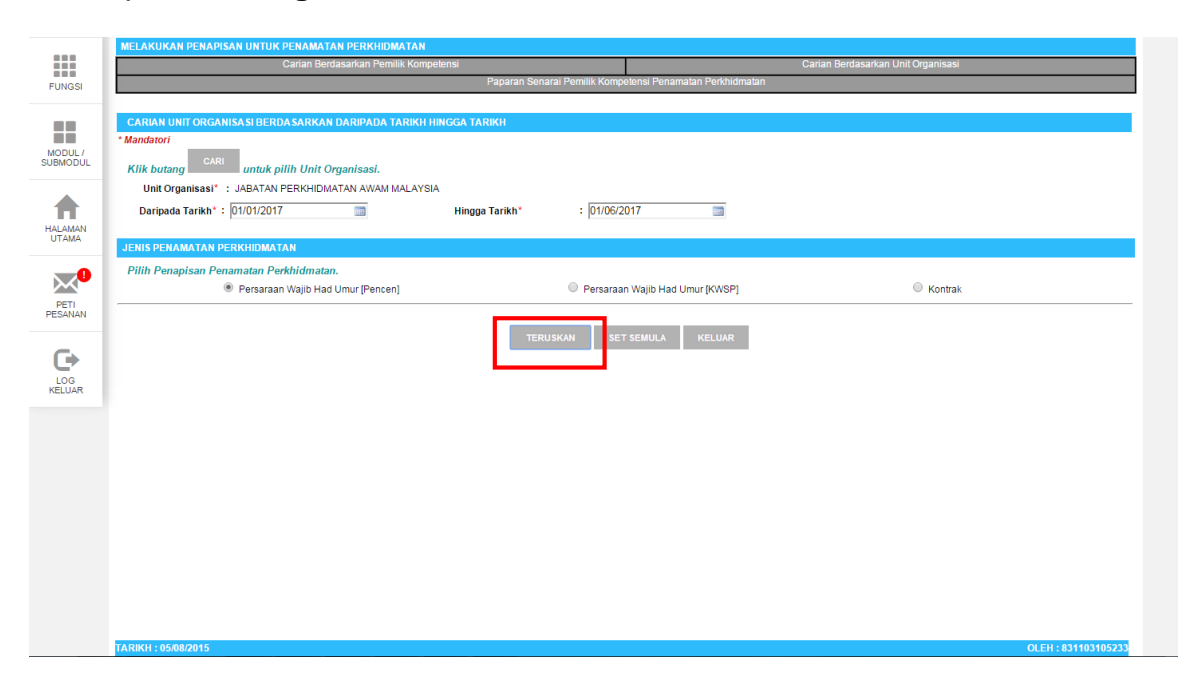

#### Rajah 8 : Pilihan jangkaan tarikh

10. Skrin senarai carian berdasarkan unit organisasi dipaparkan seperti Rajah 9.

| SENARAI BAKAL-BAKAL PESARA / MENAMATKAN PERKHIDMATAN |                          |                                                                                                    |                                                                                                    |                                  |                                   |                                                                |
|------------------------------------------------------|--------------------------|----------------------------------------------------------------------------------------------------|----------------------------------------------------------------------------------------------------|----------------------------------|-----------------------------------|----------------------------------------------------------------|
| Jumlah Rekod :                                       | 28                       |                                                                                                    |                                                                                                    |                                  |                                   | Halaman 1 darip                                                |
| Bil I/C No. / Polis / Tentera / Paspot               | l <u>Nama</u>            | <u>Unit Organisasi</u>                                                                                                    | Jawatan Sebenar                                                                                      | Tarikh Penamatan<br>Perkhidmatan | Pilihan Skim /<br>Jenis Penamatan | Status Permohonan                                              |
| 1 570407025854                                       | LATIFAH BINTI ISMAIL     | AKAUN DAN BAYARAN ,BAHAGIAN PASCA<br>PERKHIDMATAN,PEJABAT TIMBALAN KETUA<br>PENGARAH PERKHIDMATAN AWAM<br>(OPERASI)                                          | PEMBANTU TADBIR (KEWANGAN),<br>GRED W22                                                              | 07/04/2017                       | Berpencen                         | Pemberitahuan<br>Penamatan<br>Perkhidmatan belum<br>diwujudkan |
| 2 570425105938                                       | NOR AJEMAH BINTI ISMAIL  | AKAUN DAN BAYARAN ,BAHAGIAN PASCA<br>PERKHIDMATAN,PEJABAT TIMBALAN KETUA<br>PENGARAH PERKHIDMATAN AWAM<br>(OPERASI)                                          | PEMBANTU TADBIR (KEWANGAN),<br>GRED W22                                                              | 25/04/2017                       | Berpencen                         | Pemberitahuan<br>Penamatan<br>Perkhidmatan belum<br>diwujudkan |
| 3 570401036069                                       | HANIFF BIN OMAR          | JAWATAN LATIHAN,JAWATAN<br>KUMPULAN,PEJABAT TIMBALAN KETUA<br>PENGARAH PERKHIDMATAN AWAM<br>(PEMBANGUNAN SUMBER MANUSIA)                                     | PEGAWAI TADBIR DAN DIPLOMATIK,<br>GRED M41, M44, M48, M52, M54, VU7,<br>VU6, VU5, VU4, VU3, VU2, VU1 | 01/04/2017                       | Berpencen                         | Pemberitahuan<br>Penamatan<br>Perkhidmatan belum<br>diwujudkan |
| 4 590202085309                                       | ABDUL RAHMAN BIN HARUN   | JAWATAN TAMBAHSENTARA/ KUMPULAN/<br>PRA PERSARAAN, JAWATAN<br>KUMPULAN, PEJABAT TIMBALAN KETUA<br>PENGARAH PERKHIDMATAN AWAM<br>(PEMBANGUNAN SUMBER MANUSIA) | PEGAWAI TADBIR DAN DIPLOMATIK,<br>GRED M41, M44, M48, M52, M54, VU7,<br>VU6, VU5, VU4, VU3, VU2, VU1 | 02/02/2017                       | Berpencen                         | Pemberitahuan<br>Penamatan<br>Perkhidmatan belum<br>diwujudkan |
| 5 570531035355                                       | YUGANI BIN YUNUS         | JAWATAN TAMBAHSENTARA/ KUMPULAN/<br>PRA PERSARAAN, JAWATAN<br>KUMPULAN, PEJABAT TIMBALAN KETUA<br>PENGARAH PERKHIDMATAN AWAM<br>(PEMBANGUNAN SUMBER MANUSIA) | PEGAWAI TADBIR DAN DIPLOMATIK,<br>GRED M41, M44, M48, M52, M54, VU7,<br>VU6, VU5, VU4, VU3, VU2, VU1 | 31/05/2017                       | Berpencen                         | Pemberitahuan<br>Penamatan<br>Perkhidmatan belum<br>diwujudkan |
| 6 570307065357                                       | ZAHARI BIN OTHMAN        | KLUSTER INOVASI TEKNOLOGI PENGURUSAN<br>(I-IMATEC),PEJABAT TIMBALAN<br>PENGARAH,PEJABAT PENGARAH                                                             | Pegawai Teknologi Maklumat , Gred<br>Utama C                                                         | 07/03/2017                       | Berpencen                         | Pemberitahuan<br>Penamatan<br>Perkhidmatan belum<br>diwujudkan |
| 7 570414015056                                       | ZAIDAH BINTI YAHYA       | KLUSTER KEPIMPINAN DAN PEMBANGUNAN<br>EKSEKUTIF,PEJABAT TIMBALAN<br>PENGARAH,PEJABAT PENGARAH                                                                | Pembantu Tadbir (Perkeranian/Operasi),<br>Gred N22                                                   | 14/04/2017                       | Berpencen                         | Pemberitahuan<br>Penamatan<br>Perkhidmatan belum<br>diwujudkan |
| 8 570123055496                                       | ROHAYAH BINTI MARZUKI    | KLUSTER PEMBANGUNAN<br>KEPAKARAN,PEJABAT TIMBALAN<br>PENGARAH,PEJABAT PENGARAH                                                                               | Penolong Pegawai Tadbir, Gred N36                                                                    | 23/01/2017                       | Berpencen                         | Pemberitahuan<br>Penamatan<br>Perkhidmatan belum<br>diwujudkan |
| 9 570408016597                                       | ABD RAHMAN BIN ABD WAHAB |                                                                                                    | Penolong Pegawai Tadbir, Gred N36<br>KELUAR                                                          | 08/04/2017                       | Berpencen                         | Pemberitahuan<br>Penematan                                     |

Rajah 9 : Senarai carian berdasarkan unit organisasi

- 11. Klik **butang cetak** untuk mencetak senarai bakal-bakal pesara.
- 12. Klik butang keluar untuk keluar dari paparan.

13. Skrin Paparan Senarai Pemilik Kompetensi Penamatan Perkhidmatan

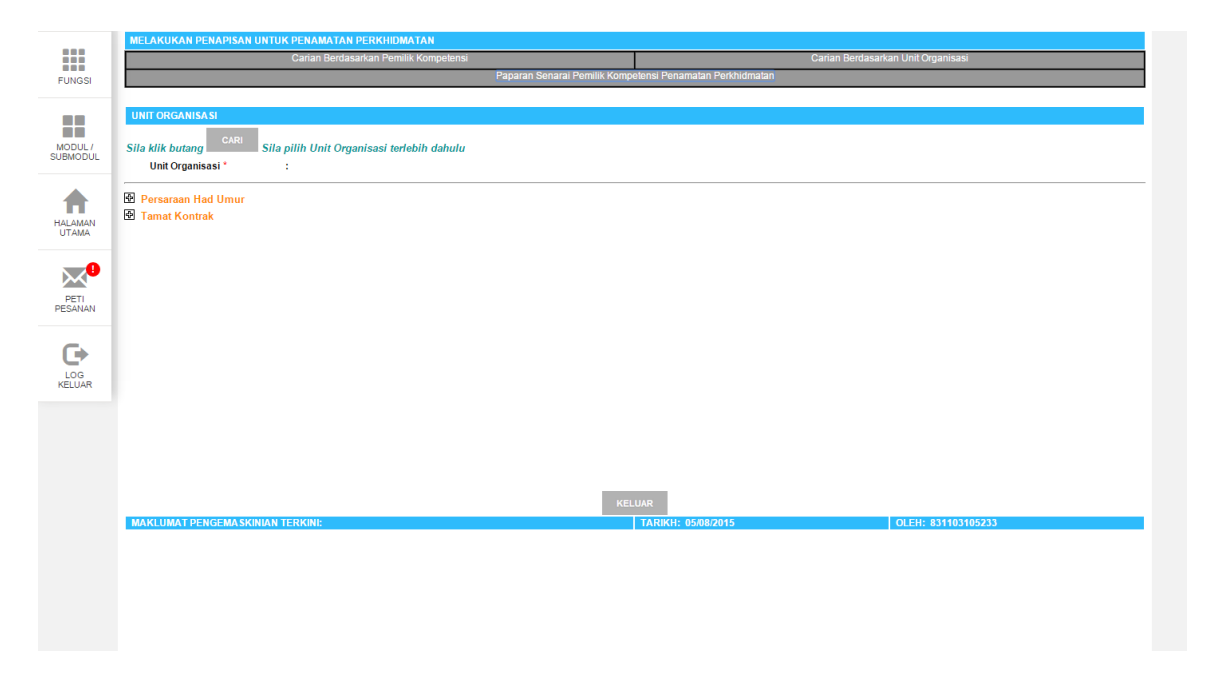

Rajah 10 : Paparan berdasarkan Persaraan had umur dan tamat kontrak

14. Klik pada butang cari untuk mencari unit organisasi. Masukkan maklumat unit organisasi yang hendak dicari atau klik **butang teruskan** dan klik pada *hyperlink* **kod unit organisasi**.

|                                                                                                    | I - Google Chrome                                                                                                    |                                               |                                            |                  |
|----------------------------------------------------------------------------------------------------|----------------------------------------------------------------------------------------------------|-----------------------------------------------|--------------------------------------------|------------------|
| 🗋 pre-hrmis2.eghrmis                                                                                                    | .gov.my/HRMISNet/SE                                                                                                    | /5112040IndexSearchBU                         | JSEnew.aspx?&calledby=                     | SearchCo         |
| CARIAN UNIT ORGANISA                                                                                                    | SI                                                                                                    |                                               |                                            |                  |
| Pilihan : 🤇                                                                                                    | Paparan Hirarki                                                                                                    | 🖲 Paparan Se                                  | enarai                                     |                  |
| CARIAN UNIT ORGANISA                                                                                                    | SI                                                                                                    |                                               |                                            |                  |
| Isi salah satu medan atau<br>Kod Unit Organisasi<br>Nama Unit Organisasi<br>Kategori Unit Organisasi<br>Peringkat Unit Organisasi<br>Nama Kumpulan Agensi<br>Unit Organisasi<br>Status Unit Organisasi | tekan butang 'Teruskan' unte<br>: 'Jabatan Perkhidmatan<br>: - PILIHAN -<br>: - PILIHAN -<br>: - PILIHAN -<br>: TERUSK | uk menyenaraikan semua unit<br>Awam Malaysia* | BATAL                                      |                  |
| SENARAI UNIT ORGANISA<br>Jumlah Rekod : 1<br>Bil Kor<br>1 <u>PAP02-101-108-000</u><br>0000<br>Klik Kod Untuk Pilih Rekod                                                                               | LSI<br>2-000-000-000-<br>2→                                                                                            | k link Kod untuk memilih                      | Halar<br><u>Nama</u><br>ITAN AWAM MALAYSIA | man 1 daripada 1 |
| 1                                                                                                    |                                                                                                    | KELUAR                                        |                                            | Ŧ                |

Rajah 11 : Paparan Senarai carian unit organisasi

15. Skrin menunjukkan contoh maklumat yang dimasukkan.

|               | MELAKUKAN PENAPISAN UNTUK PENAMATAN PERKHIDMATAN                 |                           |                                |                                    |
|---------------|------------------------------------------------------------------|---------------------------|--------------------------------|------------------------------------|
|               | Carian Berdasarkan Pemilik Kompetensi                            |                           |                                | Carian Berdasarkan Unit Organisasi |
| FUNGSI        | Papa                                                             | aran Senarai Pemilik Komp | petensi Penamatan Perkhidmatan |                                    |
|               |                                                                  |                           |                                |                                    |
|               | UNIT ORGANISA SI                                                 |                           |                                |                                    |
| MODUL         | Sile kilk butene CARI Sile pilib Unit Orregulagei tedebib debulu |                           |                                |                                    |
| SUBMODUL      | Init Organisasi * JARATAN PERKHIDMATAN AWAM MALAYSIA             |                           |                                |                                    |
|               |                                                                  |                           |                                |                                    |
|               | Persaraan Had Umur                                               |                           |                                |                                    |
| HALAMAN       | Tamat Kontrak                                                    |                           |                                |                                    |
| UTAMA         |                                                                  |                           |                                |                                    |
|               |                                                                  |                           |                                |                                    |
|               |                                                                  |                           |                                |                                    |
| PETI          |                                                                  |                           |                                |                                    |
| 1 CONTENT     |                                                                  |                           |                                |                                    |
| <b>C</b>      |                                                                  |                           |                                |                                    |
| - UP          |                                                                  |                           |                                |                                    |
| LOG<br>KELUAR |                                                                  |                           |                                |                                    |
|               |                                                                  |                           |                                |                                    |
|               |                                                                  |                           |                                |                                    |
|               |                                                                  |                           |                                |                                    |
|               |                                                                  |                           |                                |                                    |
|               |                                                                  |                           |                                |                                    |
|               |                                                                  | KE                        | LUAR                           |                                    |
|               | MAKLUMAT PENGEMASKINIAN TERKINI:                                 |                           | TARIKH: 05/08/2015             | OLEH: 831103105233                 |

Rajah 12 : Contoh maklumat unit organisasi

- 16. Klik **Jenis Persaraan** yang hendak dipaparkan Contoh: Persaraan Had Umur
- 17. Pengguna akan melihat **Paparan Hierarki untuk Persaraan Had Umur** seperti di Rajah 13.

|          | MELAKUKAN PENAPISAN UNTUK PENAMATAN PERKHIDMATAN           |                                  |                         |
|----------|------------------------------------------------------------|----------------------------------|-------------------------|
|          | Carian Berdasarkan Pemilik Kompetensi                      | Carian Berda                     | isarkan Unit Organisasi |
| FUNGSI   | Paparan Senarai Pemilik H                                  | ompetensi Penamatan Perkhidmatan |                         |
|          |                                                            |                                  |                         |
|          | UNIT ORGANISA SI                                           |                                  |                         |
|          | CARI                                                       |                                  |                         |
| SUBMODUL | Sila kilk butang Sila pilin Unit Organisasi terebin danulu |                                  |                         |
|          | Unit Organisasi : JADATAN PERKEDIMATAN AWAM WALATSIA       |                                  |                         |
|          | Persaraan Had Umur                                         |                                  |                         |
| HALAMAN  | Dalam Proses                                               |                                  |                         |
| UTAMA    | Dalam Masa Setahun                                         |                                  |                         |
| _        | te Tamat Kontrak                                           |                                  |                         |
|          |                                                            |                                  |                         |
| PETI     |                                                            |                                  |                         |
| PESANAN  |                                                            |                                  |                         |
|          |                                                            |                                  |                         |
| •        |                                                            |                                  |                         |
| LOG      |                                                            |                                  |                         |
|          |                                                            |                                  |                         |
|          |                                                            |                                  |                         |
|          |                                                            |                                  |                         |
|          |                                                            |                                  |                         |
|          |                                                            |                                  |                         |
|          |                                                            | KELUAR                           |                         |
|          | MAKLUMAT PENGEMA SKINIAN TERKINI:                          | TARIKH: 05/08/2015               | OLEH: 831103105233      |

#### Rajah 13 : Paparan hierarki persaraan had umur

18. Klik **Jenis Persaraan Had Umur** yang hendak dipaparkan Contoh: Dalam Proses 19. Pengguna akan melihat skrin **Senarai Pemilik Kompetensi** seperti di Rajah14.

| Paparan Sonaral Pennlik Kompetansi Pennandan Pennhidmatan           SEAARAJ PEMILIK KOMPETEN SI           Jumlah Rekod : 30         Halaman 1 daripada 3           Bit         No. KE Baru         Multi Croantasi         Jumitah Rekod : 30         Tatuk Ferinantan         Status           Bit         No. KE Baru         Multi Croantasi         Jumitah Rekod : 30         Tatuk Ferinantan         Status           Status         Jumitah Rekod : 30         Tatuk Ferinantan         Status           Tatuk Penniktin Sebarus         Tatuk Penniktin Sebarus         Tatuk Penniktin Sebarus           1         540228085395         ZAINAL ABIDIN BIN AALA         Jumitah Penniktin Matana Netrua, Multi Alak MS2, MS4, VU7, VU8, VU5, VU3, VU2, VU1, VU3, VU2, VU1         Disahian         Berpe           2         540318015999         MD MISRON BIN YUSOF         Juwatan Tabalakan Kertua, VU4, VU3, VU2, VU1, VU3, VU3, VU3, VU4, VU3, VU2, VU1         VU4, VU3, VU2, VU1, VU3, VU3, VU4, VU3, VU3, VU4, VU3, VU3, VU4, VU3, VU2, VU1         Disahian         Berpe           A 540701086829         MOHAMAD NORDAN BIN PALPERARA/LUMPULAN, PELBART TIMBLAN KETUA, VU4,                                                                                                    | Personal Senaral Pendiuk Kompolenei Penanalan Perkhidmaian           AntAL PEMULIK Kompolenei Penanalan Perkhidmaian           Intel Rekod : 30         Halama 1 dainpada 3           Intel Rekod : 30         Halama 1 dainpada 3           Intel Rekod : 30         Halama 1 dainpada 3           Jank Le Kekod : 30         Halama 1 dainpada 3           Jank Kekod : 30         Halama 1 dainpada 3           Seto228085395         ZaiNAL ABIOIN BIN AALA         Disahian         Berpencen           Seto22808539         CaiNata ABIOIN BIN AALA         PEGAWAI TADBIR CAN DIPLOMATIK GREE 18032014         Disahian         Berpencen           FUMPULAN PERAPAT TURBALAN KETUA<br>PEGARAT AUBAL-SEN KETUA AVALAN<br>(PEMBANGUNAN SUMBER MANUSIA)         PEGAWAI TADBIR CAN DIPLOMATIK GREE 18032014         Disahian         Berpencen           Set003105099         MO MISRON BIN         JAVATAN TATA MALAY HERKHUMPULAN         PEGAWAI TADBIR CAN DIPLOMATIK GREE 18032014         Disahian         Berpencen           Set0701086829         MOHAMAD NORDAN BIN         JAVATAN TATA MARAHERTINA AVATAN<br>KUMPULAN PEGARAN JAVATAN                                                                                                    |       |                                                           | Carian Berdasarkan Pemilik Ke      | ompetensi                                                                                                    | Carian Berdasarkar                                                                                              | n Unit Organisasi    |                  |
|----------------------------------------------------------------------------------------------------|----------------------------------------------------------------------------------------------------|-------|-----------------------------------------------------------|------------------------------------|----------------------------------------------------------------------------------------------------|----------------------------------------------------------------------------------------------------|----------------------|------------------|
| SENARAI PEMILIK KOMPETENSI           Jumlah Rekod : 30         Halaman 1 daripada 3           Bil         Nama         Jumlah Rekod : 30         Halaman 1 daripada 3           Bil         Nama         Jumlah Rekod : 30         Halaman 1 daripada 3           Bil         Nama         Jumat Nethod Status         Status                                                                                                    | ATAILIPE Ketxid 1: 30         Halama 1 daippada 3           Halama 1 daippada 3           Italia Ekison 1 daippada 3           Italia Ekison 1 daippada 3           Italia Ekison 1 daippada 3           Italia Ekison 1 daippada 3           Status         Disahian         Berpencen           Status         Disahian         Berpencen           Status         Disahian         Berpencen           Status         Disahian         Berpencen           Status         Disahian         Berpencen           Status         Disahian         Berpencen           Status         Disahian         Berpencen           Status         Disahian         Berpencen           Status         Disahian         Berpencen           Status         Disahian         Berpencen           Status         Colspan="2">Colspan="2">Disahian         Berpencen           Status         Disahian <th></th> <th colspan="6">Paparan Senarai Pemilik Kompetensi Penamatan Perkhidmatan</th>                                                                                                    |       | Paparan Senarai Pemilik Kompetensi Penamatan Perkhidmatan |                                    |                                                                                                    |                                                                                                    |                      |                  |
| Jumba Rekod : 30         Halaman 1 darpoda 3           Bit         No. KiP.Baru         Nama         Unit Organisasi         Jawatan Sebenuri         Jarih Perkholonatan         Status           1         540228085395         ZAINAL ABIDIN BIN AALA         JAWATAN LATHAN JAWATAN<br>PEKDAWATAN PELABAT TIMBALAN KETUA<br>PENGARAH PERKHINDATAN WANA<br>(PEMBANGUNAN SUMBER MANUSIA)         PEGAWAT ADBIR DAN DIPLOMATIK (RED 2802/2012         Disahian         Berpe           2         540318015999         MD MISRON BIN YUSOF         JAWATAN TAMBAHSENTARAR KUMPULAN PEGAWAT ADBIR DAN DIPLOMATIK (RED 1803/2014<br>(PEMBANGUNAN SUMBER MANUSIA)<br>(PEMBANGUNAN SUMBER MANUSIA)         PEGAWAT ADBIR DAN DIPLOMATIK (RED 1803/2014         Disahian         Berpe           3         540701086829         MCHAMAD NORDAN BIN<br>HARMAGUNAN SUMBER MANUSIA)<br>(PEMBANGUNAN SUMBER MANUSIA)         PEGAWAT ADBIR DAN DIPLOMATIK (RED 1803/2014<br>(PEMBANGUNAN SUMBER MANUSIA)         Disahian         Berpe           4         540903025477         MCHAMAD NORDAN BIN<br>HARMAGUNAN SUMBER MANUSIA)<br>(PEMBANGUNAN SUMBER MANUSIA)<br>(PEMBANGUNAN SUMBER MANUSIA)<br>(                                                                                                    | Halm Rekod : 30     Halman 1 darpda 3       Halman 1 darpda 3       No. KC. Bauu     Nama     Link Craminsasi     Link Craminsasi     L                                                                                                    | SENA  | RAI PEMILIK KOMPETE                                       | EN SI                              |                                                                                                    |                                                                                                    |                      |                  |
| Bit         No. K. P. Bary         Nama         Unit Crasmissi         Jawatan Selemar         Jawatan Selemar         Jawatan Selemar           1         540228085385         ZAINAL ABIDIN BIN AALA         JAWATAN LATIHAN JAWATAN<br>KUMPULAN/ EFJABAT TIMBALAN KETUA<br>(PEMBANGUNAN SUMBER MANUSIA)         PEGAWAI TADBIR DAN DIPLOMATIK, GRED 2800/2012         Disahian         Berpe           2         540318015999         MD MISRON BIN YUSOF         JAWATAN TAMBATAN MANUSIA)<br>(PEMBANGUNAN SUMBER MANUSIA)<br>(PEMBANGUNAN SUMBER MANUSIA)         PEGAWAI TADBIR DAN DIPLOMATIK, GRED 1803/2014         Disahian         Berpe           3         540701086829         MOHAMAD NORDAN BIN<br>(PEMBANGUNAN SUMBER MANUSIA)<br>(PEMBANGUNAN SUMBER MANUSIA)         PEGAWAI TADBIR DAN DIPLOMATIK, GRED 1803/2014         Disahian         Berpe           4         540903025477         MOHAMAD NORDAN BIN<br>(PEMBANGUNAN SUMBER MANUSIA)<br>(PEMBANGUNAN SUMBER)         M41, M44, M8, M52, M64, VU7, VU6, VU5,<br>(UMPULAN) PEJABAT TIMBALAN KETUA         VU4, VU3, VU2, VU1         Disahian         Berpe           4         540903025477         MOH AJUDIN BIN DON<br>JAWATAN TAMBAHSENTARAN KUMPULAN/<br>PELABAT TIMBALAN KETUA         VU4, VU3, VU2, VU1         Disahian         Berpe           KUMPULAN/ PEJABAT TIMBALAN KETUA         VU4, VU3, VU2, VU1         FERSARAAN, JAWATAN<br>PENGARAH PERKINDATAN AWAMA<br>(PEMBANGUNAN SUMBER)         M41, M44, M8, M52, M64, VU7, VU6, VU5,<br>(UMPULAN/ PEJABAT TIMBALAN KETUA         VU4, VU3, VU2, VU1         Disahian                                                                                                    | III         No. KP Batu         Nama         Unit Organisasi         Jawatan Selamat         Jawatan Selamat         Jawa                                                                                                    | Jumla | h Rekod : 30                                              |                                    |                                                                                                    | Halaman 1 d                                                                                                    | laripada 3           |                  |
| 1     540228085395     ZAINAL ABIDIN BIN AALA     JAIWATAN LATHAN JAWATAN R<br>PENGARAH PERKHIDMATAN AWAM<br>PENGARAH PERKHIDMATAN AWAMATAN PENGAN PENGAN PENGANAH PENGANAH PENGANAH PENGANAH PENGANAH PENGANAH PENGANAH PENGANAH PENGANAH PENGANAH PENGANAH PENGANAH PENGANAH PENGANAH PENGANAH PENGANAH PENGANAH | 540228085395     ZAINAL ABIDIN BIN AALA     JAWATAN LATHAN, JAWATAN<br>KUMPULAN, PELAPAT TIMBALAN KETUA<br>PENGARAH PERKHUDATAN AWAM<br>(FEUBANDIANS SUIJBER HANUSIA)     PEGAWAI TADBIR CAN DIPLOMATIK, GRED 2802/2012     Disahian     Berpencen       540318015999     MD MISRON BIN YUSOF     JAWATAN TAMBAHSENTARA/ KUMPULAN<br>PENGARAH PERKHUDAN<br>KUMPULAN, PELAPAT TIMBALAN KETUA<br>KUMPULAN, PELAPAT TIMBAHSENTARA/ KUMPULAN<br>(FEUBANDIANS SUIJBER MANUSIA)     PEGAWAI TADBIR CAN DIPLOMATIK, GRED 18032014     Disahian     Berpencen       540701086829     MOHAMAD NORDAN BIN<br>HARUN     JAWATAN TAMBAHSENTARA/ KUMPULAN<br>KUMPULAN, PELAPAT TIMBAHSINTARA/ KUMPULAN<br>(FEUBANDIANS SUIJBER MANUSIA)     PEGAWAI TADBIR CAN DIPLOMATIK, GRED 0107/2014     Disahian     Berpencen       540701086829     MOHAMAD NORDAN BIN<br>HARUN     JAWATAN TAMBAHSENTARA/ KUMPULAN<br>(FEUBANDIANN SUIJBER MANUSIA)     PEGAWAI TADBIR DAN DIPLOMATIK, GRED 0107/2014     Disahian     Berpencen       540903025477     MOHD TAJUDIN BIN DON<br>JAWATAN TAMBAHSENTARA/ KUMPULAN<br>(FEUBANDIJNA)     PEGAWAI TADBIR DAN DIPLOMATIK, GRED 0309/2014     Disahian     Berpencen       541121085023     AHMAD MUSTAPH A BIN ABDU<br>RANUSANA/<br>RANUD     JAWATAN TAMBAHSENTARA/ KUMPULAN<br>(FEUBANDIJNAN SUIJBER MANUSIA)     PEGAWAI TADBIR DAN DIPLOMATIK, GRED 0309/2014     Disahian     Berpencen       541121085023     AHMAD MUSTAPH A BIN ABDU<br>RANUSANA/<br>RANUP ANA ANAMANA<br>NUMPURANA ANAMANA/<br>RUMPULAN PELAPAT TIMBALAN KETUA<br>VUA VU3, VU2, VU1     VU3, VU3, VU2, VU1     VU3, VU3, VU2, VU1       541     JAWATAN TAMBAHSENTARA/ KUMPULAN<br>PENGARAH PERKHIDANAN ANAMA<br>PE                                                                                                    | Bil   | No. K/P Baru                                              | Nama                               | <u>Unit Organisasi</u>                                                                                                    | Jawatan Sebenar Perkhidr                                                                                        | amatan <u>Status</u> | <u>Pilihan S</u> |
| 2         540318015999         MD MISRON BIN YUSOF         JAWATAN TAMBAHSENTARA KUMPULAW PEGAWAI ADBIR DAN DIPLOMATIK, GRED 1803/2014         Disahian         Berge           3         540701086829         MCHAMAD NORDAN BIN         JAWATAN TAMBAHSENTARA KUMPULAW PEGAWAI TABBIR DAN DIPLOMATIK, GRED 1007/2014         Disahian         Berge           3         540701086829         MCHAMAD NORDAN BIN         JAWATAN TAMBAHSENTARA KUMPULAW PEGAWAI TABBIR DAN DIPLOMATIK, GRED 0107/2014         Disahian         Berge           4         540701086829         MCHAMAD NORDAN BIN<br>HARUN         JAWATAN TAMBAHSENTARA KUMPULAW PEGAWAI TABBIR DAN DIPLOMATIK, GRED 0107/2014         Disahian         Berge           4         540903025477         MCHD TAJUDIN BIN DON         JAWATAN TAMBAHSENTARA KUMPULAW PEGAWAI TABBIR DAN DIPLOMATIK, GRED 0309/2014         Disahian         Berge           5         541121085023         AHMAD MUSTAPH ABIN, MBETU         MKUMPULAW PEGAWAI TABBIR DAN DIPLOMATIK, GRED 0309/2014         Disahian         Berge           5         541121085023         AHMAD MUSTAPH ABIN, MBETU         PENARANJUKATAN         VUA, VU3, VU7, VUF, VUT, VUF, VUT, VUE, VUT         Disahian         Berge                                                                                                    | 540318015999         MD MISRON BIN YUSOF         JAWATAN TAMBAHSENTARA/KUMPULAN/<br>PEGAWAI TABBI RAAN JAWATAN         Decawai Tabel Raan JEruwai<br>Mit, Mad, Mag, Mog, Mad, WU, YUT, YUE, VUT, YUE, VUT, YUE, VUT, YUE, VUT, YUE, VUT, YUE, VUT, YUE, VUT, YUE, VUT, YUE, VUT, YUE, YUT, YUE, YUT, | 1     | 540228085395                                              | ZAINAL ABIDIN BIN AALA             | JAWATAN LATIHAN,JAWATAN<br>KUMPULAN,PEJABAT TIMBALAN KETUA<br>PENGARAH PERKHIDMATAN AWAM<br>(PEMBANGUNAN SUMBER MANUSIA)                                     | PEGAWAI TADBIR DAN DIPLOMATIK, GRED 28/02/2012<br>M41, M44, M48, M52, M54, VU7, VU6, VU5,<br>VU4, VU3, VU2, VU1 | Disahkan             | Berpencen        |
| 3         540701088829         MOHAMAD NORDAN BIN<br>HARUN         JAWATAN TAMBAH-SENTARA KUMPULAN/ EADBR DAN DIPLOMATIK, GRED 01/07/2014         Disahkan         Berge<br>PRA FERSARAAN, JAWATAN         M41, M44, M48, M52, M54, VU5,         Disahkan         Berge           4         540903025477         MOHD TAJUDIN BIN DON         JAWATAN TAMBAH-SENTARA KUMPULAN/ PEGAWAI TADBIR DAN DIPLOMATIK, GRED 03/09/2014         Disahkan         Berge           4         540903025477         MOHD TAJUDIN BIN DON         JAWATAN TAMBAH-SENTARA/ KUMPULAN/ PEGAWAI TADBIR DAN DIPLOMATIK, GRED 03/09/2014         Disahkan         Berge           4         540903025477         MOHD TAJUDIN BIN DON         JAWATAN TAMBAH-SENTARA/ KUMPULAN/ PEGAWAI TADBIR DAN DIPLOMATIK, GRED 03/09/2014         Disahkan         Berge           4         540903025477         MOHD TAJUDIN BIN DON         JAWATAN TAMARAHAN KETUA         VU4, VU3, VU7, VU5, VU5, VU5, VU5, VU5, VU5, VU5, VU6, VU5, VU5, PEJABAT TIMBALAN KETUA         VU4, VU3, VU2, VU1         PENGRARH PERKINDATAN WARMAN           5         541121085023         AHMAD MUSTAPHA BIN ABDUL, JAWATAN TAMARAHANUSIA)         VU4, VU3, VU2, VU1         Disahkan         Berge           5         541121085023         AHMAD MUSTAPHA BIN ABDUL, JAWATAN TAMARAHANSINARA         VU4, VU3, VU2, VU1, VU5, VU1, VU5, VU1, VU5, VU1, VU5, VU1, VU3, VU2, VU1         Disahkan         Berge                                                                                                    | 540701088629     MCHAMAD NORDAN BIN<br>HARUN     JAWATAN TAMBAHSENTARA/ KUMPULAN/<br>PEGAWAI TABBI CAN DIPLOMATIK, GRED 01/07/2014     Disahkan<br>PRA PERSARAN, JAWATAN<br>KUMPULAN, PEJABAT TIMBALAN KETUA     Disahkan<br>YUA, YU3, YU2, YU1       540903025477     MCHD TAJUDIN BIN DON<br>JAWATAN TAMBAHSENTARA/ KUMPULAN/<br>PEGAWAI TABBIN DON<br>JAWATAN TAMBAHSENTARA/ KUMPULAN/<br>PEGAWAI TABBIN DON<br>JAWATAN TAMBAHSENTARA/ KUMPULAN/<br>PERSARAN, JAWATAN<br>MI, M44, M48, M52, M54, YU7, YU6, YU5,<br>YU4, YU3, YU2, YU1     Disahkan<br>Berpencen<br>Berpencen<br>WI, M44, M48, M52, M54, YU7, YU6, YU5,<br>YU4, YU3, YU2, YU1                                                                                                    | 2     | 540318015999                                              | MD MISRON BIN YUSOF                | JAWATAN TAMBAHSENTARA/ KUMPULAN/<br>PRA PERSARAAN, JAWATAN<br>KUMPULAN, PEJABAT TIMBALAN KETUA<br>PENGARAH PERKHIDMATAN AWAM<br>(PEMBANGUNAN SUMBER MANUSIA) | PEGAWAI TADBIR DAN DIPLOMATIK, GRED 18/03/2014<br>M41, M44, M48, M52, M54, VU7, VU6, VU5,<br>VU4, VU3, VU2, VU1 | Disahkan             | Berpencen        |
| 540903025477 MCHD TAJUDIN BIN DON JAWATAN TAMBAHSEN TARA/KUMPULAN/ PEGAWAI TADBIR DAN DIPLOMATIK. GRED 0309/2014 Disahian Berpe<br>PRA PERSARAAN JAWATAN MAI, M41, M44, M48, M52, M54, VU7, VU6, VU5,<br>PENGARAF PERKHIDMATAN AWAM<br>(PEMBANGUNAN SUMBER MANUSIA)     541121085023 AHMAD MUSTAPHA BIN ABDUL JAWATAN TAMABAHSEN TARA/KUMPULAN/ PEGAWAI TADBIR DAN DIPLOMATIK, GRED 21/11/2012 Disahian Berpe                                                                                                    | 540903025477     MCHD TAJUDIN BIN DON     JAWATAN TAMBAHSENTARA/KUMPULAN/ PEGAWAI TADBIR DAN DIPLOMATIK, GRED 0309/2014     Disahian     Berpencen       FRA PERSARAAN JAWATAN     M41, M44, M48, M52, M54, VU7, VU6, VU5, KUMPULAN/ PEGAWAI TADBIR DAN DIPLOMATIK, GRED 03/09/2014     Disahian     Berpencen       541121085023     AHMAD MUSTAPHA BIN ABU     JAWATAN M44, M48, M52, M54, VU7, VU6, VU5, KUMPULAN/ PEGAWAI TADBIR DAN DIPLOMATIK, GRED 21/11/2012     Disahian     Berpencen       541121085023     AHMAD MUSTAPHA BIN ABUL JAWATAN ATMABAHSENTARA/KUMPULAN/ PEGAWAI TADBIR DAN DIPLOMATIK, GRED 21/11/2012     Disahian     Berpencen       RASHID     PRA PERSARAAN JAWATAN     M41, M44, M48, M52, M54, VU7, VU6, VU5, KUMPULAN/ PEGAWAI TADBIR DAN DIPLOMATIK, GRED 21/11/2012     Disahian     Berpencen       RASHID     PRA PERSARAAN JAWATAN     M41, M44, M48, M52, M54, VU7, VU6, VU5, VU5, VU5, VU5, VU5, VU5, VU5, VU6, VU5, PEGAWAI PERKHIDMATAN AWAM     VU4, VU3, VU2, VU1     Disahian     Berpencen                                                                                                    |       | 540701086829                                              | MOHAMAD NORDAN BIN<br>HARUN        | JAWATAN TAMBAHSENTARA/ KUMPULAN/<br>PRA PERSARAAN, JAWATAN<br>KUMPULAN, PEJABAT TIMBALAN KETUA<br>PENGARAH PERKHIDMATAN AWAM<br>(PEMBANGUNAN SUMBER MANUSIA) | PEGAWAI TADBIR DAN DIPLOMATIK, GRED 01/07/2014<br>M41, M44, M48, M52, M54, VU7, VU6, VU5,<br>VU4, VU3, VU2, VU1 | Disahkan             | Berpencen        |
| 541121085023 AHMAD MUSTAPHA BIN ABDUL JAWATAN TAMBAHSENTARA/ KUMPULAN/ PEGAWAI TADBIR DAN DIPLOMATIK, GRED 21/11/2012 Disahkan Berpe                                                                                                    | 541121085023 AHMAD MUSTAPHA BIN ABDUL JAWATAN TAMBAHSENTAPA/KUMPULAN PEGAWAI TAOBI DAN DIPLOMATIK, GRED 21/11/2012 Disahkan Berpencen<br>RASHID PRA PERSARAN JAWATAN MAIL IMAL MAI, MAI, MAI, MAI, MAI, MAI, MAI, MAI,                                                                                                    |       | 540903025477                                              | MOHD TAJUDIN BIN DON               | JAWATAN TAMBAHSENTARA/ KUMPULAN/<br>PRA PERSARAAN, JAWATAN<br>KUMPULAN, PEJABAT TIMBALAN KETUA<br>PENGARAH PERKHIDMATAN AWAM<br>(PEMBANGUNAN SUMBER MANUSIA) | PEGAWAI TADBIR DAN DIPLOMATIK, GRED 03/09/2014<br>M41, M44, M48, M52, M54, VU7, VU6, VU5,<br>VU4, VU3, VU2, VU1 | Disahkan             | Berpencen        |
| RASHID PRA PERSARAAN JAWATAN M41, M44, M42, M52, M54, VU7, VU6, VU5,<br>KUMPULAN PELABART TIMBALAN KETUA VU4, VU3, VU2, VU1<br>PENGARAH PEKKIMIDIATAN AWAM                                                                                                    | 3]                                                                                                    |       | 541121085023                                              | AHMAD MUSTAPHA BIN ABDUL<br>RASHID | JAWATAN TAMBAHSENTARA/ KUMPULAN/<br>PRA PERSARAAN JAWATAN<br>KUMPULAN PEJABAT TIMBALAN KETUA<br>PENGARAH PERKHIDMATAN AWAM                                   | PEGAWAI TADBIR DAN DIPLOMATIK, GRED 21/11/2012<br>M41, M44, M48, M52, M54, VU7, VU6, VU5,<br>VU4, VU3, VU2, VU1 | Disahkan             | Berpencen        |
| 123]                                                                                                    |                                                                                                    | 123   |                                                           |                                    |                                                                                                    |                                                                                                    |                      |                  |
| CETAV VEI IIIB                                                                                                    |                                                                                                    | MAKI  |                                                           |                                    | GETAK                                                                                                    |                                                                                                    | 01 544 024402405222  |                  |
|                                                                                                    |                                                                                                    | WUARL | UMAT PENGEMASKINI                                         | AN TERRINI.                        |                                                                                                    | IARIRE, 03/06/2013                                                                                              | OLEN. 631103103233   |                  |
| CETAK KELUAR<br>MAKLUMAT PENGEMASKINIAN TERKINI: OLEH: 831103105233                                                                                                    | CE IAN RELUAR<br>KLUMAT PENGEMASKINIAN TERKINE TARIKH: 0500/2015 OLEH: 831103105233                                                                                                    |       |                                                           |                                    |                                                                                                    |                                                                                                    |                      |                  |
| CETAK KELUAR<br>MAKLIMAT PENGEMASKINIAN TERKINI: TARIKII: 0508/2015 OLEH: 831103105233                                                                                                    | CE IAI RELUAR KLUMAT PENGEMASKINIAN TERKINE   OLEH: 831103105233                                                                                                    |       |                                                           | Klik untuk c                       | etak                                                                                                    |                                                                                                    | ar                   |                  |

#### Rajah 14 : Senarai pemilik kompetensi

- 20. Klik Cetak untuk mencetak maklumat berkenaan
- 21. Klik Keluar untuk keluar dari skrin

#### 2. PEMBERITAHUAN PENAMATAN PERKHIDMATAN

1. Klik pada menu **Pemberitahuan Penamatan Perkhidmatan** 

| FUNGSI             | Melakukan Penapisan untuk Penamatan<br>Perkhidmatan<br>Pemberitahuan Penamatan Perkhidmatan<br>Paparan Nots Penamatan Perkhidmatan Paksa | Klik pemberitahuan<br>penamatan perkhidmatan  | >>>> Penamatan Perkhidmatan Paksa |
|--------------------|----------------------------------------------------------------------------------------------------|-----------------------------------------------|-----------------------------------|
| MODUL/<br>SUBMODUL |                                                                                                    | PENAMATAN PERKHIDMA                           | TAN PAKSA                         |
| PETI<br>PESANAN    |                                                                                                    | Ć                                             |                                   |
| LOG<br>KELUAR      |                                                                                                    | HRMI<br>Sesual dilayari dengan 1024 X 768 pik | set                               |
|                    |                                                                                                    |                                               |                                   |
| pre-hrmis2.eghri   | nis.gov.my/HRMISNET/Common/Main/Default.aspx?id=100205                                                                                   |                                               |                                   |

Rajah 15 : Skrin menu pemberitahuan penamatan perkhidmatan

2. Dari menu **Pemberitahuan Penamatan Perkhidmatan**, pengguna akan melihat skrin **Permohonan Baru Penamatan Perkhidmatan** seperti dibawah.

|                     | PEMBERITAHUAN PENAMATAN PERKHIDN                                          |                             |                                                     |                                                   |
|---------------------|---------------------------------------------------------------------------|-----------------------------|-----------------------------------------------------|---------------------------------------------------|
|                     | Permohonan Baru Penamatan                                                 | Perkhidmatan                | Draf/Kemaskini Pemberitahuan Penamatan Perkhidmatan | Paparan Senarai Permohonan Penamatan Perkhidmatan |
| FUNGSI              |                                                                           |                             |                                                     |                                                   |
|                     | * Mandatori                                                               | ATAN PERKHIDIMATAN          |                                                     |                                                   |
|                     | Klik butang 'Cari' untuk pilih COID.                                      |                             |                                                     | I                                                 |
| MODUL /<br>SUBMODUL | COID *                                                                    | :                           | CARI                                                |                                                   |
|                     | Nama                                                                      | :                           |                                                     |                                                   |
|                     | No. K/P Baru                                                              | :                           |                                                     |                                                   |
| HALAMAN             | Jawatan Sebenar                                                           | :                           |                                                     |                                                   |
| UTAMA               | Unit Organisasi                                                           | :                           |                                                     |                                                   |
| PETI<br>PESANAN     | <u>Papar Rekod Peribadi</u><br>Tarikh Kuatkuasa Persaraan Kesihatan; Sek: | syen 10(5)(a) Akta Pencen : | ہ<br>1980 ditentukan oleh Pihak Berkuasa Pencen.    |                                                   |
| <b>C</b> .          | Notis Penamatan Perkhidmatan Paksa                                        | : -Pilihan- 🔻               |                                                     |                                                   |
|                     | Tarikh Penamatan Perkhidmatan *                                           | :                           |                                                     |                                                   |
| KELUAR              | Tarikh Akhir Berkhidmat                                                   | :                           |                                                     |                                                   |
|                     | Opsyen Umur Bersara                                                       | :                           |                                                     |                                                   |
|                     | Akta 227 - Akta Pencen 1980 Bagi Perkhidma                                | tan Awam Persekutuan        |                                                     |                                                   |
|                     | Akta 239 - Akta Pencen 1980 Pihak Berkuasa                                | Berkanun dan Pihak Berki    | uasa Tempatan                                       |                                                   |
|                     |                                                                           |                             | SIMPAN SET SEMULA PREVULCETAK KELUAR                | 3                                                 |
|                     | TARIKH: 05/08/2015                                                        |                             |                                                     | OLEH : 831103105233                               |

Rajah 16 : Skrin permohonan baru penamatan perkhidmatan

3. Cari pemilik kompetensi (CO) yang akan dibersarakan dengan menggunakan salah satu kateria carian. Senarai CO akan dipaparkan seperti dibawah. Klik pada *hyperlink* kod untuk memilih CO berkenaan.

| 🕒 Carian Jawatan Sebenar - Goo | gle Chrome                                                                             | x   |
|--------------------------------|----------------------------------------------------------------------------------------|-----|
| 🗋 pre-hrmis2.eghrmis.gc        | ov.my/HRMISNET/SE/IndexSearhAPwithTree.aspx?intFlag=1&calledBy=CODtlNew&NotFromInbox=Y |     |
| CARIAN JAWATAN SEBENAR         | R                                                                                      |     |
| 🔍 Unit Organisasi              |                                                                                        |     |
| Pemilik Kompetensi (Peny       | ∕andang Terkini)                                                                       |     |
|                                |                                                                                        | _   |
| PEMILIK KOMPETEN SI            | na bille bashnara 🐨 nara bash                                                          |     |
| Masukkan medan berkaitan da    | in kiik dutang Teruskan.                                                               |     |
| COID                           | :                                                                                      | *   |
| No Kad Pengenalan              | : 570407025854                                                                         |     |
| No Pasport<br>Nama             |                                                                                        |     |
| Nama                           | •                                                                                      |     |
|                                |                                                                                        |     |
|                                |                                                                                        | -   |
|                                | TERUSKAN SET SEMULA BATAL                                                              |     |
| SENARAI JAWATAN SEBENA         | AR                                                                                     |     |
| Jumlah Rekod : 1               | Halaman 1 daripada :                                                                   | 1   |
| Bil Kod                        | I Nama Min Gred Max Gred                                                               |     |
| 1 <u>w-sok-015-001-101-1</u>   | 08-008-000070 PEMBANTO TADBIR (REWANGAN), GRED W22 [LATIFAH BINTI SMAIL] W22 W22       |     |
| 1                              |                                                                                        |     |
|                                |                                                                                        |     |
|                                |                                                                                        |     |
|                                |                                                                                        |     |
|                                |                                                                                        |     |
|                                | BATAL                                                                                  |     |
|                                |                                                                                        |     |
|                                |                                                                                        |     |
| TARIKH : 05/08/2015            | OLEH : 8311031052                                                                      | 233 |

Rajah 17 : Carian jawatan sebenar melalui pemilik kompetensi

4. Maklumat CO dimasukkan ke dalam skrin seperti di Rajah 18.

|                     | PEMBERITAHUAN PENAMATAN PERKHIDMATAN        |                                                    |                    |                      |                      |        |                                                   |       |
|---------------------|---------------------------------------------|----------------------------------------------------|--------------------|----------------------|----------------------|--------|---------------------------------------------------|-------|
|                     | Permohonan Baru Penamatan P                 | erkhidmatan                                        | Draf/K             | emaskini Pemberitahi | uan Penamatan Perkhi | dmatan | Paparan Senarai Permohonan Penamatan Perkhidmatan |       |
| FUNGSI              | MAKI LIMAT DEMILIK KOMDETEN SI DENAMAT      |                                                    |                    |                      |                      |        | ·                                                 | _     |
|                     | * Mandatori                                 | AN FERRITIONATAN                                   |                    |                      |                      |        |                                                   | *     |
| - 88 J              | Klik butang 'Cari' untuk pilih COID.        |                                                    |                    |                      |                      |        |                                                   |       |
| MODUL /<br>SUBMODUL | COID *                                      | : 1416891                                          | CARI               |                      |                      |        |                                                   | - 11  |
|                     | Nama                                        | : LATIFAH BINTI ISM                                | NL                 |                      |                      |        |                                                   | - 84  |
|                     | No. K/P Baru                                | : 570407025854                                     |                    |                      |                      |        |                                                   | - 84  |
| HALAMAN             | Jawatan Sebenar                             | : PEMBANTU TADBI                                   | R (KEWANGAN),      | GRED W22             |                      |        |                                                   | - 84  |
| UTAMA               | Unit Organisasi                             | JABATAN PERKHI                                     | MATAN AWAM         |                      | AN                   |        |                                                   |       |
|                     |                                             | AWAM (OPERASI)<br>BAHAGIAN PASCA<br>AKAUN DAN BAYA | PERKHIDMATA<br>RAN | N                    | ~                    |        |                                                   |       |
| PETI<br>PESANAN     | Papar Rekod Peribadi                        |                                                    |                    |                      | "                    |        |                                                   |       |
|                     | Tarikh Kuatkuasa Persaraan Kesihatan; Seksy | en 10(5)(a) Akta Pencen 19                         | 80 ditentukan ol   | eh Pihak Berkuasa F  | encen.               |        |                                                   |       |
| G                   | Notis Penamatan Perkhidmatan Paksa *        | : Persaraan Paksa                                  | •                  |                      |                      |        |                                                   |       |
| 9                   | Jenis Penamatan Perkhidmatan *              | :                                                  |                    |                      |                      |        |                                                   |       |
| KELUAR              | Persaraan kerana mencapai umur 55/56/58/60  | 0 tahun; Seksyen 10(1) Akt                         | a Pencen 1980      |                      |                      | •      |                                                   |       |
|                     | Tarikh Penamatan Perkhidmatan *             | : 07/04/2017                                       | (1775)             |                      |                      |        |                                                   |       |
|                     | Tarikh Akhir Berkhidmat                     | : 06/04/2017                                       |                    |                      |                      |        |                                                   |       |
|                     | Opsyen Umur Bersara                         | : 60                                               |                    |                      |                      |        |                                                   | -     |
|                     |                                             |                                                    | SIMPAN             | SET SEMULA           | PREVIU CETAK         | KELUAR |                                                   |       |
|                     |                                             |                                                    |                    |                      |                      |        |                                                   |       |
|                     |                                             |                                                    |                    |                      |                      |        |                                                   |       |
|                     |                                             |                                                    |                    |                      |                      |        |                                                   |       |
|                     |                                             |                                                    |                    |                      |                      |        |                                                   |       |
|                     |                                             |                                                    |                    |                      |                      |        |                                                   |       |
|                     |                                             |                                                    |                    |                      |                      |        |                                                   |       |
|                     |                                             |                                                    |                    |                      |                      |        |                                                   |       |
|                     | TA DIVU - 05/09/2045                        |                                                    |                    |                      |                      |        | OI EU - 9244024                                   | THEFT |
|                     | TANKH - 05/06/2015                          |                                                    |                    |                      |                      |        | OLEH : 8311031                                    | 3233  |

## Rajah 18 : Skrin maklumat pemilik kompetensi bagi pemberitahuan penamatan perkhidmatan

- 5. Masukkan maklumat notis penamatan perrkhidmatan paksa, jenis penamatan perkhidmatan. Tarikh penamatan perkhidmatan akan dimasukkan secara automatik oleh sistem tetapi CO boleh mengubah tarikh tersebut.
- 6. Masukkan maklumat jenis temu duga penamatan dan dokumen sokongan menggunakan **butang muat naik**. Fungsi ini adalah *optional*.

|                     | PEMBERITAHUAN PENAMATAN PERKHIDMATAN                                                                             |                                                                                                    |                                                   |
|---------------------|----------------------------------------------------------------------------------------------------|----------------------------------------------------------------------------------------------------|---------------------------------------------------|
|                     | Permohonan Baru Penamatan Perkhidmatan                                                                           | Draf/Kemaskini Pemberitahuan Penamatan Perkhidmatan                                                                                                    | Paparan Senarai Permohonan Penamatan Perkhidmatan |
| FUNGSI              | MAKLUMAT PEMILIK KOMPETEN SI PENAMATAN PERKHIDMATAN                                                              |                                                                                                    |                                                   |
| MODUL /<br>SUBMODUL |                                                                                                    | MUAT NAIK HAPUS                                                                                                    |                                                   |
| HALAMAN             | Jenis Temuduga Penamatan : -Pilihan-<br>Sumber Penemuduga : -Pilihan-<br>Soalan-soala<br>Penemuduga : Temuduga : | rgan sasi<br>rsemuka                                                                                                    |                                                   |
| UTAMA               | MAKLUMAT PEMAKLUM                                                                                                |                                                                                                    |                                                   |
| PETI<br>PESANAN     | * Mandatori<br>Kik butang 'Cari' untuk mendapatkan Maklumat Pemaklum.<br>COID * :                                | 137/804 CARI                                                                                                    |                                                   |
|                     | Nama :<br>No. K/P Baru :                                                                                         | 12/1894<br>MAZRIZAL BIN SARING<br>831103105233                                                                                                    |                                                   |
| KELUAR              | Jawatan sebenar :<br>Unit Organisasi :                                                                           | PEMIBANI DI JADIRI (PERKERANIAAU/PERASI), OREU NI TINZZ<br>JABATAN PERKIHIDIATAN AWAM MIALAYSI, PEJABAT<br>TIMBALAN KETUA PENGARAH PERKHIDIMATAN AWAM<br>(OPERASI), BAHAGIAN KHIDIMAT PENGURUSAN,<br>PENGURUSAN SUMBER MANUSIA |                                                   |
|                     |                                                                                                    | SIMPAN ET SEMULA PREVIU CETAK KELUAR                                                                                                    | ·                                                 |
|                     |                                                                                                    |                                                                                                    |                                                   |
|                     |                                                                                                    |                                                                                                    |                                                   |
|                     | TARIKH : 05/08/2015                                                                                              |                                                                                                    | OLEH : 831103105233                               |

Rajah 19 : Skrin pilihan jenis temuduga penamatan

- 7. Masukkan maklumat pemaklum. Makluman pemaklum dimasukkan secara automatik mengikut CO yang login tetapi maklumat pemaklum boleh diubah dengan menggunakan **butang cari**.
- 8. Klik butang simpan. Mesej gesaan seperti di Rajah 20 akan dipaparkan.

| The page at pre-hrmis2.eghrmis.gov.my says:                                                         |  |  |  |  |  |
|----------------------------------------------------------------------------------------------------|--|--|--|--|--|
| Adakah anda pasti anda ingin menyimpan rekod Maklumat<br>Pemilik Kompetensi Penamatan Perkhidmatan? |  |  |  |  |  |
| <b>OK</b> Cancel                                                                                    |  |  |  |  |  |

Rajah 20 : Skrin mesej gesaan

9. Klik OK atau Cancel. Jika klik OK, mesej di Rajah 21 akan dipaparkan. Klik pada butang **OK**.

| The page at pre-hrmis2.eghrmis.gov.my says: |  |  |  |  |
|---------------------------------------------|--|--|--|--|
| Berjaya disimpan.                           |  |  |  |  |
| ОК                                          |  |  |  |  |
|                                             |  |  |  |  |

Rajah 21 : Skrin mesej berjaya disimpan

#### 10. Klik butang hantar.

|                  | PEMBERITAHUAN PENAMATAN PERKHIDMATAN      |                                                                                               |                                                                                                    |                                                         |  |  |
|------------------|-------------------------------------------|-----------------------------------------------------------------------------------------------|----------------------------------------------------------------------------------------------------|---------------------------------------------------------|--|--|
|                  | Permohonan Baru Penamata                  | n Perkhidmatan                                                                                | Draf/Kemaskini Pemberitahuan Penamatan Perkhidma                                                                                   | natan Paparan Senarai Permohonan Penamatan Perkhidmatan |  |  |
| FUNGSI           | MAKI UMAT PEMILIK KOMPETEN SI PENAI       | MATAN PERKHIDMATAN                                                                            |                                                                                                    |                                                         |  |  |
|                  | * Mandatori                               |                                                                                               |                                                                                                    | A                                                       |  |  |
|                  | Klik butang 'Cari' untuk pilih COID.      |                                                                                               |                                                                                                    |                                                         |  |  |
| MODUL /          | COID *                                    | : 1416891                                                                                     |                                                                                                    |                                                         |  |  |
| SUBMODUL         | Nama                                      | : LATIFAH BINTI ISM                                                                           | AIL                                                                                                    |                                                         |  |  |
|                  | No. K/P Baru                              | : 570407025854                                                                                |                                                                                                    |                                                         |  |  |
|                  | Jawatan Sebenar                           | : PEMBANTU TADBIR                                                                             | R (KEWANGAN), GRED W22                                                                                                    |                                                         |  |  |
| HALAMAN<br>UTAMA | Unit Organisasi                           | <ul> <li>JABATAN PERKHI<br/>TIMBALAN KETUA<br/>(OPERASI), BAHAG<br/>BAYARANJABATAN</li> </ul> | )MATAN AWAM MALAYSIA, PEJABAT<br>PENGARAH PERKHIDMATAN AWAM<br>JIAN PASCA PERKHIDMATAN, AKAUN DAN<br>N PERKHIDMATAN AWAM MALAYSIA, |                                                         |  |  |
|                  |                                           |                                                                                               | h                                                                                                    |                                                         |  |  |
| PETI             | Papar Rekod Peribadi                      |                                                                                               |                                                                                                    |                                                         |  |  |
| PESANAN          | Tarikh Kuatkuasa Persaraan Kesihatan; Se  | ksyen 10(5)(a) Akta Pencen 19                                                                 | 80 ditentukan oleh Pihak Berkuasa Pencen.                                                                                          |                                                         |  |  |
|                  | Notis Penamatan Perkhidmatan Paksa *      | : Persaraan Paksa                                                                             | •                                                                                                    |                                                         |  |  |
| C>               | Jenis Penamatan Perkhidmatan *            |                                                                                               |                                                                                                    |                                                         |  |  |
| LOG              | Persaraan kerana mencapai umur 55/56/5    | 8/60 tahun; Seksyen 10(1) Akt                                                                 | a Pencen 1980 🔹                                                                                                    |                                                         |  |  |
| NELOAN           | Tarikh Penamatan Perkhidmatan *           | : 07/04/2017                                                                                  |                                                                                                    |                                                         |  |  |
|                  | Tarikh Akhir Berkhidmat                   | : 06/04/2017                                                                                  |                                                                                                    |                                                         |  |  |
|                  | Opsyen Umur Bersara                       | : 60                                                                                          |                                                                                                    |                                                         |  |  |
|                  | Akta 227 - Akta Pencen 1980 Bagi Perkhidn | natan Awam Persekutuan                                                                        |                                                                                                    | <b>v</b>                                                |  |  |
|                  |                                           | Sir                                                                                           | M AN HANTAR SE SEMULA PREVIUCETAK                                                                                                  | nk keluar                                               |  |  |
|                  |                                           |                                                                                               |                                                                                                    |                                                         |  |  |
|                  | TARIKH : 05/08/2015                       |                                                                                               |                                                                                                    | OLE <u>H : 831103105233</u>                             |  |  |
|                  |                                           |                                                                                               |                                                                                                    |                                                         |  |  |

#### Rajah 22 : Skrin proses hantar

11. Mesej gesaan di Rajah 23 akan dipaparkan.

| The page at pre-hrmis2.eghrmis.gov.my says: *                                                        |  |  |  |  |  |
|----------------------------------------------------------------------------------------------------|--|--|--|--|--|
| Adakah anda pasti anda ingin menghantar rekod Maklumat<br>Pemilik Kompetensi Penamatan Perkhidmatan? |  |  |  |  |  |
| <b>OK</b> Cancel                                                                                     |  |  |  |  |  |

Rajah 23 : Skrin mesej gesaan

12. Klik butang OK, mesej di Rajah 24 akan dipaparkan dan klik butang OK.

| The page at pre-hrmis2.eghrmis.gov.my says: |  |  |  |  |
|---------------------------------------------|--|--|--|--|
| Berjaya dihantar!                           |  |  |  |  |
| ОК                                          |  |  |  |  |

Rajah 24 : Skrin mesej berjaya dihantar

13. Pengguna akan melihat Mesej Penghantaran seperti di Rajah 25.

|          | - Google Chrome                                                                                                    |                                                                           |                                                   |                                                                                                    |                       |  |  |
|----------|----------------------------------------------------------------------------------------------------|---------------------------------------------------------------------------|---------------------------------------------------|----------------------------------------------------------------------------------------------------|-----------------------|--|--|
| 🗋 pre-   | 🗋 pre-hrmis2.eghrmis.gov.my/HRMISNET/wf/51203050NewDisplayMessage2.aspx?WindowOpener=1&incCOID=1371894&language                                                    |                                                                           |                                                   |                                                                                                    |                       |  |  |
| MESEJ    | ALIRAN KERJA                                                                                                    |                                                                           |                                                   |                                                                                                    |                       |  |  |
| Aplikasi | Mesej anda berjaya dihantar kepada pe                                                                                                    | enerima berikut                                                           |                                                   |                                                                                                    |                       |  |  |
| Stat     | us Subjek Nama                                                                                                    | Sasaran                                                                   | Jawatan Sebenar                                   | Unit Organisasi                                                                                                    | Masa                  |  |  |
| Berjaya  | SP : PERSARAAN PAKSA: APLIKAS<br>PENAMATAN PERKHIDMATAN<br>PAKSA DIHANTAR UNTUK<br>PENGESAHAN (LATIFAH BINTI<br>ISMAL) (Kod Aliran Kerja : SP-301-<br>0000082630)  | I <u>NOR ANIRA</u><br><u>BINTI MOHD</u><br><u>NOH</u>                     | PEGAWAI TADBIR DAN<br>DIPLOMATIK, GRED M44        | RAKAN STRATEGIK<br>ORGANISASI,BAHAGIAN KHIDMAT<br>PENGURUSAN,PEJABAT<br>TIMBALAN KETUA PENGARAH<br>PERKHIDMATAN AWAM<br>(OPERASI),JABATAN<br>PERKHIDMATAN AWAM MALAYSIA | 08/05/2015<br>4:49:36 |  |  |
| Berjaya  | SP : PERSARAAN PAKSA: APLIKAS<br>PENAMATAN PERKHIDMATAN<br>PAKSA DIHANTAR UNTUK<br>PENGESAHAN (LATIFAH BINTI<br>ISMAIL) (Kod Aliran Kerja : SP-301-<br>0000082630) | I <u>SITI AINUL</u><br><u>BASYIRAH</u><br><u>BINTI AB</u><br><u>GHANI</u> | PEGAWAI TADBIR DAN<br>DIPLOMATIK, GRED<br>M41/M44 | RAKAN STRATEGIK<br>ORGANISASI,BAHAGIAN KHIDMAT<br>PENGURUSAN,PEJABAT<br>TIMBALAN KETUA PENGARAH<br>PERKHIDMATAN AWAM<br>(OPERASI),JABATAN<br>PERKHIDMATAN AWAM MALAYSIA | 08/05/2015<br>4:49:36 |  |  |
| Berjaya  | SP : PERSARAAN PAKSA:<br>PEMBERITAHUAN PENAMATAN<br>PERKHIDMATAN PAKSA (LATIFAH<br>BINTI ISMAIL) (Kod Aliran Kerja : SP<br>302 )                                   | <u>LATIFAH BINTI</u><br>ISMAIL                                            | PEMBANTU TADBIR<br>(KEWANGAN), GRED W22           | AKAUN DAN BAYARAN ,BAHAGIAN<br>PASCA PERKHIDMATAN,PEJABAT<br>TIMBALAN KETUA PENGARAH<br>PERKHIDMATAN AWAM<br>(OPERASI),JABATAN<br>PERKHIDMATAN AWAM MALAYSIA            | 08/05/2015<br>4:49:36 |  |  |
| Mesej b  | oleh dipapar melalui Peti Masuk                                                                                                    |                                                                           | KELUAR                                            |                                                                                                    |                       |  |  |

Rajah 25 : Skrin mesej aliran kerja

### 2.2 PERANAN SEBAGAI PENGESAH PENAMATAN PERKHIDMATAN

#### 3. MELAKUKAN PENGESAHAN PENAMATAN PERKHIDMATAN

#### 1. Klik menu Penamatan Perkhidmatan Paksa

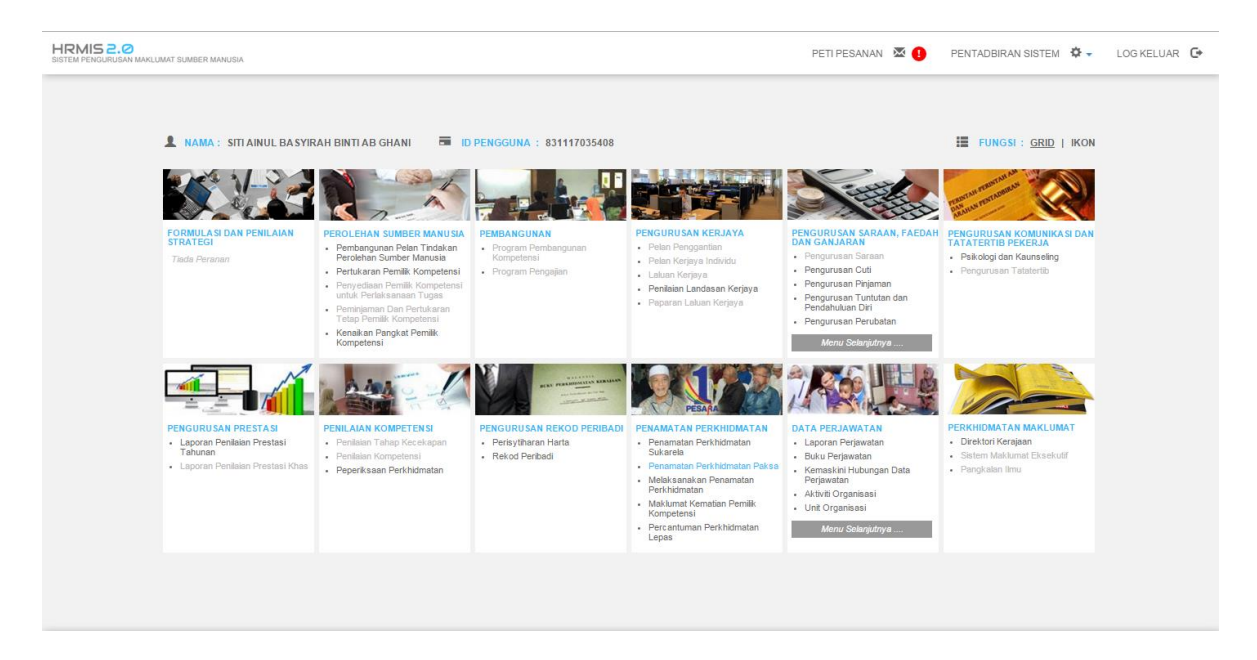

Rajah 26 : Skrin pengesah penamatan perkhidmatan paksa

2. Klik menu Pengesahan Maklumat dan Paparan Senarai Persaraan Paksa

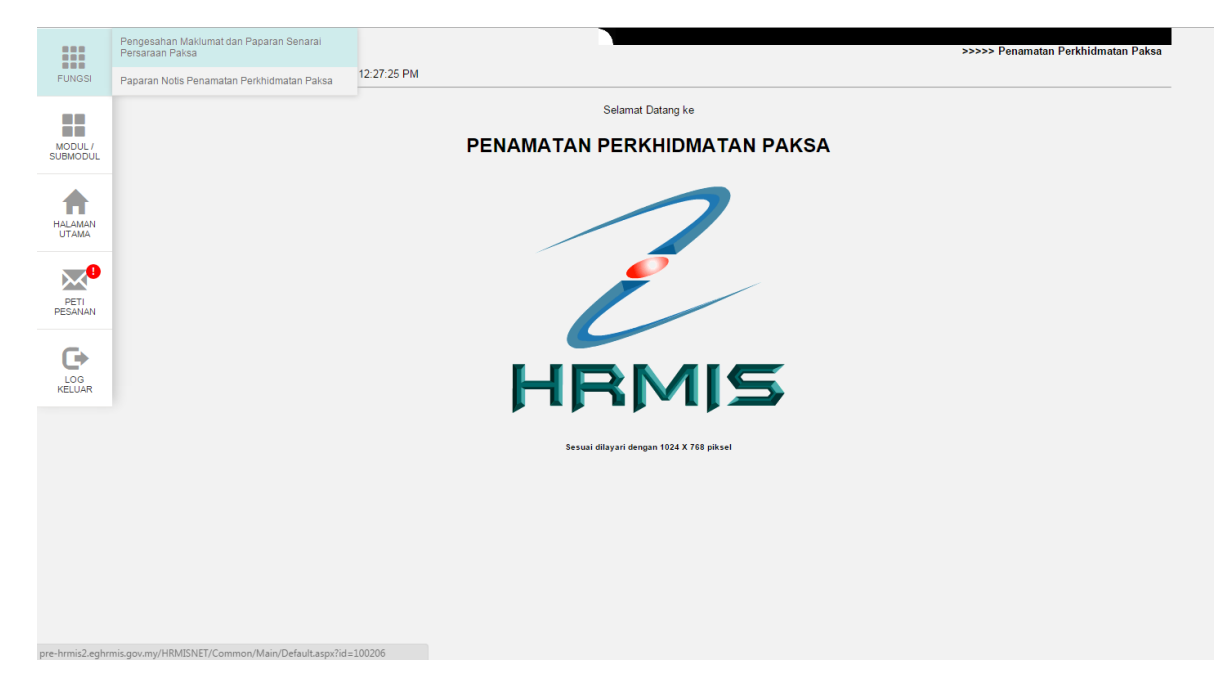

Rajah 27 : Skrin pengesahan maklumat persaraan paksa

3. Dari skrin **Pengesahan Dan Paparan Senarai Penamatan Perkhidmatan Paksa**, pengguna dapat melihat senarai **Pengesahan Maklumat Penamatan Perkhidmatan Paksa.** 

| PE     | PENGESAHAN DAN PAPARAN SENARAI PENAMATAN PERKHIDMATAN PAKSA |                                  |                                                                                                    |                                         |                                                                                        |  |  |  |
|--------|-------------------------------------------------------------|----------------------------------|----------------------------------------------------------------------------------------------------|-----------------------------------------|----------------------------------------------------------------------------------------|--|--|--|
|        | Pengesahan Maklumat Penamatan Perkhidmatan Paksa            |                                  | Pengesahan Maklumat Persaraan Akibat Penswastaan Ba<br>Penswastaan Yang Telah Luput                              | gi Opsyen Pilihan Paparan Sen:          | Paparan Senarai Penamatan Perkhidmatan Paksa                                           |  |  |  |
|        | NGESAHAN MAKI UM                                            | IAT DENAMATAN DERKHIDMATAN DAKSA |                                                                                                    |                                         |                                                                                        |  |  |  |
| Ju     | mlah Rekod :                                                | 1                                |                                                                                                    |                                         | Halaman 1 daripada 1                                                                   |  |  |  |
| DUL BI | I No. K/P Baru                                              | Nama                             | Unit Organisasi                                                                                                  | Jawatan Sebenar                         | Sub-Jenis Penamatan Perkhidmatan.                                                      |  |  |  |
| 1      | <u>610910055130</u>                                         | HABIBAH BINTI ABDUL KADIR        | AKAUN DAN BAYARAN ,BAHAGIAN PASCA<br>PERKHIDMATAN,PEJABAT TIMBALAN KETUA PENGARAH<br>PERKHIDMATAN AWAM (OPERASI) | PEMBANTU TADBIR (KEWANGAN), GRED<br>W22 | Persaraan kerana mencapai umur<br>55/56/58/60 tahun; Seksyen 10(1) Akta<br>Pencen 1980 |  |  |  |
| Sila   | a klik No. K/P Baru untu                                    | ık papar maklumat.               |                                                                                                    |                                         |                                                                                        |  |  |  |
| 1      |                                                             |                                  |                                                                                                    |                                         |                                                                                        |  |  |  |
|        |                                                             |                                  |                                                                                                    |                                         |                                                                                        |  |  |  |
|        |                                                             |                                  |                                                                                                    |                                         |                                                                                        |  |  |  |
|        |                                                             |                                  |                                                                                                    |                                         |                                                                                        |  |  |  |
|        |                                                             |                                  |                                                                                                    |                                         |                                                                                        |  |  |  |
|        |                                                             |                                  |                                                                                                    |                                         |                                                                                        |  |  |  |
|        |                                                             |                                  |                                                                                                    |                                         |                                                                                        |  |  |  |
|        |                                                             |                                  | KELUAR                                                                                                    |                                         |                                                                                        |  |  |  |
|        |                                                             |                                  |                                                                                                    |                                         |                                                                                        |  |  |  |
|        |                                                             |                                  |                                                                                                    |                                         |                                                                                        |  |  |  |
|        |                                                             |                                  |                                                                                                    |                                         |                                                                                        |  |  |  |
|        |                                                             |                                  |                                                                                                    |                                         |                                                                                        |  |  |  |
|        |                                                             |                                  |                                                                                                    |                                         |                                                                                        |  |  |  |
|        |                                                             |                                  |                                                                                                    |                                         |                                                                                        |  |  |  |
|        |                                                             |                                  |                                                                                                    |                                         |                                                                                        |  |  |  |
|        |                                                             |                                  |                                                                                                    |                                         |                                                                                        |  |  |  |
|        |                                                             |                                  |                                                                                                    |                                         |                                                                                        |  |  |  |
|        |                                                             |                                  |                                                                                                    |                                         |                                                                                        |  |  |  |
|        |                                                             |                                  |                                                                                                    |                                         |                                                                                        |  |  |  |
|        |                                                             |                                  |                                                                                                    |                                         |                                                                                        |  |  |  |
|        |                                                             |                                  |                                                                                                    |                                         |                                                                                        |  |  |  |
|        |                                                             |                                  |                                                                                                    |                                         |                                                                                        |  |  |  |

#### Rajah 28 : Skrin senarai pemilik kompetensi yang perlu disahkan

4. Klik *hyperlink* nombor kad pengenalan. Maklumat pemilik kompetensi dipaparkan seperti di Rajah 29.

|             | PENGESAHAN DAN PAPARAN SENARAI PENAMATAN PERKHIDM                                                                           | ATAN PAKSA                                                                                                    |                                                                                                    |
|-------------|----------------------------------------------------------------------------------------------------|----------------------------------------------------------------------------------------------------|----------------------------------------------------------------------------------------------------|
| IGSI        | Pengesahan Maklumat Penamatan Perkhidmatan Paksa                                                                            | Pengesahan Maklumat Persaraan Akibat Penswastaan Bagi Opsyen Pilihan<br>Penswastaan Yang Telah Luput                                 | Paparan Senarai Penamatan Perkhidmatan Paksa                                                                    |
|             | PENGESAHAN REKOD PENAMATAN PERKHIDMATAN PAKSA<br>*Mandatori                                                                 |                                                                                                    |                                                                                                    |
|             | Jenis Penamatan Perkhidmatan<br>Sub-Jenis Penamatan Perkhidmatan<br>Tarikh Penamatan Perkhidmatan<br>Tarikh Akhi Berkhidmat | : Persaraan Paksa<br>: Persaraan kerana mencapai umur 55/56/58/60 tahun; Seksyen 10(1) Akta Pencen 1<br>: 10/09/2017<br>: 09/09/2017 | 980                                                                                                    |
| T           | MAKLUMAT TEMUDUGA                                                                                                    |                                                                                                    |                                                                                                    |
| AMAN<br>AMA | Jenis Temuduga Penamatan                                                                                                    | : Soalan-soalan Penamatan                                                                                                    |                                                                                                    |
|             | Jumlah Dahada 0                                                                                                    |                                                                                                    | University of the second second second second second second second second second second second second second se |
| .0          | Tiada Rekod Ditemui                                                                                                    |                                                                                                    | Halaman 1 daripada 1                                                                                            |
|             |                                                                                                    |                                                                                                    |                                                                                                    |
| IG<br>UAR   | Papar rekod peribadi<br>Diperakukan Oleh SITI AINUL BASYIRAH BINTI AB GHANI *                                               | MUAT NAIK HAPUS                                                                                                    |                                                                                                    |
|             |                                                                                                    | Pilihan-<br>Disahkan<br>Memerlukan maklumat tambahan ULA KELUAR                                                                      |                                                                                                    |
|             |                                                                                                    |                                                                                                    |                                                                                                    |
|             |                                                                                                    |                                                                                                    |                                                                                                    |
|             |                                                                                                    |                                                                                                    |                                                                                                    |
|             | MAKLUMAT PENGEMASKINIAN TERKINI:                                                                                            | TARIKH: 31/10/2015                                                                                                    | OLEH: 831117035408                                                                                              |

Rajah 29 : Skrin pilihan pengesahan

5. Isikan **Status Pengesahan** : Pilih dari senarai *drop-down.* Contoh: Disahkan. Klik **butang hantar**.

|                                          | PENGESAHAN DAN PAPARAN SENARAI PENAMATAN PER                                                                                                    | KHIDMATAN PAKSA                                                                                                    |                                   |                                            |
|------------------------------------------|----------------------------------------------------------------------------------------------------|----------------------------------------------------------------------------------------------------|-----------------------------------|--------------------------------------------|
|                                          | Pengesahan Maklumat Penamatan Perkhidmatan Pal                                                                                                    | ksa Pengesahan Maklumat Persaraan Akibat Penswas                                                                                  | taan Bagi Opsyen Pilihan Pap      | paran Senarai Penamatan Perkhidmatan Paksa |
| FUNGSI                                   |                                                                                                    | Tenswastaan Tang Telan cu                                                                                                    | ipat                              |                                            |
|                                          | PENGESAHAN REKOD PENAMATAN PERKIHDMATAN PAK<br>* Mandatori<br>Jenis Penamatan Perkhidmatan<br>Sub-Jenis Penamatan Perkhidmatan<br>Tarikh Penamatan Perkhidmatan<br>Tarikh Akhir Berkhidmat | The page at pre-hrmis2.eghrmis.gov.my says: × Adakah anda pasti untuk hantar? Prevent this page from creating additional dialogs. | n; Seksyen 10(1) Akta Pencen 1980 |                                            |
| HALAMAN<br>UTAMA                         | MAKLUMAT TEMUDUGA<br>Jenis Temuduga Penamatan                                                                                                    | OK Cancel                                                                                                    |                                   |                                            |
|                                          | Jumlah Rekod 1 0                                                                                                    |                                                                                                    | J                                 | Halaman 1 darinada 1                       |
|                                          | Tiada Rekod Ditemui                                                                                                    |                                                                                                    |                                   |                                            |
| Peti pesauan<br>Pesauan<br>Log<br>Keluar | Papar rekod peribadi<br>Diperakukan Oleh SITI AINUL BA SYIRAH BINTI AB GHANI *                                                                                                    | MUAT NAIK HAPUS<br>: Disahkan •<br>HANTAR SET SEMULA                                                                              | KELUAR                            |                                            |
|                                          | MAKLUMAT PENGEMASKINIAN TERKINI:                                                                                                    | TARIKH: 3                                                                                                    | 1/10/2015                         | OLEH: 831117035408                         |
|                                          |                                                                                                    |                                                                                                    |                                   |                                            |

Rajah 30 : Skrin mesej gesaan

6. Mesej seperti di Rajah 31 akan dipaparkan. Klik **OK** untuk meneruskan kepada mesej aliran kerja.

|                  | PENGESAHAN DAN PAPARAN SENARAI PENAMATAN PERKHIDMATAN PAKSA |                                                                                   |                                              |  |  |  |  |
|------------------|-------------------------------------------------------------|-----------------------------------------------------------------------------------|----------------------------------------------|--|--|--|--|
|                  | Pengesahan Maklumat Penamatan Perkhidmatan Paksa            | Pengesahan Maklumat Persaraan Akibat Penswastaan Bagi Opsyen Pilihan              | Paparan Senarai Penamatan Perkhidmatan Paksa |  |  |  |  |
| FUNGSI           |                                                             | renswastaan tang telah Luput                                                      |                                              |  |  |  |  |
|                  |                                                             |                                                                                   |                                              |  |  |  |  |
|                  | PENGESAHAN REKOD PENAMATAN PERKHIDMATAN PAKSA               |                                                                                   |                                              |  |  |  |  |
| MODUL /          | * Mandatori                                                 |                                                                                   |                                              |  |  |  |  |
| SUBMODUL         | Jenis Penamatan Perkhidmatan                                | : Persaraan Paksa                                                                 | *                                            |  |  |  |  |
|                  | Sub-Jenis Penamatan Perkhidmatan                            | : Persaraan kerana mencabai umur 55/56/58/60 tanun: Seksyen 10(1) Akta Pencen 198 | 80                                           |  |  |  |  |
|                  | Tarikh Akhir Berkhidmat                                     | The page at pre-hrmis2.eghrmis.gov.my says:                                       |                                              |  |  |  |  |
|                  | MAKLUMAT TEMUDUGA                                           |                                                                                   |                                              |  |  |  |  |
| HALAMAN<br>UTAMA | Jenis Temuduga Penamatan                                    | Berjaya dihantar!                                                                 |                                              |  |  |  |  |
|                  | Jumphan Datasata and A                                      | Prevent this page from creating additional dialogs.                               |                                              |  |  |  |  |
|                  | Juman Rekod : U                                             |                                                                                   | Halaman 1 daripada 1                         |  |  |  |  |
|                  | riada Rekou Ditemur                                         | ОК                                                                                |                                              |  |  |  |  |
| PETI             |                                                             |                                                                                   |                                              |  |  |  |  |
| 1 Southern       |                                                             |                                                                                   |                                              |  |  |  |  |
| _                |                                                             |                                                                                   |                                              |  |  |  |  |
| C +              |                                                             |                                                                                   | *                                            |  |  |  |  |
| LOG              |                                                             | MUAT NAIK HAPUS                                                                   |                                              |  |  |  |  |
| KELUAR           | Papar rekod peribadi                                        |                                                                                   |                                              |  |  |  |  |
|                  | Diperakukan Oleh SITI AINUL BASYIRAH BINTI AB GHANI *       | Disahkan                                                                          |                                              |  |  |  |  |
|                  |                                                             |                                                                                   |                                              |  |  |  |  |
|                  |                                                             |                                                                                   |                                              |  |  |  |  |
|                  |                                                             | HANTAR SETSEMULA RELOAR                                                           |                                              |  |  |  |  |
|                  |                                                             |                                                                                   |                                              |  |  |  |  |
|                  |                                                             |                                                                                   |                                              |  |  |  |  |
|                  |                                                             |                                                                                   |                                              |  |  |  |  |
|                  |                                                             |                                                                                   |                                              |  |  |  |  |
|                  |                                                             |                                                                                   |                                              |  |  |  |  |
|                  |                                                             |                                                                                   |                                              |  |  |  |  |
|                  |                                                             |                                                                                   |                                              |  |  |  |  |
|                  |                                                             |                                                                                   |                                              |  |  |  |  |
|                  |                                                             |                                                                                   |                                              |  |  |  |  |
|                  | MAKLUMAT PENGEMASKINIAN TERKINI:                            | TARIKH: 31/10/2015                                                                | OLEH: 831117035408                           |  |  |  |  |

Rajah 31 : Skrin mesej berjaya dihantar

7. Pengguna akan melihat Mesej Penghantaran seperti di Rajah 32.

| MESEJ /   | ALIRAN KERJA                                                                   |                                                                                             |                                             |                                                                     |                                                                         |                                                                                                    |                       |
|-----------|--------------------------------------------------------------------------------|---------------------------------------------------------------------------------------------|---------------------------------------------|---------------------------------------------------------------------|-------------------------------------------------------------------------|----------------------------------------------------------------------------------------------------|-----------------------|
| Aplikasi/ | Mesej anda berja                                                               | aya dihantar kepada                                                                         | penerima berikut.                           |                                                                     |                                                                         |                                                                                                    |                       |
| Statu     | us Subje                                                                       | k Nam                                                                                       | na Sasaran                                  | Jawatan Sebenar                                                     |                                                                         | Unit Organisasi                                                                                                    | Masa                  |
| Berjaya   | SP : Am: Pemb<br>Persaraan Tel<br>KADER BIN D<br>BIN DUASA) (I<br>SP-314-00000 | eritahuan Makluma<br>ah Disahkan : ABD<br>JASA (ABD KADER<br>Kod Aliran Kerja :<br>74822)   | t <u>NURUL</u><br>HAZIRA BINTI<br>JAMALUDIN | PEMBANTU TADBIR<br>(PERKERANIAN/OPERASI),<br>GRED N17/N22           | PENGU<br>MANUS<br>PENGU<br>TIMBAL<br>PERKH<br>(OPERA<br>PERKH<br>MALAYS | RUSAN SUMBER<br>IA,BAHAGIAN KHIDMAT<br>RUSAN,PEJABAT<br>AN KETUA PENGARAH<br>IDMATAN AWAM<br>ISI),JABATAN<br>IDMATAN AWAM<br>SIA | 08/05/2015<br>5:12:55 |
| Berjaya   | SP : Am: Pemb<br>Persaraan Tel<br>KADER BIN D<br>BIN DUASA) (I<br>SP-314-00000 | ieritahuan Maklumai<br>ah Disahkan : ABD<br>JASA (ABD KADER<br>Kod Aliran Kerja :<br>74822) | t <u>MOHD NAIM</u><br><u>BIN MD NAWI</u>    | PEMBANTU TADBIR<br>(PERKERANIAN/OPERASI),<br>GRED N17/N22           | PENGU<br>MANUS<br>PENGU<br>TIMBAL<br>PERKH<br>(OPERA<br>PERKH<br>MALAY: | RUSAN SUMBER<br>IA,BAHAGIAN KHIDMAT<br>RUSAN,PEJABAT<br>AN KETUA PENGARAH<br>IDMATAN AWAM<br>ISI),JABATAN<br>IDMATAN AWAM<br>SIA | 08/05/2015<br>5:12:55 |
| Berjaya   | SP : Am: Pemb<br>Persaraan Tel<br>KADER BIN D<br>BIN DUASA) (I<br>SP-314-00000 | ieritahuan Maklumai<br>ah Disahkan : ABD<br>UASA (ABD KADER<br>Kod Aliran Kerja :<br>74822) | t <u>MAZRIZAL BIN</u><br><u>SARING</u>      | PEMBANTU TADBIR<br>(PERKERANIAN/OPERASI),<br>GRED N17/N22<br>KELUAR | PENGU<br>MANUS<br>PENGU<br>TIMBAL<br>PERKH                              | RUSAN SUMBER<br>IA,BAHAGIAN KHIDMAT<br>RUSAN,PEJABAT<br>AN KETUA PENGARAH<br>IDMATAN AWAM                                        | 08/05/2015<br>5:12:55 |
| Mesej bo  | oleh dipapar me                                                                | lalui Peti Masuk                                                                            |                                             |                                                                     |                                                                         |                                                                                                    |                       |

Rajah 32 : Skrin mesej aliran kerja

8. Klik butang keluar.

## 2.3 PERANAN SEBAGAI PEMILIK KOMPETENSI / PENTADBIR PENAMATAN PERKHIDMATAN

#### 4 MENGEMASKINI MAKLUMAT PERSARAAN

#### 1. Klik menu Melaksanakan Penamatan Perkhidmatan

|                                                                                                    | PETI PESANAN 🖾 🚺                                                                                                    | PENTADBIRAN SISTEM 🔅 🗸                                                                                 | LOG KELUAR |
|----------------------------------------------------------------------------------------------------|----------------------------------------------------------------------------------------------------|----------------------------------------------------------------------------------------------------|------------|
| 1 NAMA : MAZRIZAL BIN SARING 🗮 ID PENGGUNA : 831103105233                                                                                                    |                                                                                                    | ₩ FUNGSI : <u>GRID</u>   IKON                                                                          |            |
|                                                                                                    | Site                                                                                                    | Tarana and the second second                                                                           |            |
| PERDANULASI DAN PENILAIAN<br>STRATEGI         PERDANGUAN<br>Destangunan Pesil Tradada<br>Destangunan Pesil Tradada<br>Destangunan Pesil Tradada<br>Destangunan Pesil Kompetensi<br>Destangunan Destangunan<br>Destangunan Destangunan<br>Desta | PENGURUSAN SARAAN, FAEDAH<br>DAN GANJARAN<br>- Pengurusan Saraan<br>- Pengurusan Cuti<br>- Pengurusan Pipianan<br>- Pengurusan Tumtutan dan<br>- Pengurusan Tumtutan dan<br>- Pengurusan Perubatan<br>- Menur Setangutnya | PENGURUSAN KOMUNIKASI DAN<br>TATATERTIB PEKERJA<br>- Pakobgi dan Kaunseling<br>- Pengurusan Tatatertib |            |
| PECURUSAN PRESTAS         1. Japoran Penlakan Prestas         0. Haporan Penlakan Prestas         0. Haporan Penlakan Prestas         0. Penlakan Tetaka Konzertes         0. Penlakan Tetaka Konzertes         0. Penlakan Tetakan Tetakan Penlakan         0. Penlakan Tetakan Penlakan Penlakan Penlakan Penlakan Penlakan Penlakan Penlakan Penlakan Penlakan Penlakan Penlakan Penlakan Pen                                                                                                    | ATA PERJAWATAN<br>Tada Peranan                                                                                                    | PERKHIDUATAN MAKLUMAT<br>Direktori Kerajaan<br>- Pungkalan itmu                                        |            |

Rajah 33 : Skrin pentadbir untuk melaksanakan penamatan perkhidmatan

2. Klik menu Paparan Faedah dan Pengemaskinian Maklumat

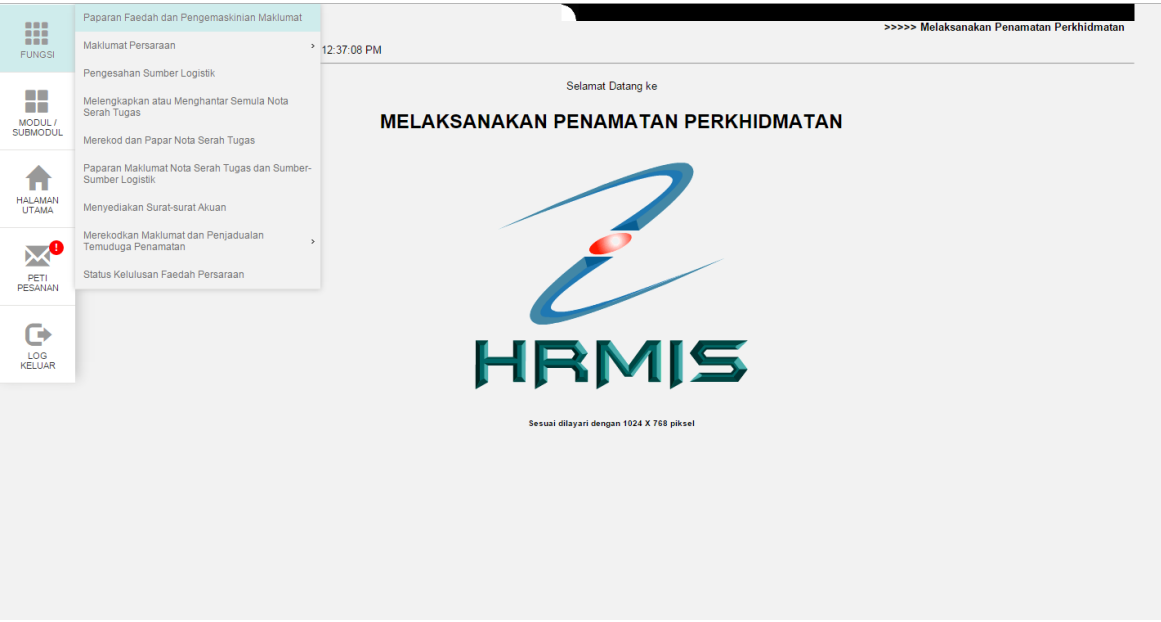

Rajah 34 : Skrin menu paparan faedah dan pengemaskinian maklumat

3. Klik link No KP Baru pemilik kompetensi yang perlu dilaksanakan penamatan perkhidmatan.

|                 | PAPARAN FAEDAH DAN PE | ENGEMASKINIAN MAKLUMAT                | T PERMOHONAN PERSARAAN                                                                              |                                                                                                    |                                                                                        |                               |
|-----------------|-----------------------|---------------------------------------|----------------------------------------------------------------------------------------------------|----------------------------------------------------------------------------------------------------|----------------------------------------------------------------------------------------|-------------------------------|
|                 | Paparan I             | aedah Dan Pengemaskinian I            | Maklumat Permohonan Persaraan                                                                       | Paparan Faedah Dan Pengemaskinia                                                                                                    | n Maklumat Permohonan Persaraan Bagi E<br>Bersara Akibat Penswaslaan                   | Bekas Pemilik Kompetensi Yang |
| FUNGSI          |                       |                                       |                                                                                                    |                                                                                                    |                                                                                        |                               |
| an I            | PAPARAN FAEDAH PENAM  | IATAN PERKHIDMATAN DAN                | PENGEMASKINIAN MAKLUMAT PERSARAAN                                                                   |                                                                                                    |                                                                                        |                               |
|                 | Jumlah Rekod :        | 6                                     |                                                                                                    |                                                                                                    |                                                                                        | Halaman 1 daripada 1          |
| SUBMODUL        | Bil No. K/P Baru      | Nama                                  | Jawatan Sebenar/Jawatan Terakhir                                                                    | Unit Organisasi                                                                                                    | Jenis Penamatan Perkhidmatan                                                           | Tarikh Persaraan              |
|                 | 1 <u>550619035247</u> | CHE AZIZ BIN ABD GHANI                | PENGAWAL KESELAMATAN, GRED KP14                                                                     | PENGURUSAN KEWANGAN DAN<br>PENTADBIRAN, BAHAGIAN KHIDMAT<br>PENGURUSAN, PEJABAT TIMBALAN<br>KETUA PENGARAH PERKHIDMATAN<br>AWAM (OPERASI)                      | Persaraan kerana mencapai umur<br>55/56/58/60 tahun; Seksyen 10(1) Akta<br>Pencen 1980 | 19/06/2015                    |
| UTAMA           | 2 <u>551209015280</u> | SULAMI BINATI BINTI<br>JUSAR          | PEMBANTU TADBIR (PERKERANIAN/OPERASI)<br>GREDN17/N22                                                | SEKSYEN 1, UNIT AUDIT DALAM, PEJABAT<br>KETUA PENGARAH PERKHIDMATAN<br>AWAM MALAYSIA                                                                           | Persaraan kerana mencapai umur<br>55/56/58/60 tahun; Seksyen 10(1) Akta<br>Pencen 1980 | 09/12/2015                    |
| PETI<br>PESANAN | 3 <u>610910055130</u> | HABIBAH BINTI ABDUL<br>KADIR          | PEMBANTU TADBIR (KEWANGAN), GRED W22                                                                | AKAUN DAN BAYARAN ,BAHAGIAN<br>PASCA PERKHIDMATAN,PEJABAT<br>TIMBALAN KETUA PENGARAH<br>PERKHIDMATAN AWAM (OPERASI)                                            | Persaraan kerana mencapai umur<br>55/56/58/60 tahun; Seksyen 10(1) Akta<br>Pencen 1980 | 10/09/2017                    |
| G               | 4 <u>560228106027</u> | BAHARUDIN BIN IBRAHIM                 | PEMBANTU OPERASI, GRED N11, KHAS UNTUK<br>PENYANDANG, JAWATAN HAKIKI PEMBANTU<br>OPERASI, GRED N14  | PEJABAT KETUA PENGARAH<br>PERKHIDMATAN AWAM<br>MALAYSIA,JABATAN PERKHIDMATAN<br>AWAM MALAYSIA                                                                  | Persaraan kerana mencapai umur<br>55/56/58/60 tahun; Seksyen 10(1) Akta<br>Pencen 1980 | 28/02/2016                    |
| LOG<br>KELUAR   | 5 <u>550218055247</u> | NORZAM BIN MD NOR                     | PEGAWAI TADBIR DAN DIPLOMATIK, GRED M41<br>M44, M48, M52, M54, VU7, VU6, VU5, VU4, VU3,<br>VU2, VU1 | , JAWATAN TAMBAHSENTARA/<br>KUMPULAN/ PRA PERSARAAN, JAWATAN<br>KUMPULAN, PEJABAT TIMBALAN KETUA<br>PENGARAH PERKHIDMATAN AWAM<br>(PEMBANGUNAN SUMBER MANUSIA) | Persaraan kerana mencapai umur<br>55/56/58/60 tahun; Seksyen 10(1) Akta<br>Pencen 1980 | 18/02/2015                    |
|                 | 6 <u>840505025660</u> | MIRZA NORAISHAH BT<br>MUHAMMAD ZAWAWI | (203 BARU) PEMBANTU TADBIR (KEWANGAN),<br>GRED W17/W22 (TBK 13 TAHUN)                               | KHIDMAT PENGURUSAN,ALOR SETAR<br>,KEDAH                                                                                                    | Kematian anggota semasa dalam<br>perkhidmatan; Seksyen 14(1) Akta<br>Pencen 1980       | 19/09/2014                    |
|                 |                       |                                       |                                                                                                    |                                                                                                    |                                                                                        |                               |
|                 |                       |                                       |                                                                                                    | KELUAR                                                                                                    |                                                                                        |                               |
|                 |                       |                                       |                                                                                                    |                                                                                                    |                                                                                        |                               |
|                 |                       |                                       |                                                                                                    |                                                                                                    |                                                                                        |                               |
|                 |                       |                                       |                                                                                                    |                                                                                                    |                                                                                        |                               |
|                 |                       |                                       |                                                                                                    |                                                                                                    |                                                                                        |                               |
|                 |                       |                                       |                                                                                                    |                                                                                                    |                                                                                        |                               |

Rajah 35 : Skrin senarai pemilik kompetensi

4. Klik tab Kemaskini Maklumat Alamat dan Akaun Bank. Kemaskini alamat selepas bersara.

|                     | PAPARAN FAEDAH DAN PENGEMASKINIAN MAKLUMAT PERMOHONAN PERSARAAN                                                                                                    |  |  |  |  |  |  |
|---------------------|----------------------------------------------------------------------------------------------------|--|--|--|--|--|--|
|                     | Paparan Faedeh Dan Pengemaskinian Maklumat Pernirakanan Persaraan Paparan Faedah Dan Pengemaskinian Maklumat Permohonan Persaraan Bagi Bekas Pemilik Kompetensi Yang Bekaran Alabitar Berkarah Alabitar Berkarah Paparan Faedah Dan Pengemaskinian Maklumat Permohonan Persaraan Bagi Bekas Pemilik Kompetensi Yang Bekaran Alabitar Permohonan Persaraan Bagi Bekas Pemilik Kompetensi Yang Bekaran Alabitar Permohonan Persaraan Bagi Bekas Pemilik Kompetensi Yang Bekaran Alabitar Permohonan Persaraan Bagi Bekas Pemilik Kompetensi Yang Bekaran Permohonan Persaraan Bagi Bekas Pemilik Kompetensi Yang Bekaran Permohonan Persaraan Bagi Bekaran Permohonan Persaraan Bagi Bekaran Permohonan Persaraan Bagi Bekaran Permohonan Persaraan Bagi Bekaran Permohonan Persaraan Bagi Bekaran Permohonan Persaraan Bagi Bekaran Permohonan Persaraan Bagi Bekaran Permohonan Persaraan Bagi Bekaran Permohonan Persaraan Bagi Bekaran Permohonan Persaraan Bagi Bekaran Permohonan Persaraan Bagi Bekaran Permohonan Persaraan Bagi Bekaran Persaraan Bagi Bekaran Permohonan Persaraan Bagi Bekaran Permohonan Persaraan Bagi Bekaran Persaraan Bagi Bekaran Persaraan Persaraan Persaraan Bagi Bekaran Persaraan Persaraan Bagi Bekara |  |  |  |  |  |  |
| FUNGSI              |                                                                                                    |  |  |  |  |  |  |
|                     | PAPARAN FAEDAH PENAMATAN PERKHIDMATAN DAN PENGEMASKINIAN MAKLUMAT PERSARAAN                                                                                                    |  |  |  |  |  |  |
|                     | Paparan Senarai Faedah Penamatan Perkhidmatan Kemaskani Maklumat Alamat dan Akaun Benk                                                                                                    |  |  |  |  |  |  |
| MODUL /<br>SUBMODUL |                                                                                                    |  |  |  |  |  |  |
|                     | KEMASKINI REKOD PERSARAAN                                                                                                    |  |  |  |  |  |  |
|                     | * Mandatori<br>Maerikkon maklumat di hawah                                                                                                    |  |  |  |  |  |  |
| Hal AMM             |                                                                                                    |  |  |  |  |  |  |
| UTAMA               | Soudo Penamatan Perkindantan : Persanaan kelana mencapai umur popologiko danun, bekšýeh 10(1) Akta Pénčeh 1980     Offala     A JANAT CET CRA S BEDEANDA                                                                                                    |  |  |  |  |  |  |
| •                   | Abovi - Noc Islan DB9/9                                                                                                    |  |  |  |  |  |  |
|                     | Tanan Pitra Berdana                                                                                                    |  |  |  |  |  |  |
| PETI<br>PESANAN     |                                                                                                    |  |  |  |  |  |  |
|                     | Poskod' : 47100                                                                                                    |  |  |  |  |  |  |
| G                   | Negeri" : Selangor •                                                                                                    |  |  |  |  |  |  |
| 100                 | Bandar* : Dengkil •                                                                                                    |  |  |  |  |  |  |
| KELUAR              | Nombor Telefon :                                                                                                    |  |  |  |  |  |  |
|                     | Email :                                                                                                    |  |  |  |  |  |  |
|                     | MAKLUMATAKAUN                                                                                                    |  |  |  |  |  |  |
|                     | Nombor akaun yang diberikan mestilah jenis akaun perseorangan. 👻                                                                                                    |  |  |  |  |  |  |
|                     | HANTAR PREVIU CETAK SET SEMULA KELUAR                                                                                                    |  |  |  |  |  |  |
|                     |                                                                                                    |  |  |  |  |  |  |
|                     |                                                                                                    |  |  |  |  |  |  |
|                     |                                                                                                    |  |  |  |  |  |  |
|                     |                                                                                                    |  |  |  |  |  |  |
|                     |                                                                                                    |  |  |  |  |  |  |
|                     |                                                                                                    |  |  |  |  |  |  |
|                     |                                                                                                    |  |  |  |  |  |  |
|                     |                                                                                                    |  |  |  |  |  |  |

Rajah 36 : Skrin kemaskini alamat selepas bersara

5. Kemaskini maklumat akaun dan Klik Butang Hantar.

|                     | PAPARAN FAEDAH DAN PENGEMASKINIAN MAKLUMAT PERMOHONAN PERSARAAN             |                                                                                                    |
|---------------------|-----------------------------------------------------------------------------|----------------------------------------------------------------------------------------------------|
| FUNGSI              | Paperan Faedah Dan Pengemaskimen Meklumat Permohonen Persaraan              | Paparan Faedah Dan Pengemaskinian Makkunat Permehonan Persaraan Bagi Bekas Pemilik Kompetensi Yang<br>Bersara Akibat Penswastaan |
|                     | PAPARAN FAEDAH PENAMATAN PERKHIDMATAN DAN PENGEMASKINIAN MAKLUMAT PERSARAAN | Vanartin Distant Stensiska Anan Date                                                                                             |
| MODUL /<br>SUBMODUL | r aparan Senarah rasuan renamaan renamaan renamaan                          | Remorted Sectoring Factoria Generation                                                                                           |
|                     | * Mandatori                                                                 |                                                                                                    |
|                     | Masukkan maklumat di bawah.                                                 |                                                                                                    |
| HALAMAN<br>UTAMA    | Email :                                                                     | *                                                                                                    |
|                     | MAKLUMAT AKAUN                                                              |                                                                                                    |
|                     | Nombor akaun yang diberikan mestilah jenis akaun perseorangan.              |                                                                                                    |
| PETI                | No Akaun* : 22222222222                                                     | Kategori Akaun* : Akaun Simpanan 🔻                                                                                               |
| PESANAN             | Nama Bank* : MAYBANK 🔻                                                      | Jenis Akaun : Akaun Perseorangan 🔻                                                                                               |
|                     | Penerangan Akaun : Malayan Banking Berhad                                   |                                                                                                    |
|                     | DOKUMEN YANG DIMUATNAIK                                                     |                                                                                                    |
|                     | Jumlah Rekod : 0                                                            | Halaman 1 daripada 1                                                                                                    |
| KELUAR              | Tiada Rekod Ditemui                                                         |                                                                                                    |
|                     |                                                                             |                                                                                                    |
|                     |                                                                             |                                                                                                    |
|                     |                                                                             |                                                                                                    |
|                     | HANTAR PREVIU CETAK                                                         | SET SEMULA KELUAR                                                                                                    |
|                     |                                                                             |                                                                                                    |
|                     |                                                                             |                                                                                                    |
|                     |                                                                             |                                                                                                    |
|                     |                                                                             |                                                                                                    |
|                     |                                                                             |                                                                                                    |
|                     |                                                                             |                                                                                                    |
|                     |                                                                             |                                                                                                    |
|                     |                                                                             |                                                                                                    |
|                     |                                                                             |                                                                                                    |
|                     |                                                                             |                                                                                                    |

#### Rajah 37 : Skrin kemaskini maklumat akaun

6. Mesej seperti di Rajah 38 akan dipaparkan. Klik OK untuk mengesahkan penghantaran dan klik Cancel untuk membatalkan operasi.

| I                  | PAPARAN FAEDAH DAN PENGEMASKINIAN MAKLUMAT PERMOP                                                                                                   | HONAN PERSARAAN                                                                                      |                                   |                                                                                                    |                                |                                       |
|--------------------|----------------------------------------------------------------------------------------------------|----------------------------------------------------------------------------------------------------|-----------------------------------|----------------------------------------------------------------------------------------------------|--------------------------------|---------------------------------------|
| FUNGSI             | Paparan Faedah Dan Pengemaskinian Maklumat                                                                                                    | Permohonan Persaraan                                                                                 | Pa                                | Paparan Faedah Dan Pengemaskinian Maklumat Permohonan Persaraan Bagi Bekas Pemilik Kompetensi Y<br>Bersara Akibat Penswastaan |                                |                                       |
|                    | PAPARAN FAEDAH PENAMATAN PERKHIDMATAN DAN PENGEM<br>Panaran Senarai Faedah Penamatan                                                                | IA SKINIAN MAKLUMAT PERSARA.                                                                         | AN                                |                                                                                                    | Komaskini Maklumat             | Alamat dan Akaun Bank                 |
| MODUL /<br>JBMODUL | KEMASKINI REKOD PERSARAAN                                                                                                    | The page at pre-hrmis2.eg                                                                            | nrmis.gov.m                       | y says: ×                                                                                                    |                                |                                       |
|                    | * Mandatori<br>Masukkan maklumat di bawah.<br>Email :                                                                                               | Adakah anda pasti anda ingin me<br>Pengesahan Pemilik Kompetensi?<br>Prevent this page from creating | nghantar rekoo<br>ng additional d | d<br>ialogs.                                                                                                    |                                |                                       |
| _0                 | MAKLUMAT AKAUN                                                                                                    |                                                                                                    | ОК                                | Cancel                                                                                                    |                                |                                       |
| PETI<br>PESANAN    | No Akaun' yang uberhari mesuan jens akaun perseora<br>No Akaun' : 2222222222<br>Nama Bank' : MAYBANK V<br>Penerangan Akaun : Malayan Banking Berhad |                                                                                                    |                                   |                                                                                                    | Kategori Akaun*<br>Jenis Akaun | Akaun Simpanan     Akaun Perseorangan |
| G                  | DOKUMEN YANG DIMUATNAIK                                                                                                    |                                                                                                    |                                   |                                                                                                    |                                |                                       |
| LOG<br>ELUAR       | Juman rekoa: U<br>Tiada Rekod Ditemui                                                                                                    |                                                                                                    |                                   |                                                                                                    |                                | Halaman 1 danpada 1                   |
|                    |                                                                                                    | HANTAR PREVIU CET                                                                                    | AK SET                            | SEMULA                                                                                                    | KELUAR                         |                                       |
|                    |                                                                                                    |                                                                                                    |                                   |                                                                                                    |                                |                                       |
|                    |                                                                                                    |                                                                                                    |                                   |                                                                                                    |                                |                                       |
|                    |                                                                                                    |                                                                                                    |                                   |                                                                                                    |                                |                                       |
|                    |                                                                                                    |                                                                                                    |                                   |                                                                                                    |                                |                                       |

Rajah 38 : Skrin mesej gesaan

7. Mesej terakhir dipaparkan menunjukkan proses penghantaran telah berjaya.

|                     | PAPARAN FAEDAH DAN PENGEMASKINIAN MAKLUMAT PERMOHON           | AN PERSARAAN                                        |                                                         |                                                               |
|---------------------|---------------------------------------------------------------|-----------------------------------------------------|---------------------------------------------------------|---------------------------------------------------------------|
| FUNGSI              | Paparan Faedah Dan Pengemaskinian Maklumat Pen                | nohonan Persaraan Paparan Faedah Dar                | n Pengemaskinian Maklumat Permohor<br>Bersara Akibat Pe | nan Persaraan Bagi Bekas Pemilik Kompetensi Yang<br>nswastaan |
|                     | PAPARAN FAEDAH PENAMATAN PERKHIDMATAN DAN PENGEMASK           | INIAN MAKLUMAT PERSARAAN                            |                                                         |                                                               |
|                     | Paparan Senarai Faedah Penamatan Perk                         | hidmatan                                            | Kemaskini Maklumat Alai                                 | mat dan Akaun Bank                                            |
| MODUL /<br>SUBMODUL | KEMASKINI REKOD PERSARAAN                                     |                                                     |                                                         |                                                               |
|                     | * Mandatori                                                   |                                                     |                                                         |                                                               |
|                     | Masukkan maklumat di bawah.                                   | The page at pre-hrmis2.eghrmis.gov.my says:         |                                                         |                                                               |
| HALAMAN<br>UTAMA    | Email :                                                       | Berjaya dihantar!                                   |                                                         | <b>^</b>                                                      |
|                     | MAKLUMAT AKAUN                                                | Prevent this page from creating additional dialogs. |                                                         |                                                               |
|                     | Nombor akaun yang diberikan mestilah jenis akaun perseorangan |                                                     |                                                         |                                                               |
| PETI                | No Akaun* : 2222222222                                        | ОК                                                  | Kategori Akaun*                                         | : Akaun Simpanan 🔻                                            |
| PESANAN             | Nama Bank* : MAYBANK V                                        |                                                     | Jenis Akaun                                             | : Akaun Perseorangan 🔻                                        |
| <b>C</b>            | Penerangan Akaun : Malayan Banking Bernad                     |                                                     |                                                         |                                                               |
| • •                 | Jumlah Rekod : 0                                              |                                                     |                                                         | Halaman 1 daripada 1                                          |
| LOG<br>KELUAR       | Tiada Rekod Ditemui                                           |                                                     |                                                         |                                                               |
|                     |                                                               |                                                     |                                                         |                                                               |
|                     |                                                               |                                                     |                                                         |                                                               |
|                     |                                                               |                                                     | _                                                       | *                                                             |
|                     |                                                               | HANTAR PREVIU CETAK SET SEMULA KI                   | ELUAR                                                   |                                                               |
|                     |                                                               |                                                     |                                                         |                                                               |
|                     |                                                               |                                                     |                                                         |                                                               |
|                     |                                                               |                                                     |                                                         |                                                               |
|                     |                                                               |                                                     |                                                         |                                                               |
|                     |                                                               |                                                     |                                                         |                                                               |
|                     |                                                               |                                                     |                                                         |                                                               |
|                     |                                                               |                                                     |                                                         |                                                               |

Rajah 39 : Skrin mesej berjaya dihantar

### 2.4 PERANAN SEBAGAI PENGESAH PENAMATAN PERKHIDMATAN

#### 5 MELAKUKAN PENGESAHAN MAKLUMAT PERSARAAN

1. Klik menu Melaksanakan Penamatan Perkhidmatan.

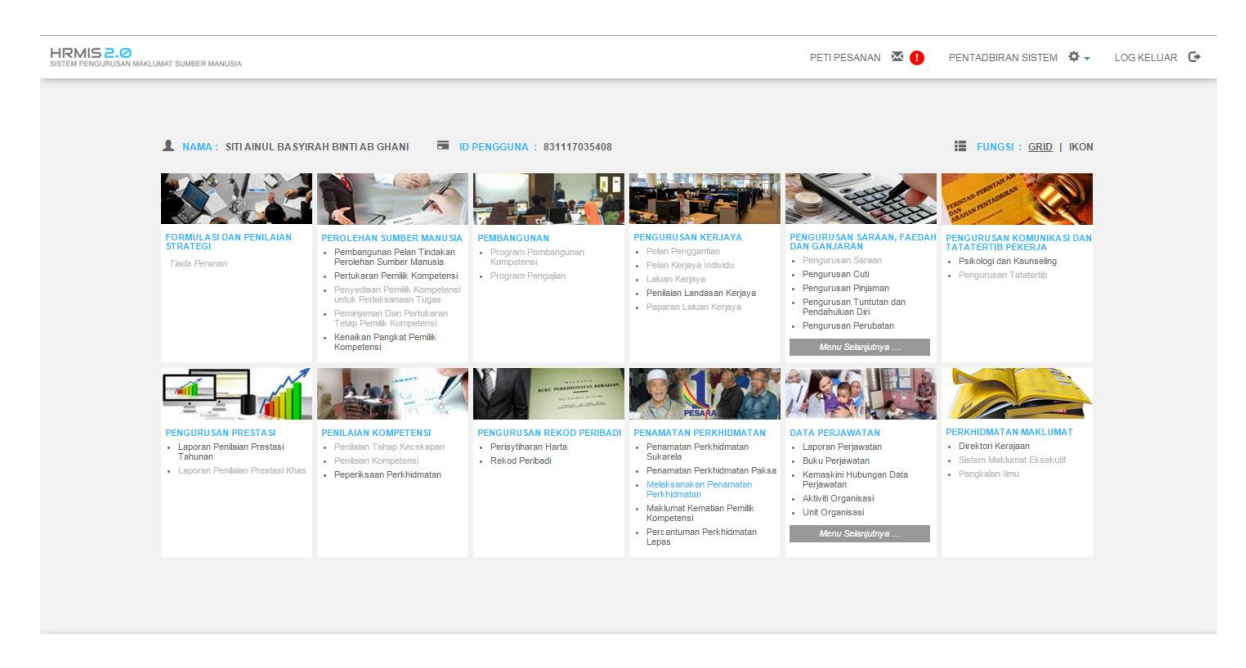

Rajah 40 : Skrin menu melaksanakan penamatan perkhidmatan

2. Klik menu Pengesahan Maklumat Persaraan

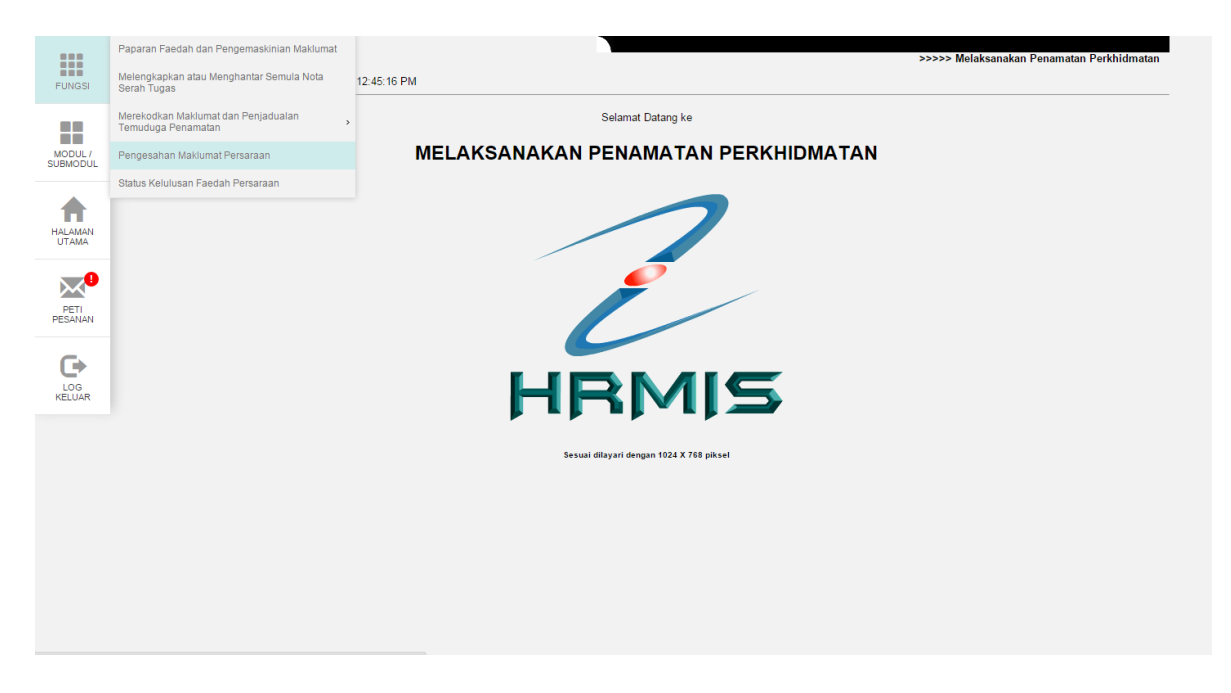

Rajah 41 : Skrin menu pengesahan maklumat persaraan

 Pilih CO yang akan disahkan maklumat persaraannya dengan klik link No. KP Baru.

| Stratal Maktumat Persanaan Behara Mendik Kompetensi unluk Pengesahan Bagi Pensaraan Akbail Pensavaan         Stratal Maktumat Pensavaan Behara Pendik Kompetensi unluk Pengesahan Bagi Pensaraan Akbail Pensavaan           SERATAI MAKLUMAT PERSARAAN PEMLIK KOMPETEN SI UNTUK PENGESAHAN         Idaman 1 dari         Idaman 1 dari           winka Rekod:         3         Image Seratai Maktumat Pensavaan Behara Pendik Kompetensi unluk Pengesahan Bagi Pensaraan Akbail Pensavaan         Idaman 1 dari           1 <u>B40505025660</u> MIRZA NORAISHAH ET         (203 BARU) PEMBANTU TADBIR (KEWANGAN),<br>KEDAH         Keindara Pengeba semasa dalam<br>pencindimatar Deskiyen 14(1) Aka<br>Pencen 1980         Image Pensaraan I dari<br>Tarki Pensaraan           2 <u>550915035030</u> ROHANA BINTI CHE ROSE         PEMBANTU TADBIR (KEWANGAN), GRED W22         BAHAGIAN PASCA<br>PERKHIDMATAN JAWATAN<br>SERKITIKARA PEJABAT TIMBLAN KETU<br>PENGARAN PERKHIDMATAN JAWATAN<br>SERKITIKARA PEJABAT TIMBLAN KETU<br>PENGARAN PERKHIDMATAN JAWATAN<br>SERKITIKARA PEJABAT TIMBLAN KETU<br>PENGARAN PERKHIDMATAN JAWATAN<br>KETUA PERKHIDMATAN JAWATAN<br>KETUA PERKHIDMATAN JAWAT                                                                                                    | PENGESAHAN MAKLUMA         | T PER SARAAN                          |                                                                       |                                                                                                    |                                                                                          |                            |
|----------------------------------------------------------------------------------------------------|----------------------------|---------------------------------------|-----------------------------------------------------------------------|----------------------------------------------------------------------------------------------------|------------------------------------------------------------------------------------------|----------------------------|
| SERARAI MART UMAT PERSARAAN PEMILIK KOMPETEN SI UNTUK PENGESAHAN       umlah Rekof:     3     Halaman 1 dari<br>Mana     Jawatan Sebenar Jawatan Sebenar Jawatan Jawatan Sebenar Jawatan Jawatan Sebenar Jawatan Jawatan Sebenar Jawatan Sebenar Jawatan Sebenar Jawatan Sebenar Jawatan Sebenar Jawatan Sebenar Jawatan Jawatan Jawatan Sebenar Jawatan Sebenar Jawatan Sebenar Jawatan Sebenar Jawatan Sebenar Jawatan Jawatan Sebenar Jawatan Jawatan Sebenar Jawatan Jawatan Jawatan Sebenar Jawatan Jawatan Jawatan Sebenar Jawatan Jawatan Jawatan Sebenar Jawatan Jawatan Jawatan Sebenar Jawatan Jawatan Jawatan Jawatan Jawatan Jawatan Jawatan Jawatan Jawatan Jawatan Jawatan Jawatan Jawatan Jawatan Jawatan Jawatan Jawatan Jawatan Jawatan Jawatan Jawatan Jawatan Jawatan Jawatan Ja                                                                                                    | Senar                      | ai Maklumat Persaraan Pemilik I       | Kompetensi untuk Pengesahan                                           | Senarai Maklumat Persaraan Bekas Per                                                                                                    | nilik Kompetensi untuk Pengesahan Bagi F                                                 | Persaraan Akibat Penswasta |
| SERVARAI MAKLUMAT PERSARAAN PERILIK KOMPETERS UNTUK PENGESAHAN       umlah Rekod:     3     3       Bit     No. K.P. Baru     Nama     Jawatan Sebenar/Jawatan Terakhir     Untu Organisas     Jenis Penamatan Perikhiratan     Tarkh Persaran       Bit     No. K.P. Baru     Nama     Jawatan Sebenar/Jawatan Terakhir     Untu Organisas     Jenis Penamatan Perikhiratan     Tarkh Persaran       Bit     No. K.P. Baru     Rematan angopta semasa dalam<br>(203 BARU) FEMBANTU TADBIR (KEWANGAN), GRED W22     BahaQAN PASCA<br>Perket/DMATAN JAWATAN<br>SEMENTARA PERket/DMATAN JAWATAN<br>SEMENTARA PERket/DMATAN JAWATAN<br>SEMENTARA SEA PERket/DMATAN JAWATAN<br>SEMENTARA SEA PERket/DMATAN JAWATAN<br>SEMENTARA SEA PERKETARA SEA PERKETARA SEA PERKETARA SEA PERKETARA SEA PERKETARA SEA                                                                                                    |                            |                                       |                                                                       |                                                                                                    |                                                                                          |                            |
| Jamiah Rekod :     3     Halaman 1 dari       Bit     No. K.P. Baru     Nama     Jawatan Sebenar/Jawatan Ferkhin     Unit Organisas     Jenit Penduatan Perkhindmatan     Tarikh Persaraan       1     #402550226560     MILIAAMMAD ZAWAWI     (203 BARU) (203 BARU) (203 BARU) (201 BK) (201 BK) (20                                                                                                    | SENARAI MAKLUMAT PE        | RSARAAN PEMILIK KOMPETEN              | ISI UNTUK PENGESAHAN                                                  |                                                                                                    |                                                                                          |                            |
| BIL         No. K.P. Baru         Hama         Jawatan Sebenariawatan Tarakhi         Unit Oraunisasi         Jenis Pensamatan Perkhidmatan         Tarikh Pensaraan           1         84050502680         MIRZA NORASHAH BT<br>MUHAMMAD ZUWAWI         (203 BARU) FEMBANTU TADBIR (KEWANGAN),<br>GRED WTWAYZ (TRK 13 TAHUN)         KHIDAT PENGURUSAN, ALOR SETAR<br>KEDAH         Kenatan angoota semasa dalam<br>perkindimatar, Seisyen 141() Jula<br>Perkindimatar, Seisyen 141() Jula<br>Perkindimatar, Jula<br>Perkindimatar, Jula<br>Perkindima | Jumlah Rekod :             | 3                                     |                                                                       |                                                                                                    |                                                                                          | Halaman 1 darip            |
| 1       940505025860       MIRZA NORALHAH ET<br>(2015 BARU) FEMBANTU TADBIR (KEWANGAN),<br>GRED W17W22 (TBK 13 TAHUN)       KHIDMAT PENGURUSAN,ALOR SETAR<br>KEDAH       Kenatan angopta semasa dalam<br>pencindinatan seksiyan 14(1) Akta<br>Pencen 1980       1909/2014         2       550915035030       ROHANA BINTI CHE ROSE       PEMBANTU TADBIR (KEWANGAN), GRED W22       BAHAGIAN PASCA<br>PERKHIDMATAN JAWATAN<br>PENCATAN JAWATAN       Pensatan terana mencapai umur<br>556665800 tahun; Seksyen 10(1) Akta<br>PENCATAN JAWATAN<br>PENCATAN JAWATAN       1509/2015         3       610910055130       HABIBAH BINTI ABDUL<br>KADIR       PEMBANTU TADBIR (KEWANGAN), GRED W22       AKANI DA BAYARAN, BAHAGIAN PASCA<br>PERKHIDMATAN JAWATAN<br>PENCATAN JAWATAN<br>PENCATAN JAWATAN JAWATAN<br>PENCATAN JAWATAN JAWATAN<br>PENCATAN JAWATAN<br>PENCATAN JAWATAN JAWATAN<br>PENCATAN JAWATAN JAWATAN<br>PENCATAN JAWATAN JAWATAN<br>PENCATAN JAWATAN JAWATAN<br>PENCATAN JAWATAN JAWATAN<br>PENCATAN JAWATAN JAWATAN<br>PENCATAN JAWATAN JAWATAN<br>PENCATAN JAWATAN JAWATAN<br>PENCATAN JAWATAN JAWATAN<br>PENCATA                                         | Bil <u>No. K/P Baru</u>    | Nama                                  | Jawatan Sebenar/Jawatan Terakhir                                      | Unit Organisasi                                                                                                    | Jenis Penamatan Perkhidmatan                                                             | Tarikh Persaraan           |
| 2       550915035030       ROHANA BINTI CHE ROSE       PEMBANTU TADBIR(KEWANGAN), GRED W22       BAHAGIAN PASCA       Persanaan teraan mencapai umur       15092015         3       610910055130       HABIBAH BINTI ABDUL       PEMBANTU TADBIR (KEWANGAN), GRED W22       RAHAGIAN PASCA       Persanaan teraan mencapai umur       15092015         3       610910055130       HABIBAH BINTI ABDUL       PEMBANTU TADBIR (KEWANGAN), GRED W22       AVAUN DAN BAYAGNA PERSKHOMATAN AIVAM       10092017         KADIR       PEMBANTU TADBIR (KEWANGAN), GRED W22       AVAUN DAN BAYAGNA PERSKHOMATAN AIVAM       10092017         KADIR       PEMBANTU TADBIR (KEWANGAN), GRED W22       AVAUN DAN BAYAGNA PESCA Persaraan teraan mencapai umur       10092017         KADIR       PEMBANTU TADBIR (KEWANGAN), GRED W22       AVAUN DAN BAYAGNA PESCA Persaraan teraan mencapai umur       10092017         KADIR       PEMBANTU TADBIR (KEWANGAN), GRED W22       AVAUN DAN BAYAGNA PESCA Persaraan teraan mencapai umur       10092017         KADIR       PEMBANTU TADBIR (KEWANGAN), GRED W22       AVAUN DAN BAYAGNA PERSKHIDMATAN       Pencen 1980         Ikk pada No. K/P Baru umuk papar maklumat.       PENSKHIDMATAN       Pencen 1980       AVAM (OPERASI)                                                                                                    | 1 <u>840505025660</u>      | MIRZA NORAISHAH BT<br>MUHAMMAD ZAWAWI | (203 BARU) PEMBANTU TADBIR (KEWANGAN),<br>GRED W17/W22 (TBK 13 TAHUN) | KHIDMAT PENGURUSAN,ALOR SETAR<br>,KEDAH                                                                                                  | Kematian anggota semasa dalam<br>perkhidmatan; Seksyen 14(1) Akta<br>Pencen 1980         | 19/09/2014                 |
| 3 <u>610910055130</u> HABIBAH BINTI ABDUL PEMBANTU TADBIR (KEWANGAN), GRED W22 AKAUN DA BAYARAN BAYAGAN PASCA Persanan karan mencapai umur 1009/2017<br>KADIR 556565800 tahun; Seksyen 10(1) Akta<br>KETUA PENGARAH PERKHIDMATAN Pencen 1980<br>Jik pada No. K/P Baru umuk papar maklumat.                                                                                                    | 2 550915035030             | ROHANA BINTI CHE ROSE                 | PEMBANTU TADBIR(KEWANGAN), GRED W22                                   | BAHAGIAN PASCA<br>PERKHIDMATAN,JAWATAN<br>SEMENTARA,PEJABAT TIMBALAN KETUA<br>PENGARAH PERKHIDMATAN AWAM<br>(PEMBANGUNAN SUMBER MANUSIA) | Persaraan kerana mencapai umur<br>55/56/58/60 tahun; Seksyen 10(1) Akta<br>Pencen 1980   | 15/09/2015                 |
| lik pada No. K.P. Baru untuk papar maklumat.                                                                                                    | 3 <u>610910055130</u>      | HABIBAH BINTI ABDUL<br>KADIR          | PEMBANTU TADBIR (KEWANGAN), GRED W22                                  | AKAUN DAN BAYARAN ,BAHAGIAN PASC,<br>PERKHIDMATAN,PEJABAT TIMBALAN<br>KETUA PENGARAH PERKHIDMATAN<br>AWAM (OPERASI)                      | A Persaraan kerana mencapai umur<br>55/56/58/60 tahun; Seksyen 10(1) Akta<br>Pencen 1980 | 10/09/2017                 |
|                                                                                                    | lik pada No. K/P Baru untu | uk papar maklumat.                    |                                                                       |                                                                                                    |                                                                                          |                            |
|                                                                                                    | 1                          |                                       |                                                                       |                                                                                                    |                                                                                          |                            |
|                                                                                                    |                            |                                       |                                                                       |                                                                                                    |                                                                                          |                            |
|                                                                                                    |                            |                                       |                                                                       |                                                                                                    |                                                                                          |                            |
|                                                                                                    |                            |                                       |                                                                       |                                                                                                    |                                                                                          |                            |
|                                                                                                    |                            |                                       |                                                                       |                                                                                                    |                                                                                          |                            |
|                                                                                                    |                            |                                       |                                                                       |                                                                                                    |                                                                                          |                            |
|                                                                                                    |                            |                                       |                                                                       | KEITIAD                                                                                                    |                                                                                          |                            |
| KETIAD                                                                                                    |                            |                                       |                                                                       | RELOAR                                                                                                    |                                                                                          |                            |
| KELUAR                                                                                                    |                            |                                       |                                                                       |                                                                                                    |                                                                                          |                            |
| KELUAR                                                                                                    |                            |                                       |                                                                       |                                                                                                    |                                                                                          |                            |
| KELUAR                                                                                                    |                            |                                       |                                                                       |                                                                                                    |                                                                                          |                            |
| KELUAR                                                                                                    |                            |                                       |                                                                       |                                                                                                    |                                                                                          |                            |
| KELUAR                                                                                                    |                            |                                       |                                                                       |                                                                                                    |                                                                                          |                            |
| KELUAR                                                                                                    |                            |                                       |                                                                       |                                                                                                    |                                                                                          |                            |

Rajah 42 : Skrin senarai pemilik kompetensi yang akan disahkan

4. Pilih status Maklumat Persaraan Disahkan atau Maklumat Persaraan Tidak Disahkan. Klik Butang Hantar. Selepas klik butang hantar, mesej seperti di Rajah 43 akan dipaparkan. Klik OK untuk mengesahkan penghantaran dan klik Cancel untuk membatalkan operasi.

|                     | PENGESAHAN MAKLUMAT PERSARAAN                                                   |                                            |                                                                                                    |  |  |  |
|---------------------|---------------------------------------------------------------------------------|--------------------------------------------|----------------------------------------------------------------------------------------------------|--|--|--|
|                     | Senarai Maklumat Persaraan Pemilik Komp                                         | etensi untuk Pengesahan                    | Senarai Maklumat Persaraan Bekas Pemiliik Kompelensi untuk Pengesahan Bagi Persaraan Akibat Penswastaan |  |  |  |
| FUNGSI              |                                                                                 |                                            |                                                                                                    |  |  |  |
|                     | KEMASKINI REKOD PERSARAAN                                                       |                                            |                                                                                                    |  |  |  |
|                     | * Mandatori                                                                     |                                            |                                                                                                    |  |  |  |
| MODUL /<br>SUBMODUL | Masukkan maklumat di bawah.                                                     |                                            | ×                                                                                                    |  |  |  |
|                     | PILIHAN OPSYEN (PERATURAN 10, PERATURAN-PERATURA)                               | The page at pre-hrmis2.eghrmis.gov         | .my says: HAK BERKUASA BERKANUN DAN TEMPATAN 1990 )                                                     |  |  |  |
|                     | <ul> <li>- 10(2)(a) Untuk tidak mengambil, atau untuk membayar balil</li> </ul> | Adakah anda pasti anda ingin menghantar re | kod vanan Pekerja syir Kerajaan serta faedah ke atasnya kepada Kerajaan supaya tempoh sepanji           |  |  |  |
| HALAMAN             | <ul> <li>- 10(2)(b) Untuk mengambil apa-apa caruman Kumpulan Wat</li> </ul>     | Pengesahan Pemilik Kompetensi?             | i dengan itu melucutkan tempoh sepanjang saya mencarum bagi maksud pengiraan ganjaran (                 |  |  |  |
| UTAMA               | Jumian Rekod : 0<br>Tiada Rekod Ditemui                                         | Prevent this page from creating addition   | al dialogs. Halaman 1 danpada 1                                                                         |  |  |  |
| •                   |                                                                                 |                                            |                                                                                                    |  |  |  |
|                     |                                                                                 | ок                                         | Cancel                                                                                                  |  |  |  |
| PETI                |                                                                                 |                                            |                                                                                                    |  |  |  |
|                     |                                                                                 |                                            |                                                                                                    |  |  |  |
| G                   |                                                                                 |                                            |                                                                                                    |  |  |  |
| 100                 |                                                                                 |                                            |                                                                                                    |  |  |  |
| KELUAR              |                                                                                 |                                            |                                                                                                    |  |  |  |
|                     | Status* : Maklumat                                                              | t Persaraan Disahkan 🔹                     |                                                                                                    |  |  |  |
|                     | Komen :                                                                         |                                            |                                                                                                    |  |  |  |
|                     |                                                                                 |                                            | h *                                                                                                    |  |  |  |
|                     |                                                                                 | HANTAR SET                                 | SEMULA KELUAR                                                                                           |  |  |  |
|                     |                                                                                 |                                            |                                                                                                    |  |  |  |
|                     |                                                                                 |                                            |                                                                                                    |  |  |  |
|                     |                                                                                 |                                            |                                                                                                    |  |  |  |
|                     |                                                                                 |                                            |                                                                                                    |  |  |  |
|                     |                                                                                 |                                            |                                                                                                    |  |  |  |
|                     |                                                                                 |                                            |                                                                                                    |  |  |  |
|                     |                                                                                 |                                            |                                                                                                    |  |  |  |
|                     |                                                                                 |                                            |                                                                                                    |  |  |  |

Rajah 43 : Skrin mesej gesaan

5. Mesej terakhir dipaparkan menunjukkan proses penghantaran telah berjaya.

|                  | PENGESAHAN MAKLUMAT PERSARAAN                                                                                                    |                                                                                                    |  |  |  |  |  |
|------------------|----------------------------------------------------------------------------------------------------|----------------------------------------------------------------------------------------------------|--|--|--|--|--|
|                  | Senarai Maklumat Persaraan Pemi                                                                                                    | k Kompetensi untuk Pengesahan Senarai Maklumat Persaraan Bekas Pemilik Kompetensi untuk Pengesahan Bagi Persaraan Akibat Penswastaan |  |  |  |  |  |
| FUNGSI           |                                                                                                    |                                                                                                    |  |  |  |  |  |
|                  | KEMA SKINI REKOD PERSARAAN                                                                                                    |                                                                                                    |  |  |  |  |  |
|                  | * Mandatori                                                                                                    |                                                                                                    |  |  |  |  |  |
| MODUL /          | Masukkan maklumat di bawah.                                                                                                    |                                                                                                    |  |  |  |  |  |
| SUBMODUL         | PILIHAN OPSYEN (PERATURAN 10, PERATURAN-PER                                                                                                    | ATURAN PENCEN 1980/PERATURAN-PERATURAN PENCEN PIHAK-PIHAK BERKUASA BERKANUN DAN TEMPATAN 1990 )                                      |  |  |  |  |  |
|                  | 😑 - 10(2)(a) Untuk tidak mengambil, atau untuk membayar balik (jika telah mengambil) apa-apa caruman Kumpulan Wang Simpanan Pekerja syir Kerajaan serta faedah ke atasnya kepada Kerajaan supaya tempoh sepanju |                                                                                                    |  |  |  |  |  |
| Π                | 0 - 10(2)(b) Untuk mengambil apa-apa caruman Kumpulan Wang Simpanan Pekerja syir Kerajaan serta faedah ke atasnya dan dengan itu melucutkan tempoh sepanjang saya mencarum bagi maksud pengiraan ganjaran (     |                                                                                                    |  |  |  |  |  |
| HALAMAN<br>UTAMA | Jumlah Rekod : 0                                                                                                    | Halaman 1 daripada 1                                                                                                    |  |  |  |  |  |
|                  | Tiada Rekod Ditemui                                                                                                    | The page at pre-hrmis2.eghrmis.gov.my says:                                                                                          |  |  |  |  |  |
| $\sim$           |                                                                                                    | Berjaya dihantari                                                                                                    |  |  |  |  |  |
| PETI<br>PESANAN  |                                                                                                    | Prevent this page from creating additional dialogs.                                                                                  |  |  |  |  |  |
|                  |                                                                                                    |                                                                                                    |  |  |  |  |  |
| G                |                                                                                                    | ОК                                                                                                    |  |  |  |  |  |
| LOG              |                                                                                                    |                                                                                                    |  |  |  |  |  |
| RELUAR           |                                                                                                    |                                                                                                    |  |  |  |  |  |
|                  | Status* : N                                                                                                    | aklumat Persaraan Disahkan 🔹                                                                                                    |  |  |  |  |  |
|                  | Komen :                                                                                                    |                                                                                                    |  |  |  |  |  |
|                  |                                                                                                    |                                                                                                    |  |  |  |  |  |
|                  |                                                                                                    | HANTAR SET SEMULA KELUAR                                                                                                    |  |  |  |  |  |
|                  |                                                                                                    |                                                                                                    |  |  |  |  |  |
|                  |                                                                                                    |                                                                                                    |  |  |  |  |  |
|                  |                                                                                                    |                                                                                                    |  |  |  |  |  |
|                  |                                                                                                    |                                                                                                    |  |  |  |  |  |
|                  |                                                                                                    |                                                                                                    |  |  |  |  |  |
|                  |                                                                                                    |                                                                                                    |  |  |  |  |  |
|                  | TARIKH : 31/10/2015                                                                                                    | OLEH : 831117035408                                                                                                    |  |  |  |  |  |

Rajah 44 : Skrin mesej berjaya dihantar

### 2.5 PERANAN SEBAGAI PENTADBIR PENAMATAN PERKHIDMATAN

- 6. MENGHANTAR NOTIS KE LEMBAGA HASIL DALAM NEGERI DAN BAHAGIAN PINJAMAN PERUMAHAN
- 1. Klik menu Melaksanakan Penamatan Perkhidmatan.

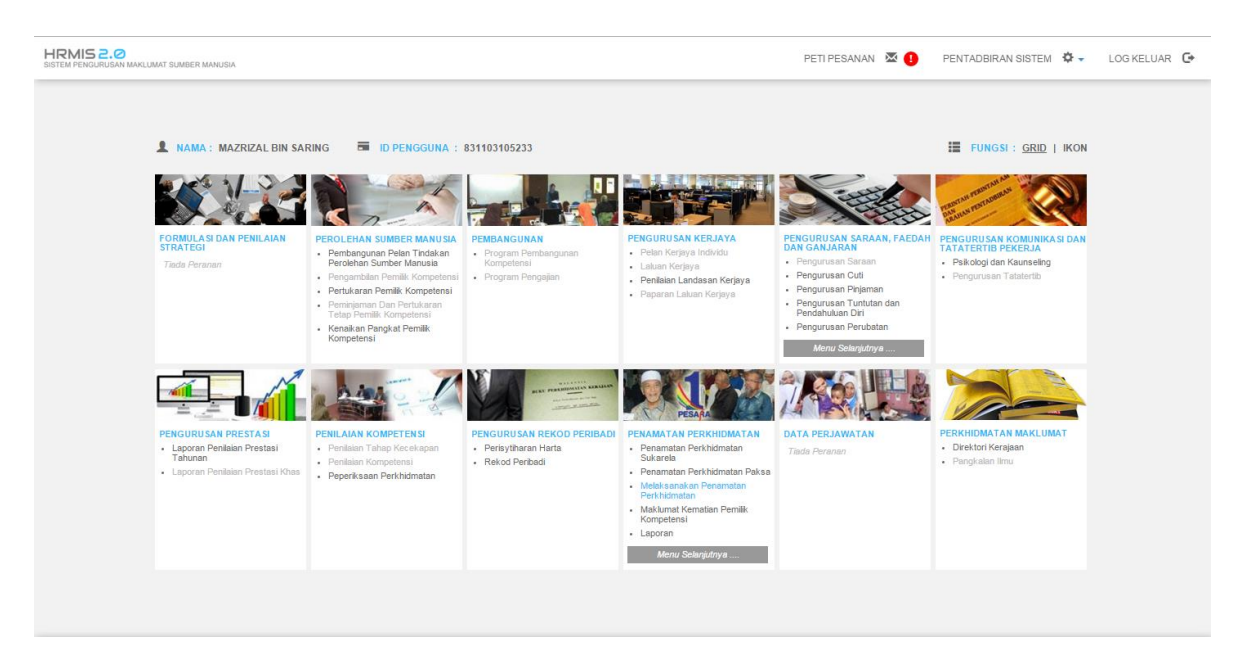

Rajah 45 : Skrin menu melaksanakan penamatan perkhidmatan

2. Klik menu Maklumat Persaraan → Notis ke Lembaga Hasil Dalam Negeri dan Bahagian Pinjaman Perumahan.

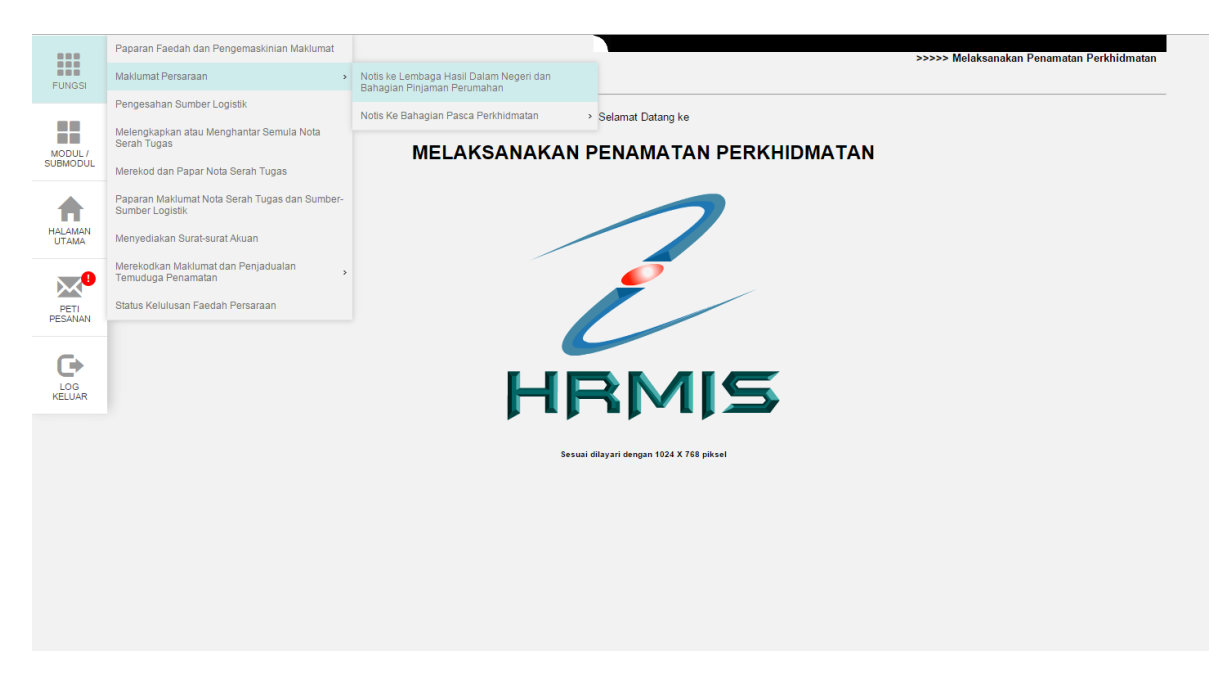

Rajah 46 : Skrin menu notis ke lembaga hasil dalam negeri dan bahagian pinjaman perumahan

3. Pilih pemilik kompetensi yang akan dilaksanakan Notis ke Lembaga Hasil Dalam Negeri dan Bahagian Pinjaman Perumahan dengan klik **No KP Baru**.

|                 | NOTIS KEPADA LEMBAGA HASIL DALAM NEGERI / BAHAGIAN PINJAMAN PERUMAHAN |                                                                       |                          |              |                                                                                                    |                            |               |
|-----------------|-----------------------------------------------------------------------|-----------------------------------------------------------------------|--------------------------|--------------|----------------------------------------------------------------------------------------------------|----------------------------|---------------|
|                 | Notis kepa                                                            | Nolis kepada Lembaga Hasil Dalam Negeri / Bahagian Pinjaman Perumahan |                          |              | Notis kepada Lembaga Hasil Dalam Negeri / Bahagian Pinjaman Perumahan Bagi Bekas Pemilik Kompetensi Yang<br>Borence Akibat Panewastaan |                            |               |
| FUNGSI          |                                                                       |                                                                       |                          |              |                                                                                                    |                            |               |
|                 |                                                                       |                                                                       | 250,000,000              |              |                                                                                                    |                            | _             |
|                 | NOTIS KEPADA LEMBAGA                                                  | HASIL DALAM NEGERI / BAHAGIAN PINJAMAN                                | PERUMAHAN                |              |                                                                                                    |                            | t desire de t |
| MODUL /         | Juman Kekou :                                                         |                                                                       |                          |              |                                                                                                    | Halaman<br>Ionis Denamatan | I daripada 1  |
| SOBMODOL        | Bil <u>No. K/P Baru</u>                                               | Nama                                                                  | Jawatan Sebenar/Jawa     | tan Terakhir | <u>Unit Organisasi</u>                                                                                                    | Perkhidmatan               |               |
| HALAMAN         | 1 <u>610910055130</u>                                                 | HABIBAH BINTI ABDUL KADIR                                             | PEMBANTU TADBIR (KEWANGA | N), GRED W22 | AKAUN DAN BAYARAN, BAHAGIAN PASCA<br>PERKHIDMATAN, PEJABAT TIMBALAN KETUA<br>PENGARAH PERKHIDMATAN AWAM (OPERASI)                      | Persaraan Paksa            |               |
| UTAMA           | Sila klik pada No. K/P Baru u                                         | intuk papar maklumat.                                                 |                          |              |                                                                                                    |                            |               |
| PETI<br>PESANAN |                                                                       |                                                                       |                          |              |                                                                                                    |                            |               |
|                 |                                                                       |                                                                       |                          |              |                                                                                                    |                            |               |
|                 |                                                                       |                                                                       | _                        |              |                                                                                                    |                            | Ŧ             |
|                 |                                                                       |                                                                       | ĸ                        | ELUAR        |                                                                                                    |                            |               |

Rajah 47 : Skrin senarai pemilik kompetensi yang akan dilaksanakan penamatan perkhidmatan

4. Dari skrin Notis Makluman Melepaskan Ikatan, klik Pinjaman Perumahan-Pemberitahuan Persaraan Peminjam.

| NOTIS KEPADA LEMBAGA HASIL DALAM NEGERI / BAHAGIAN PINJAMAN PERUMAHAN NOTIS KEPADA LEMBAGA HASIL DALAM NEGERI / Bahagian Pinjaman Perumahan Bagi Bekas Pemilik Kompelensi Yang Bersara Akibat Penswastaan                                                                                                    |
|----------------------------------------------------------------------------------------------------|
| NOTIS MAKLUMAN MELEPASKAN IKATAN           Nama         : HABIBAH BINTI ABDUL KADIR           COID         : 545914                                                                                                    |
| No. KVP Baru       :       610910055130         Jawatan Sebenar       :       PEMBANTU TADBIR (KEWANGAN), GRED W22         Unit Organiassi       :       :       AKAUN DAN BAYARAN, BAHAGIAN PASCA PERKHIDMATAN, PEJABAT TIMBALAN KETUA PENGARAH PERKHIDMATAN AWAM (OPERASI)         Jenis Penamatan Perkhidmatan       :       Persaraan Paisa         Tarikh Penamatan Perkhidmatan       :       1009/2017 |
| Sila klik di sini untuk cetak Borang Bahagian Perumahan <mark>[Enjaman Perumahan - Pemberitahu Pesaraan Peminjam]</mark><br>Sila klik di sini untuk cetak borang permohonan Sijil Pen <mark>elesajan Cukai Pendapatan. [Lembapa Hasil Dalam Neger]]</mark><br>Sila klik di sini untuk memasukkan butir-butir Penyelesalan Cukai Pendapatan. [Penyelesalan Cukai Pendapatan]                                   |
|                                                                                                    |
|                                                                                                    |
|                                                                                                    |
|                                                                                                    |
|                                                                                                    |

Rajah 48 : Skrin link pinjaman perumahan

5. Lengkapkan Borang Pinjaman Perumahan – Pemberitahuan Pesaraan Peminjam → Previu Cetak dan Cetak borang.

| PINJAMAN PERUMAHAN PEMBERITAHU PERSARAAN PEMINJAM - Google Chron                                                                                                    | e 🗉 🛋 🕰                                                                                                    | 📥 🗕 🔍 🗙                                                                              |
|----------------------------------------------------------------------------------------------------|----------------------------------------------------------------------------------------------------|--------------------------------------------------------------------------------------|
| pre-hrmis2.eghrmis.gov.my/HRMISNET/SE/51103060dispNot                                                                                                    | HousingLoan2.aspx?COID=545914&CONm=HABIBAH+BINTI+ABDUL+KADIF                                                                         | ☆ =                                                                                  |
| Bil. Kami                                                                                                    | A                                                                                                    |                                                                                      |
| Bil Tuan :                                                                                                    |                                                                                                    |                                                                                      |
| PERINGATAN: BORANG INI HENDAKLAH DISEDIAKAN OLEH KETUA JABAT<br>PERUMAHAN 6 BULAN SEBELUM SESEORANG PEMINJAM BERSARA ATAU                                                                                       | AN DALAM 3 SALINAN DAN HENDAKLAH DIKEMUKAN KE BAHAGIAN PINJAMAN<br>Dengan secepat mungkin apabila seseorang peminjam meninggal dunia | agian Pinjaman Perumahan Bagi Bekas Pemilik Kompetensi Yang<br>ra Akibat Penswastaan |
| Setausaha Bahagian Pinjaman Perumahan<br>Perbendaharan Mahayai No - Komplets Kementerian<br>Kewangan. Persiaran Persent 2, Pusat<br>Pentadbirah Kerapaan Persekutuan 6,2592:<br>PUTRAJAYA(NU P : Seksyen Akaun) |                                                                                                    |                                                                                      |
| Tuan,                                                                                                    |                                                                                                    | ATAN AWAM (OPERASI)                                                                  |
| PINJAMAN PERUMAHAN PEMBERITAHU PERSARAAN PEMINJAM                                                                                                    |                                                                                                    |                                                                                      |
| Sukacita sekiranya dapat tuan memberikan penyata mengandungi cadangan poto<br>membayar balik pinjaman perumahannya.                                                                                             | ngan daripada ganjaran dan pencen peminjam bagi                                                                                      |                                                                                      |
| BUTIR-BUTIR MENGENAI PEMINJAM                                                                                                    |                                                                                                    |                                                                                      |
| (a) Nama Peminjam<br>(b) Namber Kad Pengenalan                                                                                                    | : HABIBAH BINTI ABDUL KADIR                                                                                                    |                                                                                      |
| (c) Tarikh akan bersara                                                                                                    | : 10/09/2017                                                                                                    |                                                                                      |
| (d) Nombor fail pinjaman perumahan                                                                                                    | :                                                                                                    |                                                                                      |
| (e) Nombor akaun pinjaman perumahan                                                                                                    |                                                                                                    |                                                                                      |
| (f) Bayaran balik dimulakan                                                                                                    | : Bulan Oktober 🔻 Tahun 2015 💌                                                                                                    |                                                                                      |
|                                                                                                    | Jumlah Bulanan : RM                                                                                                    |                                                                                      |
| (g) Pindaaan bayaran balik dimulakan, (jika ada)                                                                                                    | : Bulan Oktober 🔻 Tahun 2015 🔻                                                                                                    |                                                                                      |
|                                                                                                    | Jumlah Bulanan : RM                                                                                                    |                                                                                      |
| (h) Bayaran balik melalui potongan gaji yang terakhir akan dibuat pada                                                                                                    | : Bulan Oktober 🔻 Tahun 2015 💌                                                                                                    |                                                                                      |
| PREVIU CETAK                                                                                                    | SET SEMULA KELUAR                                                                                                    |                                                                                      |
|                                                                                                    |                                                                                                    |                                                                                      |
|                                                                                                    |                                                                                                    |                                                                                      |
|                                                                                                    |                                                                                                    |                                                                                      |
|                                                                                                    |                                                                                                    |                                                                                      |

Rajah 49 : Skrin previu cetakan

6. Dari skrin Notis Makluman Melepaskan Ikatan, klik Lembaga Hasil Dalam Negeri.

|                  | NOTIS KEPADA LEMBAGA HASIL DALAM NEGERI/BAHAGIAN PINJAMAN PERUMAHAN                                                                                                    |
|------------------|----------------------------------------------------------------------------------------------------|
|                  | Kotis kopada Lembaga Hasil Dalam Negeri / Bahagian Prejaman Perusiahan Notis kepada Lembaga Hasil Dalam Negeri / Bahagian Penumahan Bagi Bekas Pemlik Kompetensi Yang Bekas Pemlik Kompetensi Yang Bekas Pemlik Yang Bekas Pemlik Yang Bekas Pemlik Yang Bekas Pemlik Yang Bekas Peml |
| FUNGSI           |                                                                                                    |
|                  | NOTIS MAKLUMAN MELEPASKAN IKATAN                                                                                                    |
| MODUL /          | Nama : HABIBAH BINTI AEDUL KADIR                                                                                                    |
| SUBMODUL         | COID : 545914                                                                                                    |
|                  | No.KP Bartu : olupiloposiau<br>Javatan Sebenar : PEMANTU TOBIR (KEWANGAN), GRED W22                                                                                                    |
| - <b>T</b>       | Unit Organisasi : AKAUN DAN BAYARAN, BAHAGIAN PASCA PERKHIDMATAN, PEJABAT TIMBALAN KETUA PENGARAH PERKHIDMATAN AWAM (OPERASI)                                                                                                    |
| HALAMAN<br>UTAMA | Jenis Penamatan Perkhidmatan : Persaraan Paksa                                                                                                    |
|                  | Tarkh Penamatan Perkhidmatan : 10/09/2017                                                                                                    |
|                  | Silo kili di algi untuk estek Parang Pahadan Darumahan.   Dirjaman Darumahan, Demboritaku Darangan Darumian                                                                                                    |
| PETI             | Sina hiki di sini untuk cetak borang permolonan Sijil Penganan tetanan penganan <u>Letanan</u> (Lembaga Hasil Dalam Negeri)                                                                                                    |
| PESANAN          | Sila klik di sini untuk memasukkan butir-butir Penyelesalan Cukai Pendapatan <mark>. Tentystesanan cunai Fentapatan j</mark>                                                                                                    |
| G                |                                                                                                    |
| 100              |                                                                                                    |
| KELUAR           |                                                                                                    |
|                  |                                                                                                    |
|                  |                                                                                                    |
|                  |                                                                                                    |
|                  |                                                                                                    |
|                  |                                                                                                    |
|                  |                                                                                                    |
|                  |                                                                                                    |
|                  |                                                                                                    |
|                  |                                                                                                    |
|                  |                                                                                                    |
|                  |                                                                                                    |
|                  |                                                                                                    |

#### Rajah 50 : Paparan Skrin Laman

7. Lengkapkan Borang Permohonan Sijil Penyelesaian Cukai Pendapatan dan klik Previu Cetak untuk melakukan cetakan.

| LHDN Notis - Google Chrome                                                                                                    |                                                                                         |                                                                                                    |                     |  |  |  |
|----------------------------------------------------------------------------------------------------|-----------------------------------------------------------------------------------------|----------------------------------------------------------------------------------------------------|---------------------|--|--|--|
| pre-hrmis2.eghrmis.gov.my/HRMISNET/S                                                                                                    | E/51103060dispNotToLHDN.aspx?COID=545                                                   | 5914&CONm=HABIBAH+BINTI+ABDUL+KADIR&I                                                                                                    | N 🔂 🗉               |  |  |  |
|                                                                                                    |                                                                                         |                                                                                                    |                     |  |  |  |
| Tuan. <u>PERMOVIGNAN SUIT, PENYELE SALAN CUKAI PENDAPATAN / PENYATA CUKAI PENDAPATAN</u> Sikarta Jirang ang Nan Rejerang Penyatanan Bagi Bokas Pendik Kompelensi Yang Salarta Jirang ang Abab Pendik Kompelensi Yang Salarta Jirang Abab Pendik Kompelensi Yang Salarta Jirang Salarta Jirang Salarta J |                                                                                         |                                                                                                    |                     |  |  |  |
| enterin menja esperaen menjininan penjata estar p                                                                                                    | e e e e e e e e e e e e e e e e e e e                                                   |                                                                                                    |                     |  |  |  |
| I. BUTIR-BUTIR DIRI PEGAWAI YANG BERSARA ATA                                                                                                    | U TELAH MENINGGAL DUNIA                                                                 |                                                                                                    |                     |  |  |  |
| Nama Penuh                                                                                                    | : HABIBAH BINTI ABDUL KADIR                                                             | 1                                                                                                    |                     |  |  |  |
| Tarikn Persaraan/Kematian                                                                                                    | : 10/09/2017                                                                            |                                                                                                    |                     |  |  |  |
| No. Kad Pengenalan (Lama)                                                                                                    | : 62//14/                                                                               |                                                                                                    |                     |  |  |  |
| No. Kad Pengenalan (Baru)                                                                                                    | : 610910055130                                                                          |                                                                                                    |                     |  |  |  |
| Tarikh Lahir                                                                                                    | : 10/09/1961                                                                            |                                                                                                    |                     |  |  |  |
| Bil. Cukai Pendapatan                                                                                                    | i                                                                                       |                                                                                                    |                     |  |  |  |
| Pejabat Cukai Pendapatan di mana penyata cukai terakr                                                                                                    | nir telan dinantarkan :                                                                 |                                                                                                    | ATAN AWAM (OPERASI) |  |  |  |
| Alamat Surat Menyurat                                                                                                    | :                                                                                       |                                                                                                    |                     |  |  |  |
|                                                                                                    |                                                                                         |                                                                                                    |                     |  |  |  |
| II. BUTIR-BUTIR PENDAPATAN                                                                                                    |                                                                                         |                                                                                                    |                     |  |  |  |
| Butir-butir Pendapatan Pengajian                                                                                                    | Jumlah bagi tahun sebelum tahun persaraan /<br>kematian<br>01.01.2016 hingga 31.12.2016 | Jumlah bagi tempoh hari 1hb Januari sehingga tarikh<br>persaraan/kematian (jika persaraan /kematian berlaku<br>dalam tahun yang sama)<br>01.01.2017 hingga 31.12.2017 |                     |  |  |  |
| (a) Gaji, bayaran, upah-upah dan bayaran kerja lebih<br>masa                                                                                                    | RM 0.00                                                                                 | RM 0.00                                                                                                    |                     |  |  |  |
| (b) Bayaran mengganti cuti                                                                                                    | RM 0.00                                                                                 | RM 0.00                                                                                                    |                     |  |  |  |
| (c) Elaun tunai (sebutkan jenis-jenis elaun)<br>ELAUN MEMANGKU                                                                                                    | RM 0.00                                                                                 | RM 0.00                                                                                                    |                     |  |  |  |
| (d) Lain-lain (misalnya ganjaran yang dibayar, jika<br>pegawai berkontrak)                                                                                                    | RM 0.00                                                                                 | RM 0.00                                                                                                    |                     |  |  |  |
| 1                                                                                                    | PREVIU CETAK KELUAR                                                                     |                                                                                                    |                     |  |  |  |
|                                                                                                    |                                                                                         |                                                                                                    |                     |  |  |  |
|                                                                                                    |                                                                                         |                                                                                                    |                     |  |  |  |
| L                                                                                                    |                                                                                         |                                                                                                    |                     |  |  |  |
|                                                                                                    |                                                                                         |                                                                                                    | -                   |  |  |  |
|                                                                                                    |                                                                                         |                                                                                                    |                     |  |  |  |
|                                                                                                    |                                                                                         |                                                                                                    |                     |  |  |  |

Rajah 51 : Skrin previu cetakan

8. Lengkapkan **Maklumat Penyelesaian Cukai Pendapatan** dan klik Butang **Hantar.** 

|                     | NOTIS KEPADA LEMBAGA HASIL DALAM NEGERI / BAHAGIAN PINJAMAN PERUMAHAN                                                                                                    |
|---------------------|----------------------------------------------------------------------------------------------------|
| FUNGSI              | Notis kepade Lembaga Hesi Dalam Negeri / Bahagian Pejaman Peramahan Notis kepada Lembaga Hasil Dalam Negeri / Bahagian Pejaman Perumahan Bagi Bekas Pemilik Kompetensi Yang Bersara Albah Penswastan                           |
|                     |                                                                                                    |
|                     | NOTIS MAKLUMAN MELEPASKAN IKATAN                                                                                                    |
| MODUL /<br>SUBMODUL | Nama : HABIBAH BINTI ABDUL KADIR                                                                                                    |
|                     | No.KPBaru : 61091005130                                                                                                    |
|                     | Jawatan Sebenar : PEMBANTU TADBIR (KEWANGAN), GRED W22                                                                                                    |
| HALAMAN             | Unit Organisasi : AKAUN DAN BAYARAN, BAHAGIAN PASCA PERKHIDMATAN, PEJABAT TIMBALAN KETUA PENGARAH PERKHIDMATAN AWAM (OPERASI)                                                                                                  |
| UTAMA               | Jenis Peramatan Perkindinatan : Persaraan jaasa<br>Tarikh Penamatan Perkindinatan : 1009/2017                                                                                                    |
|                     | KELUAR                                                                                                    |
|                     | Sila klik di sini untuk cetak Borang Bahagian Perumahan. [Pinjaman Perumahan - Pembentahu Pesaraan Peminjam ]                                                                                                    |
| PETI<br>PESANAN     | Sila kiki di sini untuk cetak borang pemohonan Sijil Penyelesaian Cukal Pendena teru Llenekesa tesul Dense Megel<br>Sila kiki di sini untuk mensasikkan butirbutir Penyelesaian Cukal Pendenatan Llenekesa tesul Dense Megel 1 |
|                     |                                                                                                    |
| C                   | MEREKODKAN MAKLUMAT PENYELESAIAN CUKAI PENDAPATAN                                                                                                    |
| LOG                 | Tanggungan cukai Pegawai berjumlah (RM) : RM                                                                                                    |
|                     | Selepas mengambilkira potongan-potongan yang telah dibuat daripada pendapatan sehingga dan termasuk cukai : - Pilihan - 🔻                                                                                                    |
|                     | Jumlah ini hendaklah dikurangkan dengan mengambilkira jumlah potongan yang telah dibuat daripada bulan : - Pilihan - 🔻                                                                                                    |
|                     | HANTAR SET SEMULA BATAL                                                                                                    |
|                     |                                                                                                    |
|                     |                                                                                                    |
|                     |                                                                                                    |
|                     |                                                                                                    |
|                     |                                                                                                    |
|                     |                                                                                                    |
|                     |                                                                                                    |
|                     |                                                                                                    |
|                     |                                                                                                    |

#### Rajah 52 : Skrin proses penghantaran

9. Mesej terakhir dipaparkan menunjukkan proses penghantaran telah berjaya.

|                                                                                                    | NOTIS KEPADA LEMBAGA HASIL DALAM NEGERI / BAHAGIAN PINJAMAN PERUMAHAN                                                                                                    |  |  |  |  |
|----------------------------------------------------------------------------------------------------|----------------------------------------------------------------------------------------------------|--|--|--|--|
| FUNCS                                                                                                    | Notis kepada Lembaga Hasil Dalam Negeri / Babagian Penjaman Penjaman Penj |  |  |  |  |
| FUNGSI                                                                                                    |                                                                                                    |  |  |  |  |
|                                                                                                    | NOTIS MAKLUMAN MELEPASKAN IKATAN                                                                                                    |  |  |  |  |
|                                                                                                    | Nama         :         HABIBAH BINTI ABDUL KADIR           COID         :         545914         The page at pre-hrmis2.eghrmis.gov.my says:         X           No. KP Baru         :         1000505130         The page at pre-hrmis2.eghrmis.gov.my says:         X           Jawatan Sebenar         :         PEMBANTU TADBIR (i<br>Berjaya dihantari.         Berjaya dihantari.         Ti pencabau PERKHIDMATAN AWAM (PPERASI)                                                                                                    |  |  |  |  |
| HALAMAN<br>UTAMA                                                                                                    | Jenis Penamatan Perkhidmatan : Persaraan Paissa Prevent this page from creating additional dialogs. Tarikh Penamatan Perkhidmatan : 1009/2017 OK                                                                                                    |  |  |  |  |
| PETI<br>PESANAN         Sila klik di sini untuk cetak Borang Bahagian Perumahan.         Lembaga Hasil Dalam Negeri ]           Sila klik di sini untuk cetak borang permohonan Sijil Penyelesaian Cukai Pendapatan.         Lembaga Hasil Dalam Negeri ]           Sila klik di sini untuk memasukkan butir-butir Penyelesaian Cukai Pendapatan.         Lembaga Hasil Dalam Negeri ] |                                                                                                    |  |  |  |  |
| G I                                                                                                    | MEREKODKAN MAKLUMAT PENYELESAIAN CUKAI PENDAPATAN                                                                                                    |  |  |  |  |
| LOG                                                                                                    | Tanggungan cukai Pegawai berjumlah (RM) : RM                                                                                                    |  |  |  |  |
|                                                                                                    | Selepas mengambilkira potongan-potongan yang telah dibuat daripada pendapatan sehingga dan termasuk cukai : _Pilihan - 🔻                                                                                                    |  |  |  |  |
|                                                                                                    | Jumlah ini hendaklah dikurangkan dengan mengambilikira jumlah potongan yang telah dibuat daripada bulan 🕴 - Pilihan - 💌                                                                                                    |  |  |  |  |
|                                                                                                    | HANTAR SET SEMULA BATAL                                                                                                    |  |  |  |  |
|                                                                                                    |                                                                                                    |  |  |  |  |
|                                                                                                    |                                                                                                    |  |  |  |  |
|                                                                                                    |                                                                                                    |  |  |  |  |
|                                                                                                    |                                                                                                    |  |  |  |  |
|                                                                                                    |                                                                                                    |  |  |  |  |
|                                                                                                    |                                                                                                    |  |  |  |  |
|                                                                                                    |                                                                                                    |  |  |  |  |
|                                                                                                    |                                                                                                    |  |  |  |  |

Rajah 53 : Skrin mesej berjaya dihantar

- 7. MENGHANTAR NOTIS KE BAHAGIAN PENCEN
- 1. Klik menu Maklumat Persaraan → Notis ke Bahagian Pasca Perkhidmatan → Maklumat Persaraan.

|                     | Paparan Faedah dan Pengemaskinian Maklumat                       | RI/BAHAGIAN PINJAMAN PERUMAHAN                                         |                                                                                                    |  |  |  |  |  |
|---------------------|------------------------------------------------------------------|------------------------------------------------------------------------|----------------------------------------------------------------------------------------------------|--|--|--|--|--|
| FUNGSI              | Maklumat Persaraan >                                             | Notis ke Lembaga Hasil Dalam Negeri dan<br>Bahagian Pinjaman Perumahan | Notis kepada Lembaga Hasil Dalam Negeri / Bahagian Pinjaman Perumahan Bagi Bekas Pemilik Kompetensi Yang<br>Bersara Akibat Penswastaan |  |  |  |  |  |
|                     | Pengesahan Sumber Logistik                                       | Notis Ke Bahagian Pasca Perkhidmatan 🔹 🔸                               | Maklumat Persaraan                                                                                                    |  |  |  |  |  |
| MODUL /<br>SUBMODUL | Melengkapkan atau Menghantar Semula Nota<br>Serah Tugas          |                                                                        | Halaman 1 daripada 1                                                                                                    |  |  |  |  |  |
|                     | Merekod dan Papar Nota Serah Tugas                               |                                                                        | *                                                                                                    |  |  |  |  |  |
| A                   | Paparan Maklumat Nota Serah Tugas dan Sumber-<br>Sumber Logistik |                                                                        |                                                                                                    |  |  |  |  |  |
| HALAMAN<br>UTAMA    | Menyediakan Surat-surat Akuan                                    |                                                                        |                                                                                                    |  |  |  |  |  |
|                     | Merekodkan Maklumat dan Penjadualan<br>Temuduga Penamatan        |                                                                        |                                                                                                    |  |  |  |  |  |
| PETI<br>PESANAN     | Status Kelulusan Faedah Persaraan                                |                                                                        |                                                                                                    |  |  |  |  |  |
| G                   |                                                                  |                                                                        |                                                                                                    |  |  |  |  |  |
| LOG<br>KELUAR       |                                                                  |                                                                        |                                                                                                    |  |  |  |  |  |
|                     |                                                                  |                                                                        |                                                                                                    |  |  |  |  |  |
|                     |                                                                  |                                                                        |                                                                                                    |  |  |  |  |  |
|                     |                                                                  |                                                                        |                                                                                                    |  |  |  |  |  |
|                     |                                                                  |                                                                        |                                                                                                    |  |  |  |  |  |
|                     |                                                                  |                                                                        | KELUAR                                                                                                    |  |  |  |  |  |
|                     |                                                                  |                                                                        |                                                                                                    |  |  |  |  |  |
|                     |                                                                  |                                                                        |                                                                                                    |  |  |  |  |  |
|                     |                                                                  |                                                                        |                                                                                                    |  |  |  |  |  |

#### Rajah 54 : Skrin menu notis ke Bahagian Pasca Perkhidmatan

2. Masukkan No Kad Pengenalan pemilik kompetensi di dalam medan kad pengenalan dan klik butang Teruskan.

|                     | MAKLUMAT PERSARAAN           |                          |                                                                                        |  |  |
|---------------------|------------------------------|--------------------------|----------------------------------------------------------------------------------------|--|--|
|                     |                              | Notis ke Bahagian Pencen | Notis ke Bahagian Pencen Bagi Bekas Pemilik Kompetensi Yang Bersara Akibat Penswastaan |  |  |
| FUNGSI              | CARIAN PEMILIK KOMPETENSI    |                          |                                                                                        |  |  |
|                     | COID                         | :                        |                                                                                        |  |  |
|                     | No Kad Pengenalan            | : 610910055130           |                                                                                        |  |  |
| MODUL /<br>SUBMODUL | Nama Pemilik Kompetensi      | :                        |                                                                                        |  |  |
|                     | Jenis Penamatan Perkhidmatan | :Pilihan                 |                                                                                        |  |  |
|                     | Tarikh Penamatan             | : Hing                   | nga 🔤                                                                                  |  |  |
|                     |                              | TERUSKAN                 | SET SEMULA KELUAR                                                                      |  |  |
|                     |                              |                          | Ţ                                                                                      |  |  |
|                     |                              |                          |                                                                                        |  |  |
|                     |                              |                          |                                                                                        |  |  |
| PETI<br>PESANAN     |                              |                          |                                                                                        |  |  |
|                     |                              |                          |                                                                                        |  |  |
| G                   |                              |                          |                                                                                        |  |  |
|                     |                              |                          |                                                                                        |  |  |
| KELUAR              |                              |                          |                                                                                        |  |  |
|                     |                              |                          |                                                                                        |  |  |
|                     |                              |                          |                                                                                        |  |  |
|                     |                              |                          |                                                                                        |  |  |
|                     |                              |                          |                                                                                        |  |  |
|                     |                              |                          |                                                                                        |  |  |
|                     |                              |                          |                                                                                        |  |  |
|                     |                              |                          |                                                                                        |  |  |
|                     |                              |                          |                                                                                        |  |  |
|                     |                              |                          |                                                                                        |  |  |
|                     |                              |                          |                                                                                        |  |  |
|                     |                              |                          |                                                                                        |  |  |
|                     |                              |                          |                                                                                        |  |  |
|                     |                              |                          |                                                                                        |  |  |
|                     |                              |                          |                                                                                        |  |  |

Rajah 55 : Skrin carian pemilik kompetensi

3. Pilih pemilik kompetensi dari senarai yang dipaparkan dengan klik link No KP Baru pemilik kompetensi.

|                    | MAKLUMAT PERSARAAN                                                                                       | Nalis ka Dakasian Danasa                     | Natia ka Dabaaiaa D                                                                                              | aasaa Daai Dakaa Damilik Kama                                                                               | dansi Vang Dam                  | aara Akibat Danawa             | ▲                        |
|--------------------|----------------------------------------------------------------------------------------------------|----------------------------------------------|----------------------------------------------------------------------------------------------------|----------------------------------------------------------------------------------------------------|---------------------------------|--------------------------------|--------------------------|
| FUNGSI             | CARIAN PEMILIK KOMPETEN SI                                                                               | Nous ke Banagan Pencen                       | Nobs ke Banagian Pr                                                                                              | encen Bagi Bekas Pemilik Kompe                                                                              | tensi Yang Bers                 | sara Akibat Penswas            | saan                     |
| MODUL/<br>SUBMODUL | COID<br>No Kad Pengenalan<br>Nama Pemilik Kompetensi<br>Jenis Penamatan Perkhidmatan<br>Tarikh Penamatan | : [<br>: [610910055130<br>: [-Pilhan-<br>: [ | TERUSKAN SET SEMULA KELUAR                                                                                       |                                                                                                    |                                 | <b></b>                        |                          |
|                    | NOTIS KE BAHAGIAN PENCEN<br>Jumlah Rekod : 1                                                             |                                              |                                                                                                    |                                                                                                    |                                 | Hali                           | aman 1 daripada 1        |
|                    | Bil <u>No. K/P Baru</u> <u>Nama</u>                                                                      | Jawatan Sebenar                              | <u>Unit Organisasi</u>                                                                                           | Jenis Penamatan<br>Perkhidmatan                                                                             | <u>Tarikh</u><br><u>Bersara</u> | Penghantaran<br>Ke Sistem Powe | Dihantar Ke<br>Integrasi |
|                    | 1 <u>610910055130</u> HABIBAH BINTI A<br>KADIR                                                           | BDUL PEMBANTU TADBIR (KEWANGAN),<br>GRED W22 | AKAUN DAN BAYARAN ,BAHAGIAN PASCA<br>PERKHIDMATAN,PEJABAT TIMBALAN KETUA<br>PENGARAH PERKHIDMATAN AWAM (OPERASI) | Persaraan Paksa - Persaraan<br>kerana mencapal umur<br>55/56/58/60 tahun; Seksyen<br>10(1) Akta Pencen 1980 | 10/09/2017                      | Belum Dihantar                 |                          |
|                    | Sila klik pada No. K/P Baru untuk papar m                                                                | aklumat.                                     |                                                                                                    |                                                                                                    |                                 |                                |                          |
|                    | 1                                                                                                    |                                              |                                                                                                    |                                                                                                    |                                 |                                |                          |
|                    |                                                                                                    |                                              |                                                                                                    |                                                                                                    |                                 |                                |                          |
|                    |                                                                                                    |                                              |                                                                                                    |                                                                                                    |                                 |                                |                          |
|                    |                                                                                                    |                                              |                                                                                                    |                                                                                                    |                                 |                                |                          |
|                    |                                                                                                    |                                              |                                                                                                    |                                                                                                    |                                 |                                |                          |
|                    |                                                                                                    |                                              |                                                                                                    |                                                                                                    |                                 |                                |                          |
|                    |                                                                                                    |                                              |                                                                                                    |                                                                                                    |                                 |                                |                          |
|                    | TARIKH : 31/10/2015                                                                                      |                                              |                                                                                                    |                                                                                                    |                                 | OLEI                           | 1:831103105233           |

Rajah 56 : Skrin senarai pemilik kompetensi

4. Klik link Urusan Persaraan dan Pencen (JPA.BP.HRMIS01) untuk membuat proses cetakan.

|          | MAKLUMAT PEMILIK KOMPETEN SI                       |                                                                                                    |   |
|----------|----------------------------------------------------|----------------------------------------------------------------------------------------------------|---|
|          | Nama Pemilik Kompetensi                            | : HABIBAH BINTI ABDUL KADIR                                                                                   |   |
|          | COID                                               | : 545914                                                                                                    |   |
| FUNGSI   | No K/P Baru                                        | : 610910055130                                                                                                |   |
|          | Jawatan Sebenar                                    | : PEMBANTU TADBIR (KEWANGAN), GRED W22                                                                        |   |
|          | Unit Organisasi                                    | : AKAUN DAN BAYARAN, BAHAGIAN PASCA PERKHIDMATAN, PEJABAT TIMBALAN KETUA PENGARAH PERKHIDMATAN AWAM (OPERASI) |   |
|          | Jenis Penamatan Perkhidmatan                       | : PERSARAAN PAKSA                                                                                             |   |
| MODUL /  | MAKLUMAT PER SARAAN UNTUK INTEGRASI                |                                                                                                    |   |
| SUBMODUL |                                                    |                                                                                                    |   |
|          |                                                    | Beranie HRMIe                                                                                                 |   |
|          |                                                    | 1. URUSAN PERSARAAN DAN PENCEN (JPA BP.HRMIS01)                                                               | * |
| Π        | Sila klik di sini untuk MENGEMASKINI KELULUSAN PEN | NO EN BAN CANJARAN.                                                                                           |   |
| HALAMAN  |                                                    | KELLIND                                                                                                    |   |
| UTAMA    |                                                    | KELOAR                                                                                                    |   |
|          |                                                    |                                                                                                    |   |
|          |                                                    |                                                                                                    |   |
| $\sim$   |                                                    |                                                                                                    |   |
| PETI     |                                                    |                                                                                                    |   |
| PESANAN  |                                                    |                                                                                                    |   |
|          |                                                    |                                                                                                    |   |
| G        |                                                    |                                                                                                    |   |
| C C      |                                                    |                                                                                                    |   |
| LOG      |                                                    |                                                                                                    |   |
| RELUAR   |                                                    |                                                                                                    |   |
|          |                                                    |                                                                                                    |   |
|          |                                                    |                                                                                                    |   |
|          |                                                    |                                                                                                    |   |
|          |                                                    |                                                                                                    |   |
|          |                                                    |                                                                                                    |   |
|          |                                                    |                                                                                                    |   |
|          |                                                    |                                                                                                    |   |
|          |                                                    |                                                                                                    |   |
|          |                                                    |                                                                                                    |   |
|          |                                                    |                                                                                                    |   |
|          |                                                    |                                                                                                    |   |
|          |                                                    |                                                                                                    |   |
|          |                                                    |                                                                                                    |   |
|          |                                                    |                                                                                                    |   |
|          |                                                    |                                                                                                    |   |
|          |                                                    |                                                                                                    |   |
|          |                                                    |                                                                                                    |   |

Rajah 57 : Skrin link borang HRMIS

5. Lengkapkan **Borang HRMIS (JPA.BP.HRMIS01)** untuk dihantar secara manual ke Bahagian Pasca Perkhidmatan menandakan maklumat pemilik kompetensi berkenaan telah dihantar melalui integrasi HRMIS-POWER. Klik previu cetak untuk membuat cetakan.

| 1c. No Kad Pengenalan Polis                                                                                                    |                                                                                                    |
|----------------------------------------------------------------------------------------------------|----------------------------------------------------------------------------------------------------|
| 2. Nama<br>HABIBAH BINTI ABDUL KADIR<br>3. Jenis Persaraan<br>PERSARAAN KERANA MENCAPAI UMUR 55/56/58/60 TAHUN; SEKSYEN 10(1) AKTA PENCEN 1<br>4. Nama dan Alamat Agensi<br>JABATAN PERKHIDMATAN AWAM MALAYSIA, ARAS 13, BLOK C1, PARCEL C, PUSAT PENTADB                              | 980<br>IRAN KERAJAAN PERSEKUTUAN, 62510 PUTRAJAYA, WILAYAH PERSEKUTUAN PUTRAJAYA MALAYSIA                                                                                                    |
| ( B ) PENGAKUAN PESARA                                                                                                    | ( C ) PENGESAHAN KETUA JABATAN                                                                                                    |
| Saya mengaku bahawa gambar dan cap ibu jari di dalam borang ini adalah gambar dan cap ibu jari saya.           (Tandatangan)           Nama         : HABIBAH BINTI ABDUL KADIR           Jawatan         : PEMBANTU TADBIR (KEWANGAN), GRED W22           Tarikh         : 31/10/2015 | Disahkan bahawa status angota berkenaan adalah seperti berkint: a) Sedang manghadapi tindakan tatafertib yang boleh berkeputusan anggota dibuang kerja atau perbicaraan jenayah yang boleh berkeputusan anggota dibuang kerja atau perbicaraan jenayah yang boleh berkeputusan anggota dibuang kerja atau perbicaraan jenayah yang boleh berkeputusan anggota dibuang kerja atau perbicaraan jenayah yang boleh berkeputusan anggota dibuang kerja atau perbicaraan jenayah yang boleh berkeputusan anggota dibuang kerja atau perbicaraan jenayah yang boleh berkeputusan anggota dibuang kerja atau perbicaraan jenayah yang boleh berkeputusan anggota dibuang kerja atau perbicaraan jenayah yang boleh berkeputusan anggota dibuang kerja atau perbicaraan jenayah yang boleh berkeputusan anggota dibuang kerja atau perbicaraan jenayah yang boleh berkeputusan anggota dibuang kerja atau perbicaraan jenayah yang boleh berkeputusan anggota dibuang kerja atau perbicaraan jenayah yang boleh berkeputusan anggota dibuang kerja atau perbicaraan jenayah yang boleh berkeputusan debita sebeta dibuang kerja atau perbicaraan jenayah yang boleh berkeputusan anggota dibuang kerja atau perbicaraan jenayah yang boleh berkeputusan anggota dibuang kerja atau perbicaraan jenayah yang boleh berkeputusan dibuang kerja atau perbicaraan jenayah yang boleh berkeputusan dibuang kerja dibuang kerja atau perbicaraan jenayah yang boleh berkeputusan dibuang kerja atau perbicaraan jenayah yang boleh berkeputusan dibuang kerja dibuang kerja atau perbicaraan jenayah yang boleh berkeputusan dibuang kerja dibuang kerja atau perbicaraan jenayah yang boleh berkeputusan dibuang kerja atau perbicaraan perbicaraan jenayah yang boleh berkeputusan dibuang kerja atau perbicaraan perbicaraan jenayah yang boleh berkeputusan jenayah yang boleh berkeputusang dibuang kerja atau perbicaraan jenayah yang boleh berkeputus dibuang kerja atau perbicaraan jenayah yang berkeputus dibuang kerja atau perbicaraan jenayah yang berkeputus dibuang kerja atau perbicaraan jenayah yang berkeputus dibuang k |
| ( D ) GAMBAR DAN CAP IBU JARI                                                                                                    |                                                                                                    |
| Cap Ibu Jan Kin                                                                                                    | Cap Ibu Jari Kanan<br>SIMP <mark>I PREVIL CETAK K</mark> LUAR                                                                                                    |

#### Rajah 58 : Skrin maklumat pemilik kompetensi dan butang previu cetak

6. Borang JPA.BP.HRMIS01 ini boleh dicetak dan dihantar secara manual kepada Bahagian Pasca Perkhidmatan.

|                                                                                                    | ARAHAN                                                                                                    |
|----------------------------------------------------------------------------------------------------|----------------------------------------------------------------------------------------------------|
| Sita sertakan satu salinan dokumen-dokumen berikut:<br>1. Kad Pengenalan<br>2. Kernyatan Perkhidmatan<br>3. Kernyataan Cuti<br>4. Muka Hadapan Buku Bank / Penyata Akaun Bank | <ol> <li>Permonivorant Initial Bezeran Pilihan Dan burd Sokongan / Persebujuan<br/>Kela Perdokahalah Chika Penjaval Avam Perdogi Paka<br/>Berhuasa Berharun / Pihak Berkuasa Tempatan)</li> <li>Surat Kuhusan Bezeran Pilihan Bagi Anggota Perhihimitatan Awam<br/>Negeri</li> <li>Perse Pilihan Bagi Anggota Perhihimitatan Awam<br/>Negeri</li> <li>Perse Pilihan Bagi Anggota Perhihimitatan Awam<br/>Negeri</li> <li>Perse Pilihan Bagi Anggota Perhihimitatan Awam</li> <li>Surat Bagi Anggota Perhihimitatan Awam</li> <li>Surat Bagi Anggota Perhihimitatan Pernet Persenang Persenang Persen</li></ol> |
| (A) MAKLUMAT ANGGOTA                                                                                                    |                                                                                                    |
| 1a. No. Kad Pengenalan Baru                                                                                                    | 1b. No. Kad Pengenalan Lama                                                                                                    |
| 610910055130                                                                                                    | 6277147                                                                                                    |
| 1c. No. Kad Pengenalan Polis                                                                                                    |                                                                                                    |
| 2. Nama<br>HABIBAH BINTI ABDUL KADIR                                                                                                    |                                                                                                    |
| 3. Jenis Persaraan                                                                                                    |                                                                                                    |
| PERSARAAN KERANA MENCAPAI UMUR 55/56/58/60 TAH                                                                                                    | UN; SEKSYEN 10(1) AKTA PENCEN 1980                                                                                                    |
| 4. Nama dan Alamat Agensi                                                                                                    |                                                                                                    |
| AKAUN DAN BAYARAN                                                                                                    |                                                                                                    |
| ( B ) PENGAKUAN PESARA                                                                                                    | ( C ) PENGESAHAN KETUA JABATAN                                                                                                    |
| Saya mengaku bahawa gambar dan cap ibu jari di dalam<br>borang ini adalah gambar dan cap ibu jari saya.                                                                       | Disahkan bahawa status anggota berkenaan adalah seperti berikut:                                                                                                    |
|                                                                                                    | <ol> <li>Sedang menghadapi tindakan tatatertib yang boleh berkeputusan anggota<br/>dibuang kerja atau perbicaraan jenayah yang boleh berkeputusan dengan anggota<br/>disabitkan</li> </ol>                                                                                                    |
|                                                                                                    | Ya Tidak                                                                                                    |
|                                                                                                    | 2) Bankrap (Muflis)                                                                                                    |
|                                                                                                    |                                                                                                    |
|                                                                                                    | Ya Tidak                                                                                                    |
|                                                                                                    | Ya Tidak<br>3) Bebas daripada siasatan Suruhanjaya Pencegahan Rasuah Malaysia (Bagi<br>persaraan pilihan sahaja)                                                                                                    |
| (Tandatangan)                                                                                                    | Ya Tidak  3) Bebas daripada siasatan Suruhanjaya Pencegahan Rasuah Malaysia (Bagi persaraan Jifana sahaja)<br>Ya Tidak                                                                                                    |
| (Tandatangan)<br>Nama : HABIBAH BINTI ABDUL KADIR                                                                                                    | Ya Tidak Tidak (3) Bebas daripada siasatan Suruhanjaya Pencegahan Rasuah Malaysia (Bagi persawaan pilitan sahaja)<br>Ya Tidak Dengan hiri disahkan bahawa segata makkumat adalah benar dan betul.                                                                                                    |
| (Tandatangan)<br>Nama : HABIBAH BINTI ABDUL KADIR<br>Jawata : PFMBANTU TADRIR (KRWANGAN), GRED                                                                                | Ya Tidak<br>3) Beba daripada siasatan Suruhanjaya Pencegahan Rasuah Malaysia (Bagi<br>persaraan prilina sahaja)<br>Ya Tidak<br>Dengan ini disahkan bahawa segala maklumat adalah benar dan belul.                                                                                                    |
| (Tandatangan)<br>Nama : HABIBAH BINTI ABDUL KADIR<br>Jawatan : PEMBANTU TADBIR (KEVANGAN), GRED                                                                               | Ya Tidak<br>3) Bebas daripada siasatan Suruhanjaya Pencegahan Rasuah Malaysia (Bagi<br>persenaan pilihan sahaja)<br>Ya Tidak<br>Dengan ini disahkan bahawa segala maklumat adalah benar dan belul.<br>(Tandatangan)                                                                                                    |

Rajah 59 : Skrin Borang JPA.BP.HRMIS01

7. Paparan maklumat setelah klik link Maklumat Persaraan Untuk Integrasi. Klik previu Cetak untuk membuat proses cetakan.

| Makhimat                                                                                    | uang dinanarka                                                                                                | a adalah bordasark                        | an Interface Descript                                                                                                    | ion Documont (IDD) you                                                                                            | a talah dipareatu                        | iui antara UDMIS da                                           | POWED                         |                         |                          |                          |                                     |                     |                                      |                    |
|---------------------------------------------------------------------------------------------|----------------------------------------------------------------------------------------------------|-------------------------------------------|----------------------------------------------------------------------------------------------------|----------------------------------------------------------------------------------------------------|------------------------------------------|---------------------------------------------------------------|-------------------------------|-------------------------|--------------------------|--------------------------|-------------------------------------|---------------------|--------------------------------------|--------------------|
| 9                                                                                           | 610010055130                                                                                                  | W-SOK-013                                 | W22                                                                                                    | 01/11/10                                                                                                    | 85 2012                                  | 7                                                             | 30                            | 37                      | 15                       | 22                       | 7                                   |                     | 15                                   |                    |
|                                                                                             | 010010000100                                                                                                  | W 00K 013                                 | 1122                                                                                                    | 01/11/10                                                                                                    | 00 2012                                  | -                                                             | 00                            |                         |                          |                          |                                     |                     | 10                                   |                    |
| 10                                                                                          | 010910055130                                                                                                  | W-SOK-013                                 | VV22                                                                                                    | 01/11/19                                                                                                    | 05 2013                                  | 1                                                             | 30                            | 57                      | 25                       | 12                       | 2                                   |                     | 10                                   |                    |
| 11                                                                                          | 610910055130                                                                                                  | W-SOK-013                                 | W22                                                                                                    | 01/11/19                                                                                                    | 85 2014                                  | 2                                                             | 30                            | 32                      | 25                       | 7                        | 0                                   |                     | 7                                    |                    |
|                                                                                             |                                                                                                    |                                           |                                                                                                    |                                                                                                    |                                          |                                                               |                               |                         |                          |                          |                                     |                     |                                      |                    |
|                                                                                             |                                                                                                    |                                           |                                                                                                    |                                                                                                    |                                          | Aaklumat Hutang (H                                            | RLOINFPWR                     |                         |                          |                          |                                     |                     |                                      |                    |
| Bil                                                                                         | N                                                                                                    | o Kad Pengenalan                          | Semasa                                                                                                    | Jenis Pinjaman                                                                                                    | No A                                     | kaun Hutang                                                   | Nof                           | lujukan Fail            | Jum                      | lah Hutang (RM)          |                                     | Jumlah I            | Potongan Bulanan                     |                    |
| 1                                                                                           | 610910055130                                                                                                  | )                                         |                                                                                                    |                                                                                                    | -                                        |                                                               | -                             |                         | 0.00                     |                          | 0.00                                |                     |                                      |                    |
|                                                                                             |                                                                                                    |                                           |                                                                                                    |                                                                                                    |                                          |                                                               |                               |                         |                          |                          |                                     |                     |                                      |                    |
|                                                                                             |                                                                                                    |                                           |                                                                                                    |                                                                                                    |                                          | Maklumat Elaun (HF                                            | ALINFPWR)                     |                         |                          |                          |                                     |                     |                                      |                    |
| Bil                                                                                         | No Kad P                                                                                                    | engenalan                                 | Imbuhan Tetap                                                                                                    | Khidmat Awam (ITKA)                                                                                               | Im                                       | buhan Tetap Perum                                             | ahan                          | Imbuhan Teta            | o Keraian                | Imbuha                   | n Tetap Jawa                        | tan Utama           | Elaun Berpend                        | en                 |
| 1                                                                                           | 610910055130                                                                                                  | 0.0                                       | 0                                                                                                    |                                                                                                    | 0.00                                     |                                                               | (                             | .00                     |                          | 0.00                     |                                     |                     | 0.00                                 |                    |
|                                                                                             |                                                                                                    |                                           |                                                                                                    |                                                                                                    |                                          | Maklumat Bank (HR                                             | BAINFPWR)                     |                         |                          |                          |                                     |                     |                                      |                    |
| No Kad Pe                                                                                   | engenalan Sema                                                                                                | sa *                                      | : 61091005513                                                                                                    | )                                                                                                    |                                          |                                                               |                               |                         |                          |                          |                                     |                     |                                      |                    |
| Kod Bank                                                                                    | *                                                                                                    |                                           | • 0227 - MAYRA                                                                                                    | NK                                                                                                    |                                          |                                                               |                               |                         |                          |                          |                                     |                     |                                      |                    |
| Rou Dunk                                                                                    | Dents 4                                                                                                    |                                           |                                                                                                    |                                                                                                    |                                          |                                                               |                               |                         |                          |                          |                                     |                     |                                      |                    |
| No Akaun                                                                                    | Bank                                                                                                    |                                           | : 22222222222                                                                                                    | 2                                                                                                    |                                          |                                                               |                               |                         |                          |                          |                                     |                     |                                      |                    |
| Kod Jenis                                                                                   | Akaun                                                                                                    |                                           | : 01 - Akaun Sin                                                                                                    | ipanan                                                                                                    |                                          |                                                               |                               |                         |                          |                          |                                     |                     |                                      |                    |
| Kod Kateg                                                                                   | gori Akaun *                                                                                                  |                                           | : 01 - Gaji                                                                                                    |                                                                                                    |                                          |                                                               |                               |                         |                          |                          |                                     |                     |                                      |                    |
|                                                                                             |                                                                                                    |                                           |                                                                                                    |                                                                                                    |                                          |                                                               |                               |                         |                          |                          |                                     |                     |                                      |                    |
|                                                                                             |                                                                                                    |                                           |                                                                                                    |                                                                                                    |                                          |                                                               |                               |                         |                          |                          |                                     | Maklumat K          | eluarga (HRFAMIFPW                   | R)                 |
|                                                                                             |                                                                                                    |                                           |                                                                                                    |                                                                                                    |                                          | March Landa March                                             | AL                            | Nama Kaluarga           | Ignting                  | Tarikh Lahir             | Kod                                 | Kod                 | Kod Status                           | 10.0               |
|                                                                                             | Bil N                                                                                                    | o Kad Pengenalan                          | No Kad Pengenalan                                                                                                    | Kod Jenis Kad                                                                                                    | No Kad                                   | Kod Jenis Kad                                                 | NO SIJI                       | Nallia Keluarya         | Januna                   | Tatikii Lailii           | Kou                                 | - KOU               | ittou status                         | - KO               |
|                                                                                             | Bil N                                                                                                    | o Kad Pengenalan<br>Semasa                | No Kad Pengenalan<br>Keluarga                                                                                                    | Kod Jenis Kad<br>Pengenalan P                                                                                     | No Kad<br>engenalan Lama                 | Pengenalan Lam                                                | a Lahir                       | Nallia Keluarya         | Keluarga *               | Keluarga *               | Hubungan *                          | Tanggungan *        | Kewarganegaraan*                     | Bang               |
| 1                                                                                           | Bil N<br>61                                                                                                   | o Kad Pengenalan<br>Semasa<br>0910055130  | No Kad Pengenalan<br>Keluarga<br>580318055233                                                                                                    | Kod Jenis Kad<br>Pengenalan<br>2 - Baru -                                                                         | No Kad<br>engenalan Lama                 | Pengenalan Lam                                                | a Lahir                       | SAADON BIN              | Keluarga *<br>L - Lelaki | Keluarga *<br>18/03/1958 | Hubungan<br>02 - Suami              | Tanggungan *<br>100 | Kewarganegaraan *<br>1 - Warganegara | Bang<br>0100       |
| 1                                                                                           | Bil N                                                                                                    | o Kad Pengenalan<br>Semasa<br>0910055130  | No Kad Pengenalan<br>Keluarga<br>580318055233                                                                                                    | Kod Jenis Kad<br>Pengenalan F<br>2 - Baru -                                                                       | No Kad<br>engenalan Lama                 | Pengenalan Lam                                                | a Lahir                       | SAADON BIN<br>HAJI ARIS | Keluarga *<br>L - Lelaki | Keluarga *<br>18/03/1958 | Hubungan *<br>02 - Suami            | Tanggungan *<br>100 | Kewarganegaraan*<br>1 - Warganegara  | Bang<br>0100       |
| 1                                                                                           | Bil N<br>61                                                                                                   | o Kad Pengenalan<br>Semasa<br>0910055130  | No Kad Pengenalan<br>Keluarga<br>580318055233                                                                                                    | Kod Jenis Kad<br>Pengenalan<br>2 - Baru -                                                                         | No Kad<br>engenalan Lama                 | Pengenalan Lam                                                | a Lahir                       | SAADON BIN<br>HAJI ARIS | Keluarga *<br>L - Lelaki | Keluarga *<br>18/03/1958 | Hubungan *<br>02 - Suami            | Tanggungan *<br>100 | Kewarganegaraan *<br>1 - Warganegara | Bang<br>0100       |
| 1                                                                                           | Bil N<br>61                                                                                                   | o Kad Pengenalan<br>Semasa<br>0910055130  | No Kad Pengenalan<br>Keluarga<br>580318055233                                                                                                    | Kod Jenis Kad<br>Pengenalan<br>2 - Baru -                                                                         | No Kad<br>engenalan Lama<br>M            | Pengenalan Lam<br>-<br>aklumat Gaji Akhir (                   | A Lahir                       | SAADON BIN<br>HAJI ARIS | Keluarga *<br>L - Lelaki | Keluarga *               | Hubungan *<br>02 - Suami            | Tanggungan *<br>100 | Kewarganegaraan*<br>1 - Warganegara  | Bang<br>0100       |
| 1<br>No Kad Pe                                                                              | Bil N<br>61                                                                                                   | o Kad Pengenalan<br>Semasa<br>0910055130  | No Kad Pengenalan<br>Keluarga<br>580318055233<br>: 61091005513                                                                                                    | Kod Jenis Kad<br>Pengenalan<br>2 - Baru -                                                                         | No Kad<br>Jengenalan Lama<br>M           | Pengenalan Lam<br>-<br>aklumat Gaji Akhir (                   | A Lahir                       | SAADON BIN<br>HAJI ARIS | Keluarga *<br>L - Leiaki | Keluarga*<br>18/03/1958  | Hubungan <sup>*</sup><br>02 - Suami | Tanggungan *<br>100 | Kewarganegaraan *<br>1 - Warganegara | Bang<br>0100       |
| 1<br>No Kad Pe<br>Kod Gred                                                                  | Bil N<br>61<br>engenalan<br>Gaji Akhir                                                                        | o Kad Pengenalan<br>Semasa<br>0910055130  | No Kad Pengenalan<br>Keluarga<br>580318055233<br>: 61091005513<br>: W22                                                                                                    | Kod Jenis Kad<br>Pengenalan<br>2 - Baru -                                                                         | No Kad<br>Jengenalan Lama<br>M           | Pengenalan Lam<br>-<br>aklumat Gaji Akhir (                   | A Lahir                       | SAADON BIN<br>HAJI ARIS | Keluarga *<br>L - Lelaki | Keluarga*                | Hubungan *<br>02 - Suami            | Tanggungan *<br>100 | Kewarganegaraan *<br>1 - Warganegara | Bang<br>0100       |
| 1<br>No Kad Pe<br>Kod Gred<br>Jawatan S                                                     | Bil N<br>61<br>engenalan<br>Gaji Akhir<br>Sebenar                                                             | o Kad Pengenalan<br>Semasa<br>0910055130  | No Kad Pengenalan<br>Keluarga<br>580318055233<br>: 61091005513<br>: W22<br>: PEMBANTU T.                                                                                                    | Cod Jenis Kad<br>Pengenalan<br>2 - Baru -<br>ADBIR (KEWANGAN), G                                                  | No Kad<br>engenalan Lama<br>M<br>RED W22 | Pengenalan Lam<br>-<br>aklumat Gaji Akhir (                   | A Lahir                       | SAADON BIN<br>HAJI ARIS | Keluarga *<br>L - Lelaki | Keluarga *<br>18/03/1958 | Hubungan *<br>02 - Suami            | Tanggungan *<br>100 | Kewarganegaraan *<br>1 - Warganegara | Bang<br>0100       |
| 1<br>No Kad Pe<br>Kod Gred<br>Jawatan S<br>Rujukan S                                        | Bil 61<br>engenalan<br>Gaji Akhir<br>Sebenar<br>Skim Gaji                                                     | o Kad Pengenalan<br>Semasa<br>10910055130 | No Kad Pengenalan<br>Keluarga<br>580318055233<br>: 61091005513<br>: W22<br>: PEMBANTU T.<br>:                                                                                                    | Kad     F       2 - Baru     -       0     ADBIR (KEWANGAN), G                                                    | No Kad<br>engenalan Lama<br>M<br>RED W22 | Pengenalan Lam<br>-<br>aklumat Gaji Akhir (                   | A Lahir                       | SAADON BIN<br>HAJI ARIS | Keluarga *<br>L - Lelaki | Keluarga *<br>18/03/1958 | Hubungan *<br>02 - Suami            | Tanggungan *<br>100 | Kewarganegaraan *<br>1 - Warganegara | Bang<br>0100       |
| 1<br>No Kad Pe<br>Kod Gred<br>Jawatan S<br>Rujukan S<br>Tangga Gi                           | Bil N<br>61<br>angenalan<br>Gaji Akhir<br>Sebenar<br>skim Gaji<br>aji                                         | o Kad Pengenalan<br>Semasa<br>0910055130  | No Kad Pengenalan<br>Keluarga<br>580318055233<br>: 61091005513<br>: W22<br>: PEMBANTU T.<br>: 000                                                                                                    | Kod Jenis Kad         F           Pengenalan         F           2 - Baru         -           ADBIR (KEWANGAN), G | No Kad<br>engenalan Lama<br>M<br>RED W22 | kod Jenis Kad<br>Pengenalan Lam<br>-<br>aklumat Gaji Akhir (  | HRRFSIFPW                     | SAADON BIN<br>HAJI ARIS | Keluarga *               | Keluarga*<br>18/03/1958  | Hubungan *<br>02 - Suami            | Tanggungan *        | Kewarganegaraan *<br>1 - Warganegara | Bang<br>0100       |
| 1<br>No Kad Pe<br>Kod Gred<br>Jawatan S<br>Rujukan S<br>Tangga Gi<br>Jumlah Gi              | Bil N<br>61<br>engenalan<br>Gaji Akhir<br>Sebenar<br>skim Gaji<br>aji<br>aji Akhir (RM)                       | o Kad Pengenalan<br>Semasa<br>0910055130  | No Kad Pengenalan<br>Keluarga<br>580318055233<br>: W22<br>: PEMBANTU T.<br>:<br>: 000<br>: 3,041.95                                                                                                    | Kod Jenis Kad<br>Pengenalan     F       2 - Baru     -       3     -       ADBIR (KEWANGAN), G                    | No Kad<br>engenalan Lama<br>M<br>RED W22 | Rod Jenis Rad<br>Pengenalan Lam<br>-                          | HRRFSIFPW                     | SAADON BIN<br>HAJI ARIS | Keluarga *<br>L - Leiaki | 18/03/1958               | Hubungan <sup>*</sup><br>02 - Suami | Tanggungan *<br>100 | Kewarganegaraan "<br>1 - Warganegara | Bang<br>0100       |
| 1<br>No Kad Pe<br>Kod Gred<br>Jawatan S<br>Tauga Ga<br>Jumlah Ga<br>Tarikh Ku               | Bil N<br>61<br>Gaji Akhir<br>Sebenar<br>Skim Gaji<br>aji<br>aji Akhir (RM)<br>aji Akhir (RM)                  | o Kad Pengenalan<br>Semasa<br>0910055130  | No Kad Pengenalan<br>Keluarga<br>580318055233<br>: W22<br>: PEMBANTUT.<br>:<br>:<br>: 000<br>: 3,041.95<br>: 01104/2015                                                                                                    | Kod Jenis Kad<br>Pengenalan F<br>2 - Baru -<br>ADBIR (KEWANGAN), G                                                | No Kad<br>engenalan Lama<br>M<br>RED W22 | kod venis kad<br>Pengenalan Lam<br>-<br>aklumat Gaji Akhir (  | HRRFSIFPW                     | SAADON BIN<br>HAJI ARIS | Keluarga *<br>L - Leiaki | 18/03/1958               | Hubungan 1<br>02 - Suami            | Tanggungan *<br>100 | Kewarganegaraan "<br>1 - Warganegara | KO<br>Bang<br>0100 |
| 1<br>No Kad Pe<br>Kod Gred<br>Jawatan S<br>Rujukan S<br>Tangga Gi<br>Jumlah Gi<br>Tarikh Ku | Bil N<br>61<br>engenalan<br>Gaji Akhir<br>Sebenar<br>škim Gaji<br>aji<br>aji Akhir (RM)<br>aji Akhir (RM)     | o Kad Pengenalan<br>Semasa<br>0910055130  | No Kad Pengenalan<br>Keluarga           580318055233           :         61091005513           :         W22           :         PEMBANTU T.           :         000           :         3,041.95           :         01/04/2015 | Kod Jenis Kad<br>Pengenalan F<br>2 - Baru -<br>ADBIR (KEWANGAN), G                                                | No Kad<br>engenalan Lama<br>M<br>RED W22 | kod venis kad<br>Pengenalan Lam<br>-                          | a Lahir                       | SAADON BIN<br>HAJI ARIS | Keluarga *<br>L - Lelaki | 18/03/1958               | Hubungan 1<br>02 - Suami            | Tanggungan *<br>100 | Kewarganegaraan "<br>1 - Warganegara | KO<br>Bang<br>0100 |
| 1<br>No Kad Pe<br>Kod Gred<br>Jawatan S<br>Rujukan S<br>Tangga Ga<br>Jumlah Ga<br>Tarikh Ku | Bil N<br>61<br>Gaji Akhir<br>Sebenar<br>Skim Gaji<br>aji<br>aji Akhir (RM)<br>atkuasa                         | o Kad Pengenalan<br>Semasa<br>0910055130  | No Kad Pengenalan<br>Keluarga<br>580318055233<br>: W22<br>: PEMBANTU T.<br>:<br>:<br>000<br>: 3,041.95<br>: 01/04/2015                                                                                                    | Kod Jenis Kad<br>Pengenalan F<br>2 - Baru -<br>ADBIR (KEWANGAN), G                                                | No Kad<br>engenalan Lama<br>M<br>RED W22 | Kod Jeinis Kad<br>Pengenalan Lam<br>-                         | a Lahir                       | SAADON BIN<br>HAJI ARIS | Keluarga *               | 18/03/1958               | Hubungan 1<br>02 - Suami            | Tanggungan *<br>100 | Kewarganegaraan *                    | KO<br>Bang<br>0100 |
| 1<br>No Kad Pe<br>Kod Gred<br>Jawatan S<br>Tangga Gi<br>Jumlah Gi<br>Tarikh Ku              | Bil 61<br>engenalan<br>Gaji Akhir<br>sebenar<br>ikim Gaji<br>aji<br>aji Akhir (RM)<br>atkuasa                 | o Kad Pengenalan<br>Semasa<br>0910055130  | No Kad Pengenalan<br>Keluarga<br>580318055233<br>: W22<br>: PEMBANTU T<br>: 000<br>: 3,041.95<br>: 01/04/2015                                                                                                    | Kod Jenis Kad<br>Pengenalan     F       2 - Baru     -       3     -       ADBIR (KEWANGAN), G                    | No Kad<br>engenalan Lama<br>M<br>RED W22 | Kod Jeins Kad<br>Pengenalan Lam<br>-                          | a Lahir                       | SAADON BIN<br>HAJI ARIS | Keluarga *               | 18/03/1958               | Hubungan 1<br>02 - Suami            | Tanggungan *        | Kewarganegaraan 1                    | KO<br>Bang<br>0100 |
| 1<br>No Kad P¢<br>Kod Gred<br>Jawatan S<br>Rujukan S<br>Tangga Gi<br>Jumlah G<br>Tarikh Ku  | Bil 61<br>engenalan<br>Gaji Akhir<br>Sebenar<br>Sebenar<br>Sebenar<br>Ji<br>Ji<br>Ji<br>Akhir (RM)<br>atkuasa | o Kad Pengenalan<br>Semasa<br>0910055130  | No Kad Pengenalam<br>Keluarga<br>580318055233<br>: 022<br>: PEMBANTU T:<br>:<br>:<br>: 000<br>: 3,04195<br>: 01/04/2015                                                                                                    | Kod Jenis Kad<br>Pengenalan P<br>2 - Baru -                                                                       | No Kad<br>engenalan Lama<br>M<br>RED W22 | Kod Jeinis Kao<br>Pengenalan Lam<br>-<br>aklumat Gaji Akhir ( | RO SIJA<br>Lahir<br>HRRFSIFPW | BATAL                   | Keluarga *               | 18/03/1958               | Hubungan 1<br>02 - Suami            | Tanggungan *<br>100 | Kewarganegaraan 1                    | KO<br>Bang<br>0100 |

#### Rajah 60 : Paparan Skrin Laman

8. Maklumat persaraan ini boleh dicetak dengan export kepada pdf atau excel.

|                                    | MAKLUMAT PERSARAAN UNTUK INTEGRASI                                                            |                          |
|------------------------------------|-----------------------------------------------------------------------------------------------|--------------------------|
|                                    |                                                                                               | Muka Surat: 1 daripada 9 |
| laklumat yang dipaparkan adalah be | dasarkan Interface Description Document (IDD) yang telah dipersetujui antara HRMIS dan POWER. |                          |
|                                    | Maklumat Peribadi Pesara (HRPRIHDPWR)                                                         |                          |
| No Kad Pengenalan Semasa           | : 610910055130                                                                                |                          |
| Kod Jenis KP Semasa                | : 2 - Baru                                                                                    |                          |
| lo KP Dahulu                       | : 6277147                                                                                     |                          |
| (od Jenis KP Dahulu                | : 1 - Lama                                                                                    |                          |
| lama                               | : HABIBAH BINTI ABDUL KADIR                                                                   |                          |
| antina                             | : P - Perempuan                                                                               |                          |
| Kod Bangsa Keturunan               | : 0100 - Melayu                                                                               |                          |
| od Agama                           | : 01 - Islam                                                                                  |                          |
| Kod Gelaran                        | : P020                                                                                        |                          |
| arikh Lahir                        | : 10/09/1961                                                                                  |                          |
| Kod Taraf Perkahwinan              | : 2 - Berkahwin                                                                               |                          |
| Tarikh Kematian                    | :                                                                                             |                          |
| lo. Sijil Kematian                 | :                                                                                             |                          |
| Kod Sebab Kematian                 | :                                                                                             |                          |
| lamat Semasa Bersara 1             | : No 6 Jalan PP8/8                                                                            |                          |
| lamat Semasa Bersara 2             | : Taman Putra Perdana                                                                         |                          |
| Alamat Semasa Bersara 3            | :                                                                                             |                          |
| Poskod                             | : 47100                                                                                       |                          |
| Bandar                             | : Dengkil                                                                                     |                          |
| od Negeri                          | : 10 - Selangor                                                                               |                          |
| od Negara                          | : MYS - Malaysia                                                                              |                          |
| lo Telefon                         | : 0166536782                                                                                  |                          |
| mel                                | :                                                                                             |                          |
| (od Status Kewarganegaraan         | : 1 - Warganegara                                                                             |                          |
| Status Tatatertib                  | : T - Tiada                                                                                   |                          |
| Status Bankrap                     | : T - Tiada                                                                                   |                          |

## Rajah 61 : Skrin maklumat persaraan untuk integrasi yang telah di export ke pdf

9. Klik Hantar. Maklumat persaraan dihantar melalui integrasi HRMIS-POWER.